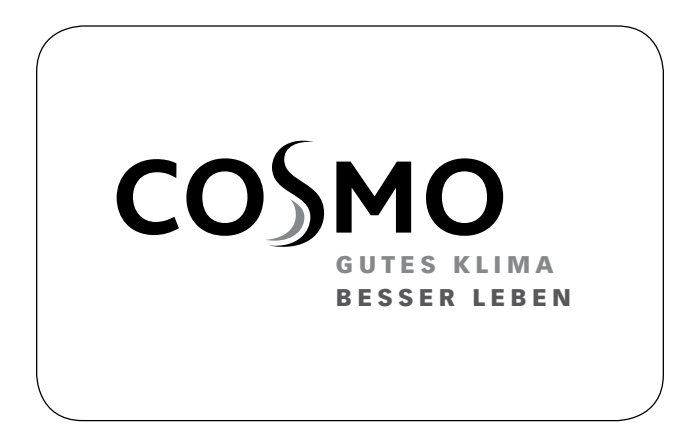

#### **MONTAGE- UND BETRIEBSANLEITUNG**

smartCOM PUMPENGRUPPE GEMISCHT DN 25 / DN 32

#### **INSTRUCTIONS FOR USE**

smartCOM MIXED PUMP GROUP DN 25 / DN 32

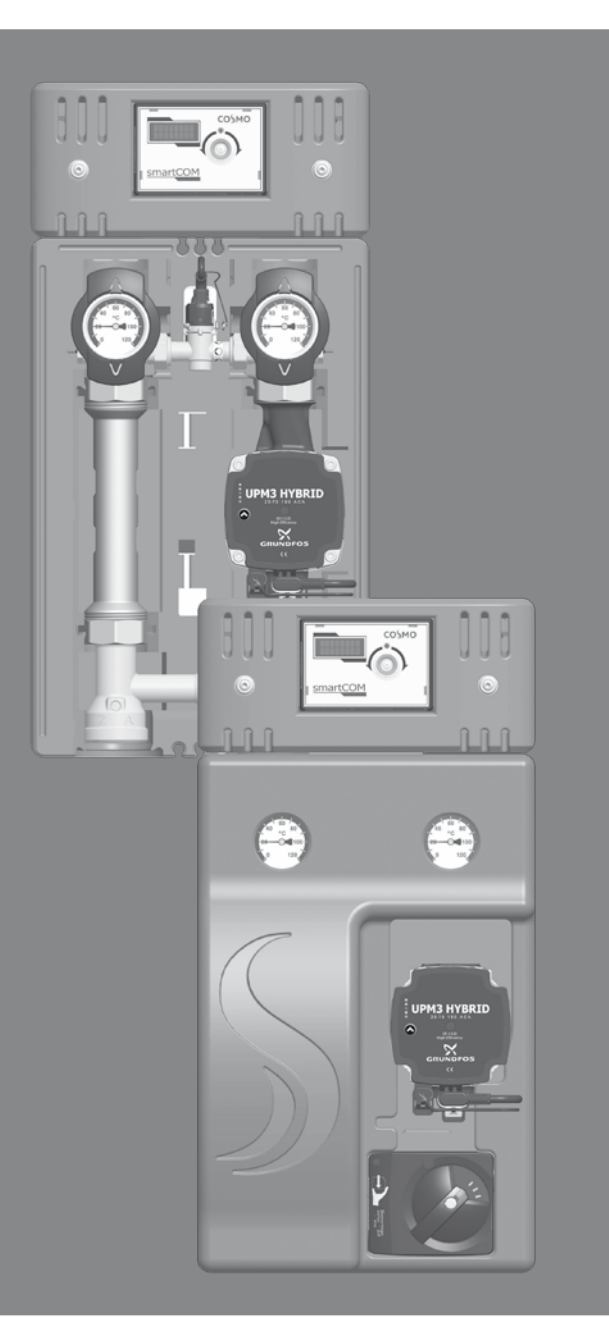

# **1 INHALTSVERZEICHNIS**

| 2 Lieferumfang                                          | 3  |
|---------------------------------------------------------|----|
| 2.1 Zu dieser Anleitung                                 | 3  |
| 2.2 Produktbeschreibung                                 | 3  |
| 2.3 Ausstattung                                         | 4  |
| 2.4 Funktion                                            | 4  |
| 2.4.1 Drei-Wege-Mischer [Fachmann]                      | 5  |
| 2.4.2 Pumpe [Fachmann]                                  | 6  |
| 2.4.3 Stellmotor                                        | 7  |
| 3 Technische Zeichnung                                  | 8  |
| 4 Vorschriften / Normen / Richtlinien                   | 9  |
| 5 Technische Daten                                      | 9  |
| 5.1 Differenzdruckdiagramm Pumpengruppe DN 25           | 10 |
| 5.2 Differenzdruckdiagramm Pumpengruppe DN 32           | 10 |
| 6 Sicherheitshinweise                                   | 11 |
| 7 Montage- und Betriebsanleitung / Installation         | 12 |
| 7.1 Montage und Inbetriebnahme der Pumpengruppe         | 12 |
| 7.2 Verkabelung                                         | 14 |
| 7.3 Zubehör                                             | 15 |
| 7.3.1 Anschlussset                                      | 15 |
| 7.3.2 Kommunikationsset                                 | 15 |
| 8 Inbetriebnahme / Funktionsprüfung / Außerbetriebnahme | 16 |
| 8.1 Pumpeneinstellung Grundfos UPM3 Hybrid              | 16 |
| 9 Wartung                                               | 17 |
| 9.1 Ersatzteile                                         | 17 |
| 9.1.1 Pumpengruppe DN 25                                | 17 |
| 9.1.2 Pumpengruppe DN 32                                | 18 |
| 10 Pflegehinweise                                       | 18 |
| 11 Kontaktdaten                                         | 19 |
| 12 Garantie / Gewährleistung / Nachkaufgarantie         | 19 |

#### 2 LIEFERUMFANG

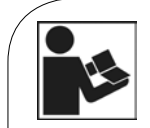

Lesen Sie diese Anleitung vor der Installation und Inbetriebnahme sorgfältig durch. Bewahren Sie diese Anleitung zum späteren Gebrauch in der Nähe der Anlage auf.

### 2.1 ZU DIESER ANLEITUNG

Diese Anleitung beschreibt die Funktion, Installation, Inbetriebnahme und Bedienung der gemischten smartCOM Pumpengruppe DN 25 und DN 32. Für andere Komponenten der Anlage, wie z. B. die Pumpe, den Regler oder den Verteiler, beachten Sie bitte die separaten Anleitungen. Die mit [Fachmann] bezeichneten Kapitel richten sich ausschließlich an den Fachhandwerker.

# 2.2 PRODUKTBESCHREIBUNG

Die gemischte smartCOM Pumpengruppe DN 25 und DN 32 ist eine vormontierte Armaturengruppe für Heizungskreise. Am Regler wird der Sollwert für den Differenzdruck zwischen Vorund Rücklauf eingestellt. Der Regler steuert auf dieser Grundlage die Pumpe. Dadurch wird der hydraulische Abgleich am Verteiler gewährleistet und es wird jederzeit ein möglichst stromsparender Betrieb der Pumpe garantiert. Die Pumpengruppe wird direkt auf einen Verteiler montiert. Für die Funktion von bis zu 8 smartCOM Pumpengruppen ist nur ein Anschlussset (Steckernetzteil, KBN: C2SCAS) erforderlich. Das Anschlussset ist nicht im Lieferumfang enthalten.

Die Pumpe ist vollständig absperrbar. Sie kann gewechselt und gewartet werden, ohne dass das Wasser im Heizungskreis abgelassen werden muss.

# 2.3 AUSSTATTUNG

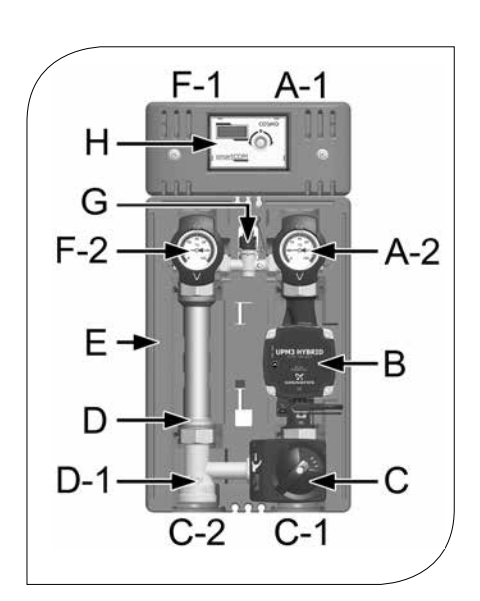

- A-1 Vorlauf zum Verbraucherkreis
- A-2 Vorlauf-Kugelhahn mit Temperatursensor T<sub>v</sub> und Thermometer
- B Heizungspumpe
- C 3-Wege-Mischer mit Stellmotor und Bypass 0-50 %
- C-1 Vorlauf vom Wärmeerzeuger
- C-2 Rücklauf zum Wärmeerzeuger
- D-1 aufstellbare Schwerkraftbremse
- D Rücklaufrohr
- E EnEV-konforme Design-Dämmung
- F-1 Rücklauf vom Verbraucherkreis
- F-2 Rücklauf-Kugelhahn mit Temperatursensor T<sub>R</sub> und Thermometer
- G Differenzdrucksensor
- H Regler smartCOM

# 2.4 FUNKTION

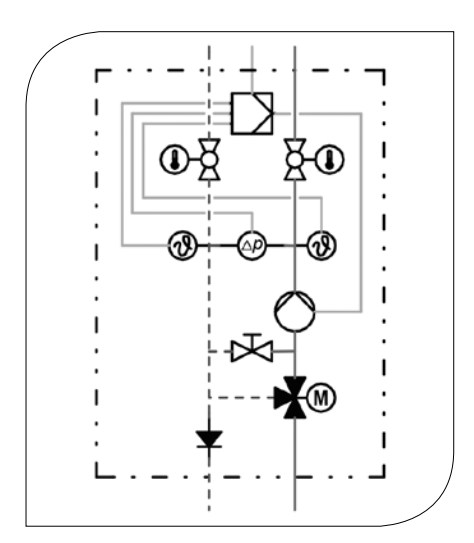

Bei der gemischten smartCOM Pumpengruppe wird der Vorlauf vom Wärmeerzeuger mit abgekühltem Rücklaufwasser gemischt, um die gewünschte Vorlauftemperatur des Heizungskreises zu erzeugen.

Einsatzgebiet:

- Speicherbeladung und Speicherentladung
- Adiatorheizkreise und Fußbodenheizkreise

# 2.4.1 DREI-WEGE-MISCHER [FACHMANN]

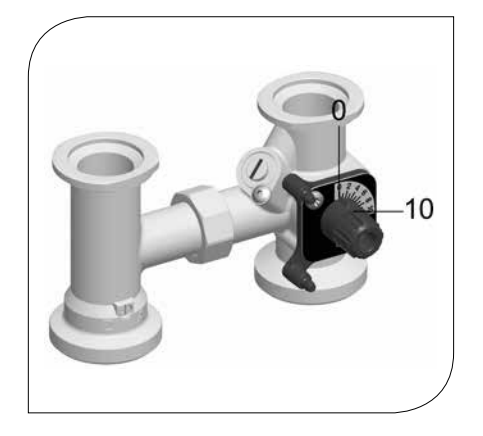

Der motorbetriebene Mischer (C) regelt mittels Vorlauffühler und Regler die Vorlauftemperatur des Verbraucherkreises auf den geforderten Wert.

| Stellung 10: | Durchgangsstellung,                                             |
|--------------|-----------------------------------------------------------------|
|              | keine Beimischung,                                              |
|              | Vorlauftemperatur Verbraucher = Vorlauftemperatur Wärmeerzeuger |
|              |                                                                 |
| Stellung 0:  | 100 % Beimischung,                                              |
|              | Vorlauftemperatur Verbraucher = Rücklauftemperatur Verbraucher  |
|              |                                                                 |

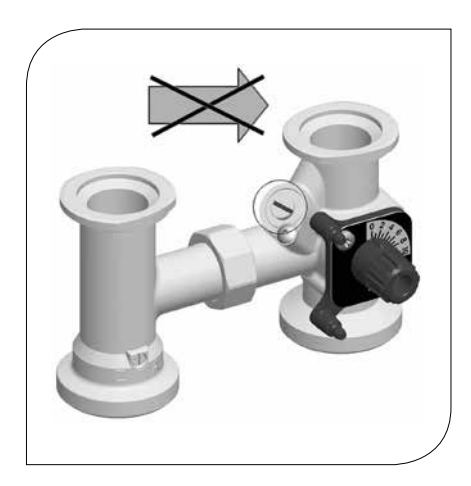

Der Mischer ist mit einem separat zu bedienenden Bypass ausgestattet. Über diesen Bypass wird dem Vorlauf der Pumpengruppe kälteres Wasser aus dem Rücklauf beigemischt, wodurch ggf. der Volumenstrom im Heizkreis erhöht werden kann.

 Legen Sie während der Inbetriebnahme fest, mit welcher Bypass-Stellung die Anlage betrieben werden soll. Ermitteln und überprüfen Sie die korrekte Einstellung durch mehrere Versuche.

Wenn der Schlitz der Bypass-Schraube in waagerechter Position steht, ist der Bypass geschlossen (normaler Regelbetrieb).

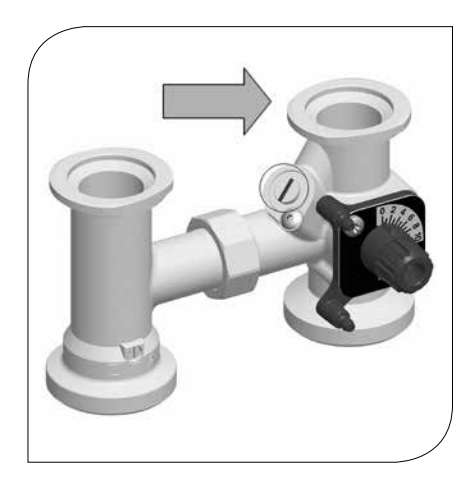

Wenn der Schlitz der Bypass-Schraube in senkrechter Position steht, ist der Bypass voll geöffnet. So strömt der größtmögliche Volumenstrom vom Rücklauf in den Vorlauf. Diese Einstellung ist ggf. bei Fußbodenheizungen notwendig, die eine sehr große Wasserumlaufmenge benötigen. Durch den Bypass wird die Vorlauftemperatur gesenkt und das Regelverhalten positiv beeinflusst (wenn die Kessel-Vorlauftemperatur deutlich höher als die gewünschte Heizkreis-Vorlauftemperatur ist).

2. Überprüfen Sie die Bypass-Stellung während des Betriebs. Achten Sie darauf, dass der Volumenstrom ausreichend ist und dass die gewünschte Temperatur erreicht wird.

# 2.4.2 PUMPE [FACHMANN]

Die Pumpe ist vollständig absperrbar. Sie kann gewechselt und gewartet werden, ohne dass das Wasser im Heizungskreis abgelassen werden muss.

- Trennen Sie das Ausdehnungsgefäß von der Anlage.
   Drehen Sie die Kugelhähne im Vor- und Rücklauf (A-2, F-2) zu.
   Ziehen Sie den Stellmotor vom Mischer ab.
- 4. Drehen Sie die Bypass-Schraube am Mischer so, dass der Schlitz waagerecht steht.
- 5. Drehen Sie den Stellknopf des Mischers so, dass die schwarze Nase auf "VL zu" zeigt. Der Mischer ist nun tropfdicht verschlossen.

Die Pumpe ist ab Werk korrekt eingestellt. Bei Ausfall der Regelung (fehlendes PWM-Signal) läuft die Pumpe mit Maximaldrehzahl.

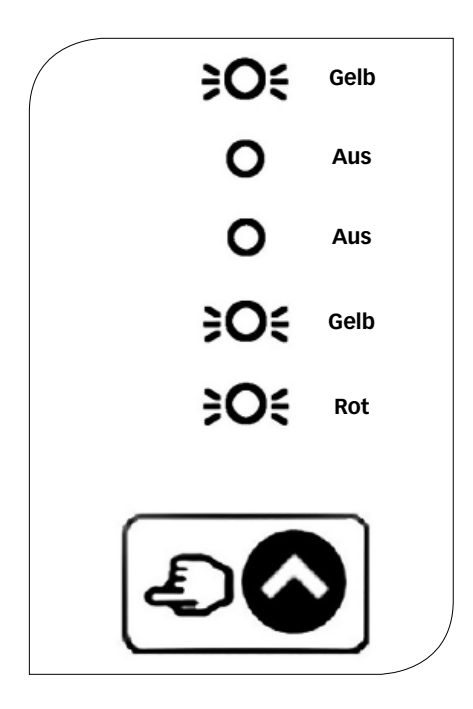

# 2.4.3 STELLMOTOR

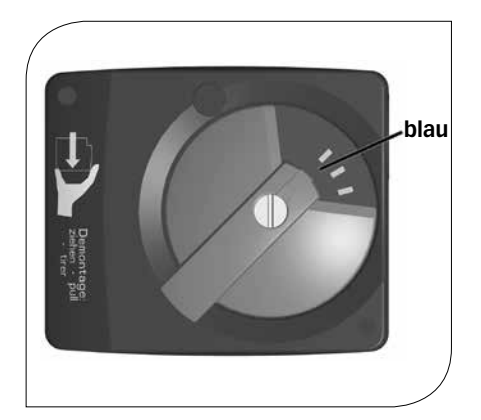

#### Montage des Stellmotors für Mischer mit Vorlauf rechts:

- 1. Drehen Sie den Stellknopf des Mischers in die Position 0.
- 2. Stellen Sie den Wahlschalter am Stellmotor auf Handbetrieb.
- 3. Drehen Sie den Drehknopf des Stellmotors nach links in die nebenstehend gezeigte Position.
- 4. Rasten Sie den Stellmotor auf den Stellknopf des Mischers und die zwei Rastbolzen auf.
- 5. Stellen Sie am Stellmotor den Automatikbetrieb ein.

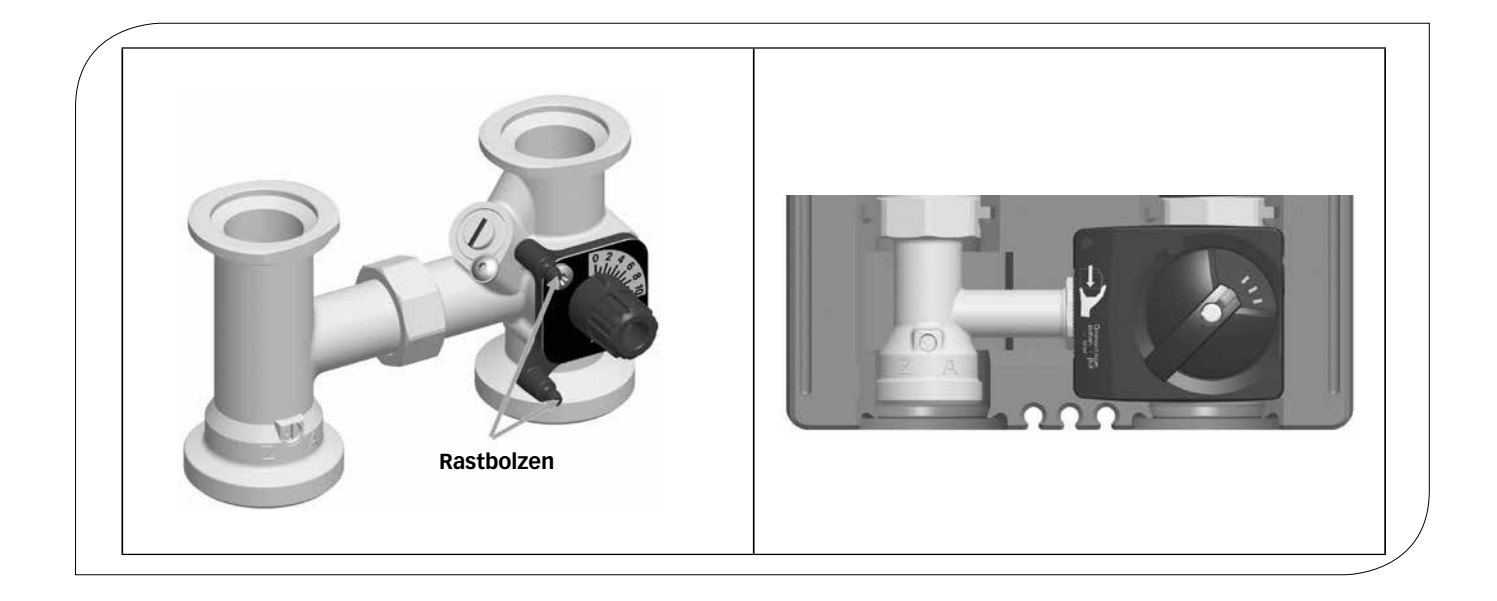

# **3 TECHNISCHE ZEICHNUNG**

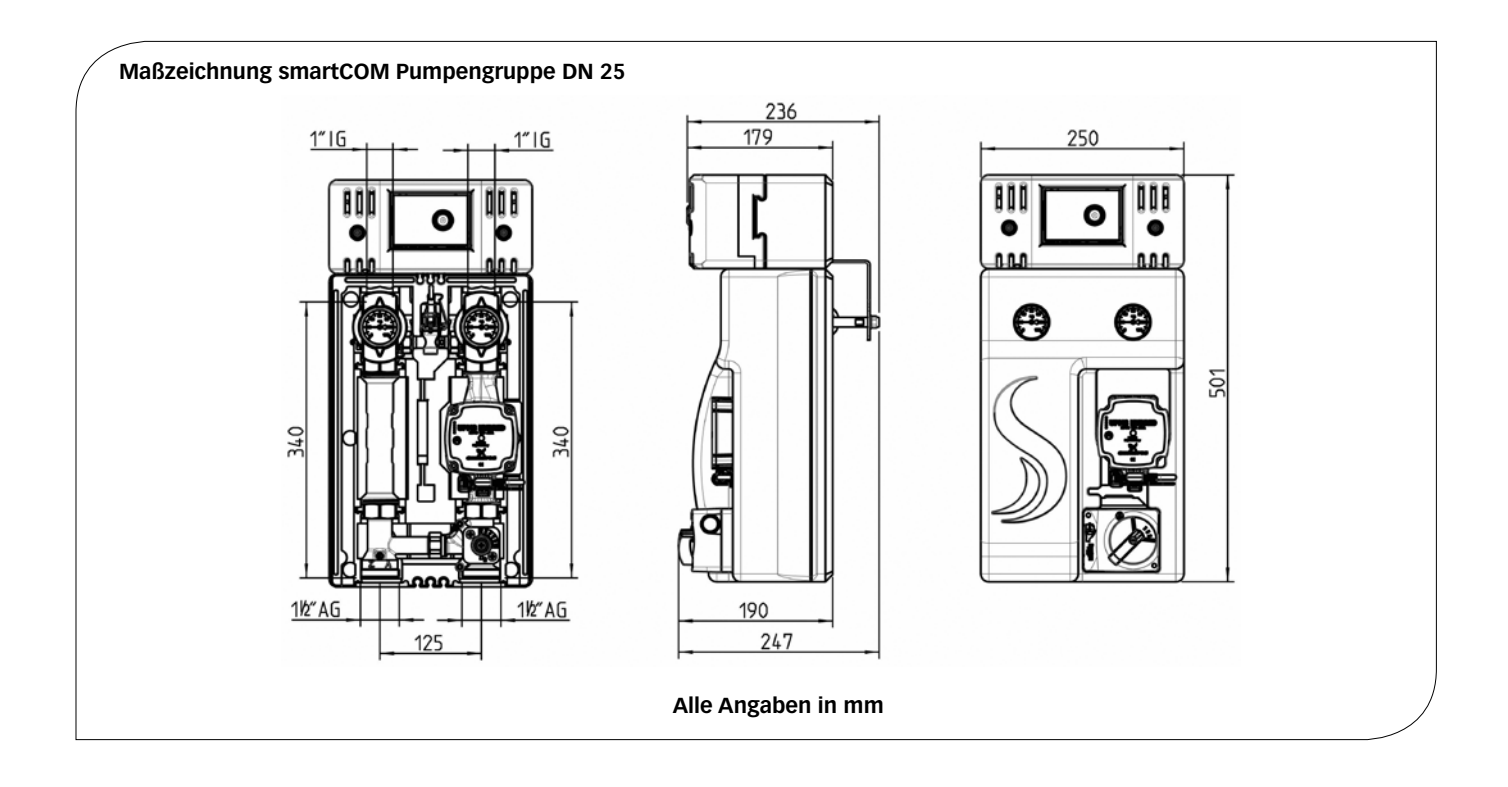

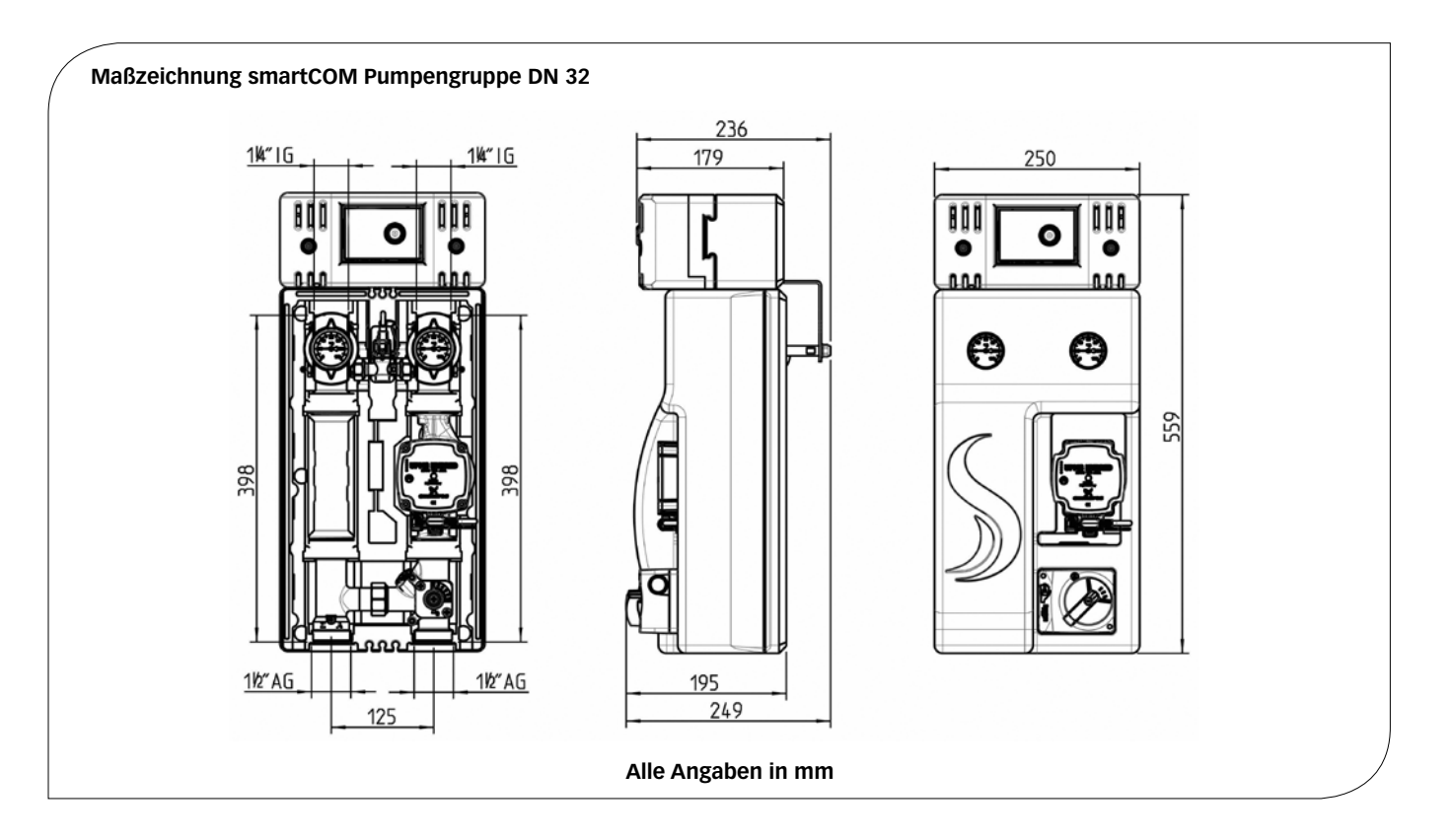

### 4 VORSCHRIFTEN / NORMEN / RICHTLINIEN

Die smartCOM Pumpengruppe darf nur in Heizungskreisen unter Berücksichtigung der in dieser Anleitung angegebenen technischen Grenzwerte verwendet werden. Die Pumpengruppe darf nicht in Trinkwasseranwendungen eingesetzt werden. Die bestimmungswidrige Verwendung der smartCOM Pumpengruppe führt zum Ausschluss jeglicher Haftungsansprüche. Verwenden Sie ausschließlich Original-Zubehör in Verbindung mit der Pumpengruppe.

Das Produkt entspricht den relevanten Richtlinien und ist daher mit dem CE-Kennzeichen versehen. Die Konformitätserklärung kann beim Hersteller angefordert werden.

Die Verpackungsmaterialien bestehen aus recycelbaren Materialien und können dem normalen Wertstoffkreislauf wieder zugeführt werden.

#### **5 TECHNISCHE DATEN**

| ABMESSUNGEN                                                                                                    | DN 25                                              | DN 32                                                    |
|----------------------------------------------------------------------------------------------------|----------------------------------------------------|----------------------------------------------------------|
| Achsabstand                                                                                                    | 125 mm                                             | 125 mm                                                   |
| Breite Dämmung                                                                                                    | 250 mm                                             | 250 mm                                                   |
| Höhe Dämmung                                                                                                    | 500 mm                                             | 557 mm                                                   |
| Einbaulänge                                                                                                    | 340 mm                                             | 400 mm                                                   |
| ANSCHLÜSSE                                                                                                    |                                                    |                                                          |
| Verbraucher (VL/RL)                                                                                                    | 1" IG                                              | 1¼" IG                                                   |
| Wärmeerzeuger (VL/RL)                                                                                                    | 1½" AG, flachdichtend                              | 1½" AG, flachdichtend                                    |
| HYDRAULIK                                                                                                    |                                                    |                                                          |
|                                                                                                    |                                                    |                                                          |
| Maximaler Druck                                                                                                    | 61                                                 | bar                                                      |
| Maximaler Druck<br>Maximale Temperatur                                                                                                    | 6 t<br>110                                         | oar<br>) °C                                              |
| Maximaler Druck<br>Maximale Temperatur<br>K <sub>vs</sub> -Wert [m³/h]                                                                                              | 6 t<br>110<br>5,6                                  | oar<br>) °C<br>  7,4                                     |
| Maximaler Druck<br>Maximale Temperatur<br>K <sub>vs</sub> -Wert [m³/h]<br>WERKSTOFFE                                                                                | 6 I<br>110<br>5,6                                  | oar<br>) °C<br>  7,4                                     |
| Maximaler Druck<br>Maximale Temperatur<br>K <sub>vs</sub> -Wert [m³/h]<br><b>WERKSTOFFE</b><br>Armaturen                                                            | 6 1<br>110<br>5,6<br>Messing                       | oar<br>) °C<br>  7,4<br>g / Stahl                        |
| Maximaler Druck<br>Maximale Temperatur<br>K <sub>vs</sub> -Wert [m³/h]<br><b>WERKSTOFFE</b><br>Armaturen<br>Dichtungen                                              | 6 t<br>110<br>5,6<br>Messing<br>AFM34              | oar<br>) °C<br>  7,4<br>g / Stahl<br>/ EPDM              |
| Maximaler Druck<br>Maximale Temperatur<br>K <sub>vs</sub> -Wert [m³/h]<br><b>WERKSTOFFE</b><br>Armaturen<br>Dichtungen<br>Dämmung                                   | 6 t<br>110<br>5,6<br>Messing<br>AFM34<br>EPP, EnEV | oar<br>) °C<br>  7,4<br>g / Stahl<br>/ EPDM<br>/-konform |
| Maximaler Druck<br>Maximale Temperatur<br>K <sub>vs</sub> -Wert [m³/h]<br><b>WERKSTOFFE</b><br>Armaturen<br>Dichtungen<br>Dämmung<br><b>ENERGIE-EFFIZIENZ-INDEX</b> | 6 t<br>110<br>5,6<br>Messing<br>AFM34<br>EPP, EnEV | oar<br>) °C<br>7,4<br>g / Stahl<br>/ EPDM<br>/-konform   |

### 5.1 DIFFERENZDRUCKDIAGRAMM PUMPENGRUPPE DN 25

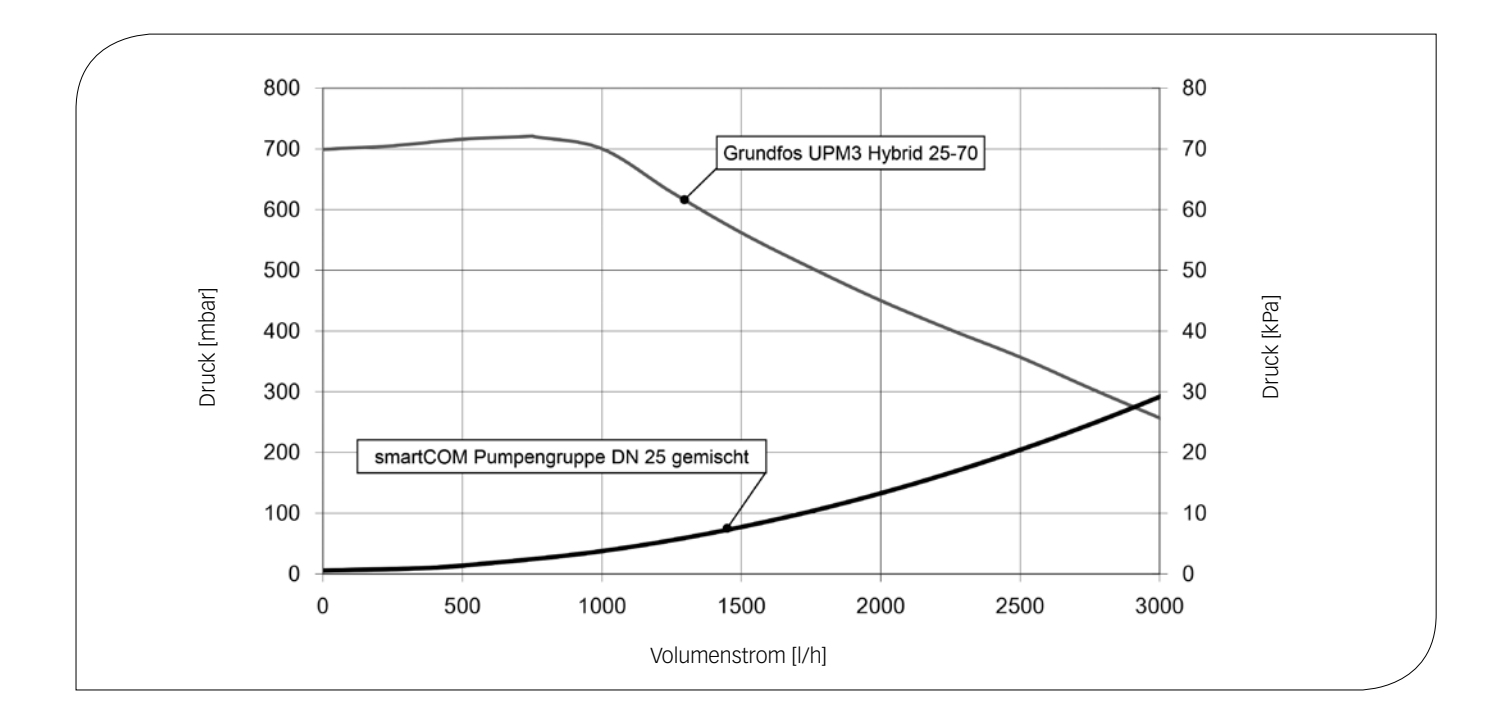

5.2 DIFFERENZDRUCKDIAGRAMM PUMPENGRUPPE DN 32

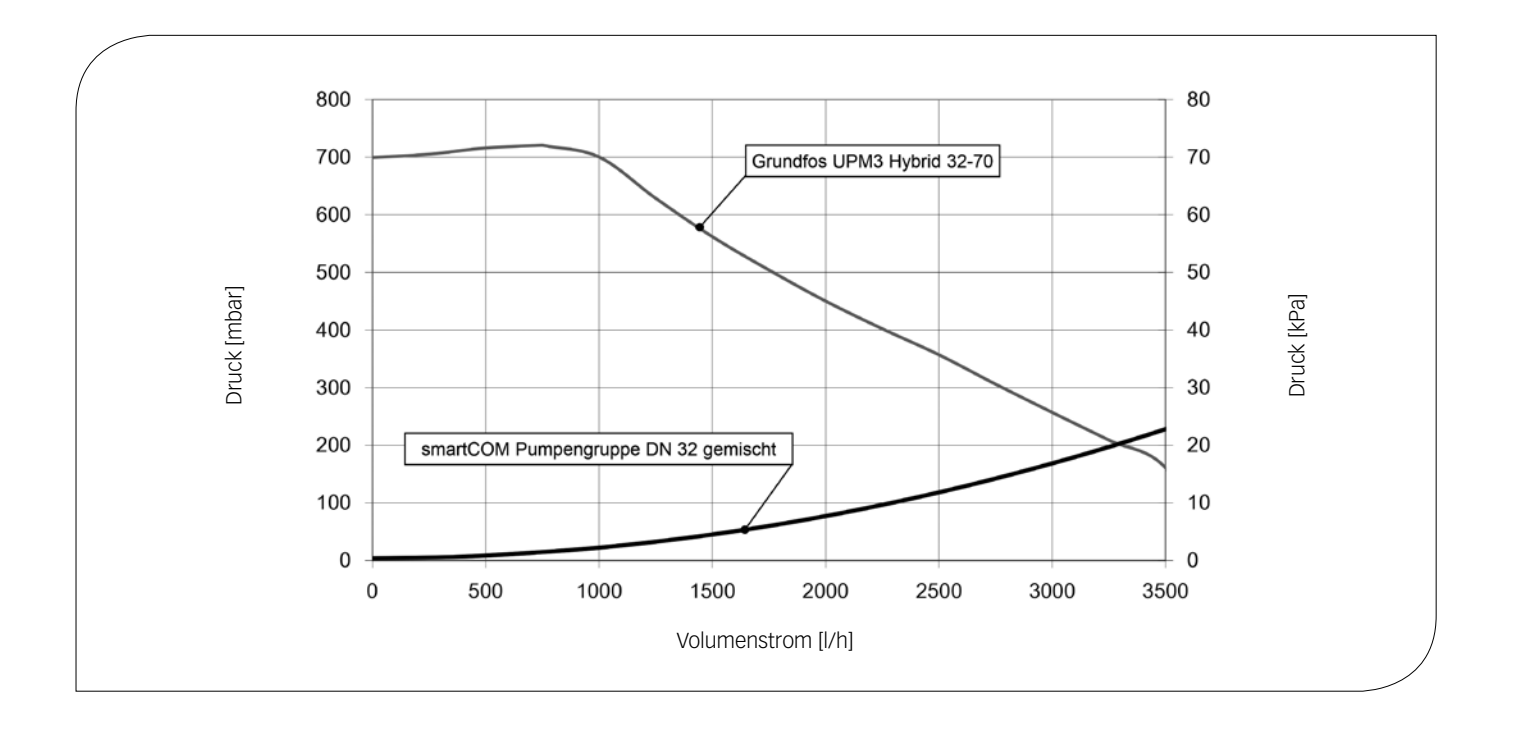

### 6 SICHERHEITSHINWEISE

Die Installation und Inbetriebnahme sowie der Anschluss der elektrischen Komponenten setzen Fachkenntnisse voraus, die einem anerkannten Berufsabschluss als Anlagenmechaniker/in für Sanitär-, Heizungs- und Klimatechnik bzw. einem Beruf mit vergleichbarem Kenntnisstand entsprechen [Fachmann].

Bei der Installation und Inbetriebnahme muss folgendes beachtet werden:

- J Einschlägige regionale und überregionale Vorschriften
- J Unfallverhütungsvorschriften der Berufsgenossenschaft
- Anweisungen und Sicherheitshinweise dieser Anleitung

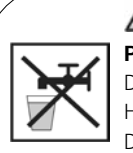

#### **A** VORSICHT Personen- und Sachschaden!

Die smartCOM Pumpengruppe ist nur geeignet für den Einsatz in Heizungskreisen mit Heizungswasser gemäß VDI 2035 / Ö-Norm H 5195-1. Die Pumpengruppe darf nicht in Trinkwasseranwendungen eingesetzt werden.

#### ACHTUNG

#### Sachschaden durch Mineralöle!

Mineralölprodukte beschädigen die EPDM-Dichtungselemente nachhaltig, wodurch die Dichteigenschaften verloren gehen. Für Schäden, die durch derartig beschädigte Dichtungen entstehen, übernehmen wir weder eine Haftung noch leisten wir Garantieersatz.

- ✔ Vermeiden Sie unbedingt, dass EPDM mit mineralölhaltigen Substanzen in Kontakt kommt.
- ➔ Verwenden Sie geeignetes Silikonspray.

# 7 MONTAGE- UND BETRIEBS-ANLEITUNG / INSTALLATION

Die smartCOM Pumpengruppe kann auf einem Verteiler montiert werden. Der Verteiler ist nicht im Lieferumfang enthalten. Beachten Sie dazu bitte die separate Anleitung.

#### ACHTUNG Sachschaden!

Um Schäden an der Anlage zu verhindern, muss der Montageort trocken, tragsicher, frostfrei und vor UV-Strahlung geschützt sein.

# 7.1 MONTAGE UND INBETRIEB-NAHME DER PUMPENGRUPPE

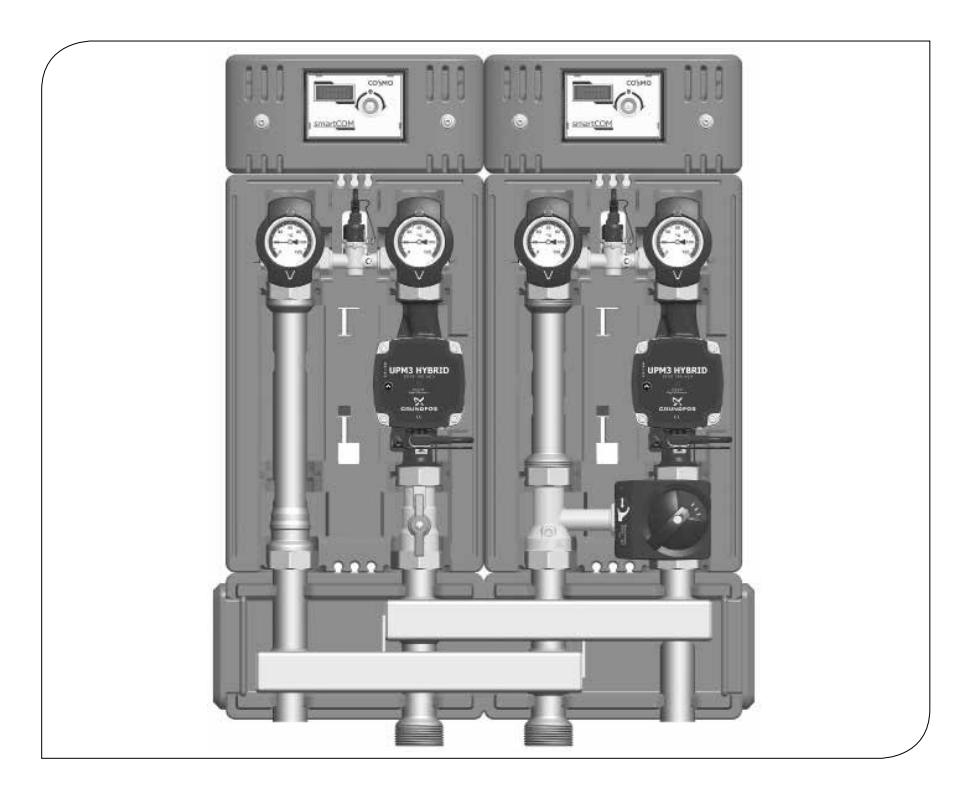

#### HINWEIS

- Überprüfen Sie den sicheren Sitz der Erdungsleitung am Differenzdrucksensor! Die Erdungslasche zeigt in Richtung der Banderole.
- Führen Sie die folgenden Montageanweisungen parallel an jeder Pumpengruppe im System durch.

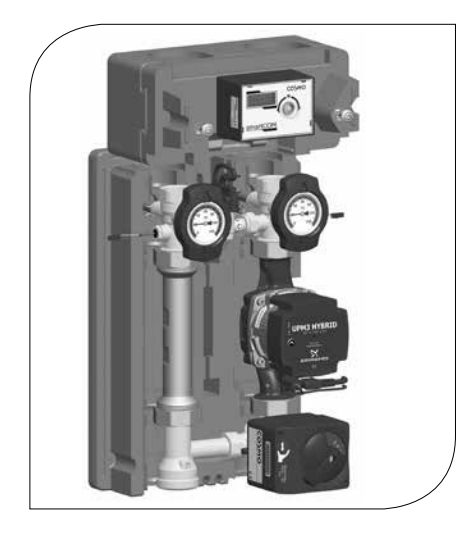

- 1. Entnehmen Sie die smartCOM Pumpengruppe aus der Verpackung.
- 2. Ziehen Sie die Thermometergriffe ab und nehmen Sie die vorderen Dämmelemente ab.
- 3. Schieben Sie die hintere Dämmschale nach hinten.

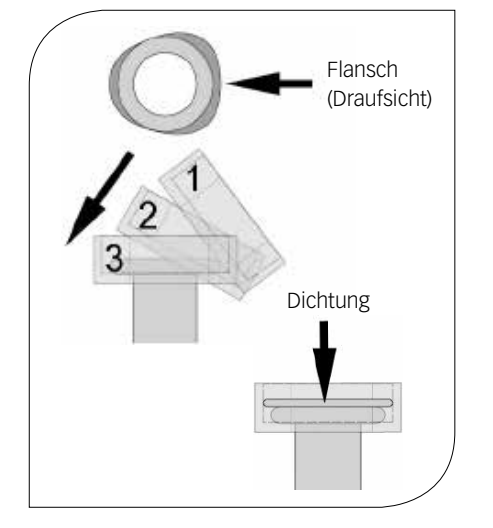

- 4. Schrauben Sie die Muttern an den unteren Anschlüssen der Pumpengruppe ab und entnehmen Sie die Dichtungsringe, die dem Verteiler beiliegen.
- 5. Stülpen Sie die beiden Muttern über die Flansche am Verteiler.
- 6. Legen Sie die Dichtungsringe auf die Dichtungsflächen.
- 7. Setzen Sie die smartCOM Pumpengruppe auf die beiden Muttern.
- 8. Ziehen Sie die Muttern an. Achten Sie darauf, dass sich die Muttern nicht verkanten und dass die Dichtungsringe nicht verrutschen.

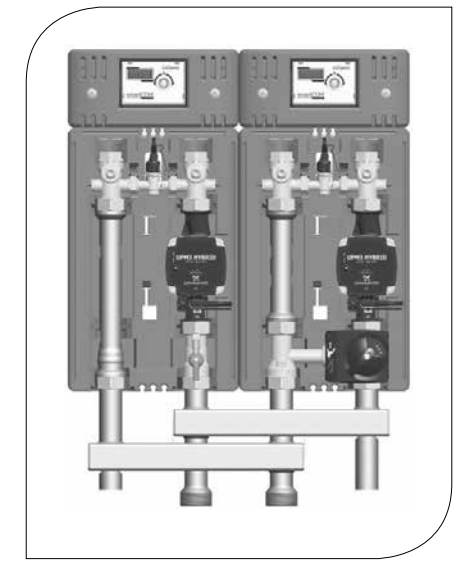

- 9. Verrohren Sie die Pumpengruppe mit der Anlage. Die Montage an die Rohrleitung muss spannungsfrei erfolgen.
- 10. Wiederholen Sie diese Schritte für alle smartCOM Pumpengruppen, die montiert werden.
- 11. Befüllen und entlüften Sie die Anlage.
- 12. Führen Sie eine Druckprobe durch und prüfen Sie alle Verschraubungen.
- 13. Montieren Sie die hintere Dämmschale.
- 14. Schließen Sie die Spannungsversorgung der Pumpe an den Heizungsregler an.
- 15. Spülen Sie die Anlage.
- 16. Montieren Sie die vorderen Dämmelemente und den Stellmotor. Schließen Sie ihn an den Heizungsregler an.
- 17. Montieren Sie die hintere und vordere Dämmschale des Verteilers.

# 7.2 VERKABELUNG

- 1. Lösen Sie die Schrauben der Reglerdämmung.
- 2. Nehmen Sie die vordere Reglerdämmung ab.
- 3. Montieren Sie am letzten (rechten) Regler das Steckernetzteil an der Buchse X6.2 (siehe unten).
- Montieren Sie die Busleitung von Regler 1 zu Regler 2 an der Buchse X6.1. Die beiden Buchsen der Busleitung (X6.1 und X6.2) sind parallel verschaltet, sodass die Position keinerlei Bedeutung hat.
- 5. Wiederholen Sie diese Schritte für alle smartCOM Pumpengruppen.
- 6. Entfernen Sie die Busleitung am letzten Regler. Bewahren Sie die Busleitung als Ersatzteil auf.

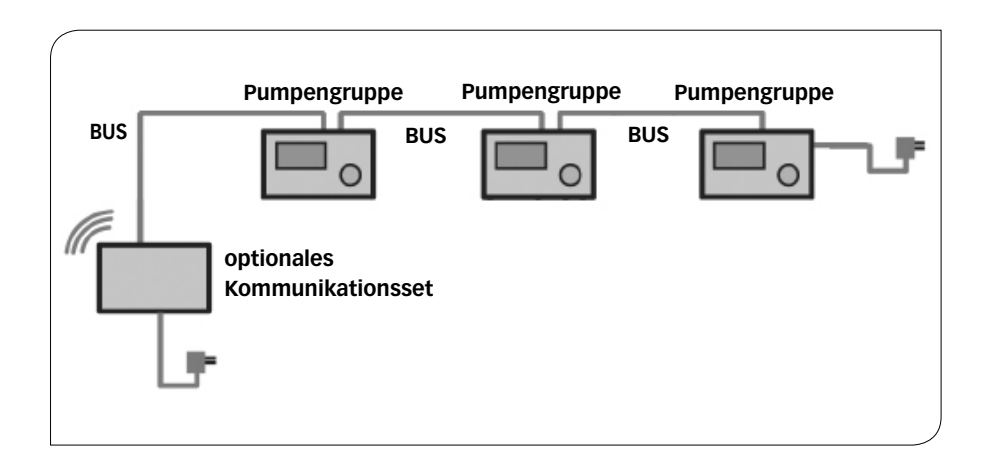

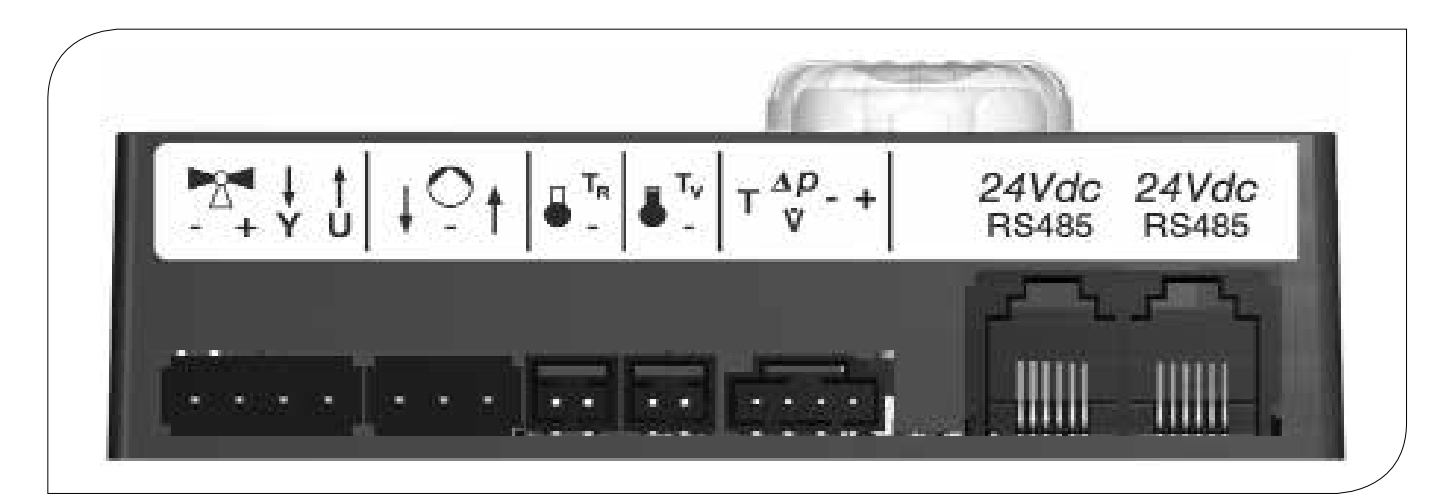

|                                                                    | X1 X2 X3 X4 |  | >            | (5                                                            | X6.1                                                     | X6.2             |
|--------------------------------------------------------------------|-------------|--|--------------|---------------------------------------------------------------|----------------------------------------------------------|------------------|
| X1 Nicht belegt                                                    |             |  | X4           | Temperatursensor $\mathrm{T_v}$ , Vorlauf, rote Kennzeichnung |                                                          |                  |
| X2 PWM-Signal der Pumpe                                            |             |  | X5           | Differenzdrucksensor                                          |                                                          |                  |
| X3 Temperatursensor T <sub>R</sub> , Rücklauf, blaue Kennzeichnung |             |  | X6.1<br>X6.2 | Versorgui<br>(parallel v                                      | ngsspannung bzw. Busleitu<br>rerschaltet und damit verta | ing<br>auschbar) |

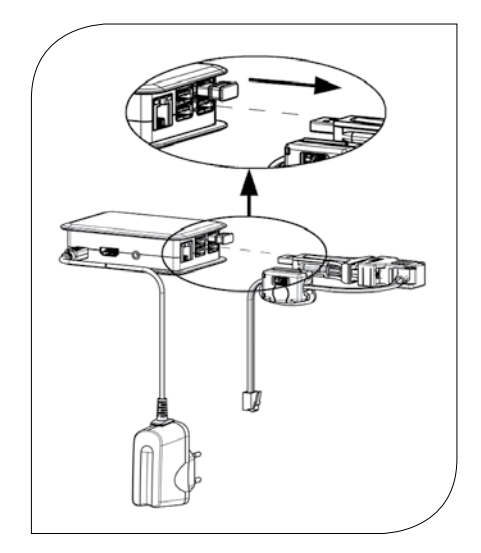

- 1. Wenn Sie das optionale Kommunikationsset (KBN: C2SCKS) nicht montieren, fahren Sie bei Punkt 5 fort.
- Wenn Sie zusätzlich das optionale Kommunikationsset montieren, führen Sie die Busleitung des Kommunikationssets zum ersten (linken) Regler. Entfernen Sie dazu den Stecker der Busleitung aus dem Mini-PC des Kommunikationssets.
   Achten Sie darauf, dass kein Wasser an den Stecker gelangt!
- 4. Montieren Sie jetzt das optionale Kommunikationsset. Beachten Sie dazu die gesonderte Anleitung des Kommunikationssets!
- 5. Führen Sie die elektrische Inbetriebnahme der Regler durch (siehe Regleranleitung).
- 6. Führen Sie die elektrische Inbetriebnahme des Kommunikationssets durch (siehe Anleitung des Kommunikationssets).
- 7. Montieren Sie die vordere Reglerdämmung.
- 8. Schrauben Sie die Schrauben in die Reglerdämmung.

# 7.3 ZUBEHÖR

# 7.3.1 ANSCHLUSSSET

Zum Anschluss des smartCOM Reglers an die Spannungsversorgung ist zwingend ein Anschlussset (Steckernetzteil, KBN: C2SCAS) erforderlich, unabhängig von der Anzahl der Heizkreise. Das Anschlussset ist nicht im Lieferumfang enthalten.

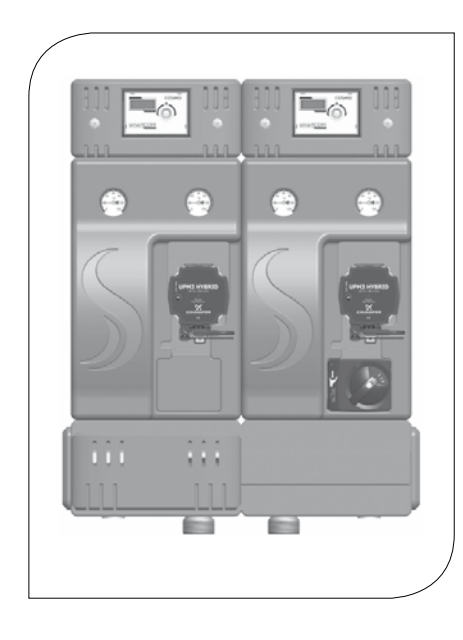

### 7.3.2 KOMMUNIKATIONSSET

Das Kommunikationsset (KBN: C2SCKS) mit gedämmtem Gehäuse kann auf dem Verteiler oder mit der beiliegenden Hutschiene an der Wand montiert werden. Es wird über eine Busleitung mit den Reglern verbunden. Das Kommunikationsset ist nicht im Lieferumfang enthalten. Der interne Mini-PC verfügt über ein Netzteil zur Spannungsversorgung und baut ein eigenes, lokales WLAN auf. Mit einem Smartphone und der dazugehörigen smartCOM-App können Sie sich über dieses WLAN mit Ihrer Anlage verbinden, Parameter einstellen, aktuelle Werte auslesen und den App-unterstützten hydraulischen Abgleich von Heizkörpern durchführen. Die App erhalten Sie für das iPhone im App Store bzw. für Android-Geräte im Google Play Store unter dem Suchbegriff "MCom".

## 8 INBETRIEBNAHME / FUNKTIONSPRÜFUNG / AUSSERBETRIEBNAHME

# 8.1 PUMPENEINSTELLUNG GRUNDFOS UPM3 HYBRID

Die Pumpe ist ab Werk korrekt eingestellt.

Auf dem Pumpendisplay muss der folgende Code erscheinen. Der Code kann durch kurzes Drücken des Drucktasters überprüft werden. Beachten Sie die separate Anleitung der Pumpe!

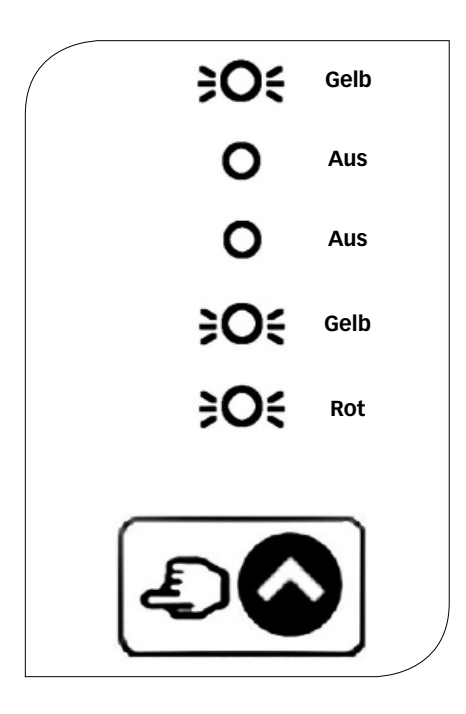

# 9.1 ERSATZTEILE

#### HINWEIS

Reklamationen werden ausschließlich unter Angabe der Seriennummer bearbeitet! Die Seriennummer befindet sich auf dem Rücklaufrohr der smartCOM Pumpengruppe.

# 9.1.1 PUMPENGRUPPE DN 25

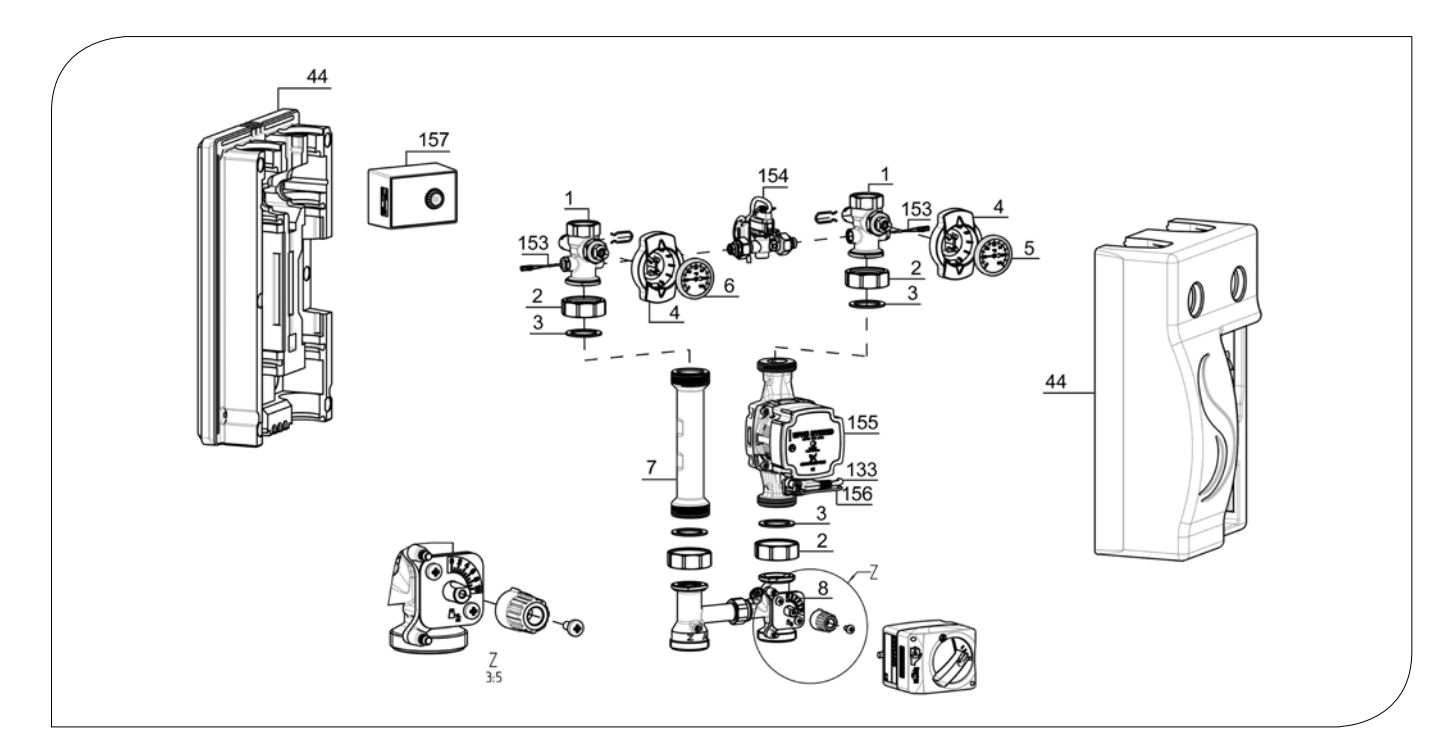

| POSITION | KBN       | BESCHREIBUNG                                                  |
|----------|-----------|---------------------------------------------------------------|
| 1        | YCOQ00001 | Kugelhahn DN 25, 2x Stopfen, mit Thermometeraufnahme          |
| 2        | YCOQ00002 | Überwurfmutter G1½"                                           |
| 3        | YCOQ00003 | Dichtung für G1½", EPDM, Ø 44,0 x Ø 32,0 x 2,0                |
| 4        | YCOQ00004 | Kugelhahngriff für Thermometer Ø 50 mm                        |
| 5        | YCOQ00005 | Zeigerthermometer rot, 0-120 °C, Ø 50 mm                      |
| 6        | YCOQ00006 | Zeigerthermometer blau, 0-120 °C, Ø 50 mm                     |
| 7        | YCOQ00007 | Rücklaufrohr, DN 25, 262 mm x 11/2" AG                        |
| 8        | YCOQ00008 | Kugelhahn mit Flügelgriff DN 25, 1" F x 1½" AG                |
| 44       | YCOQ00044 | Dämmung für Pumpengruppe DN 25, Komplettsatz                  |
| 133      | YCOQ00133 | Winkelstecker mit 2 m Kabel, passend für Grundfos UPM3-Pumpen |
| 153      | YCOQ00153 | Temperaturfühler Pt1000                                       |
| 154      | YCOQ00154 | Differenzdrucksensor DPS                                      |
| 155      | YCOQ00155 | Pumpe Grundfos UPM3 Hybrid 25-70                              |
| 156      | YCOQ00156 | PWM-Anschlussleitung                                          |
| 157      | YCOQ00157 | Regler smartCOM                                               |

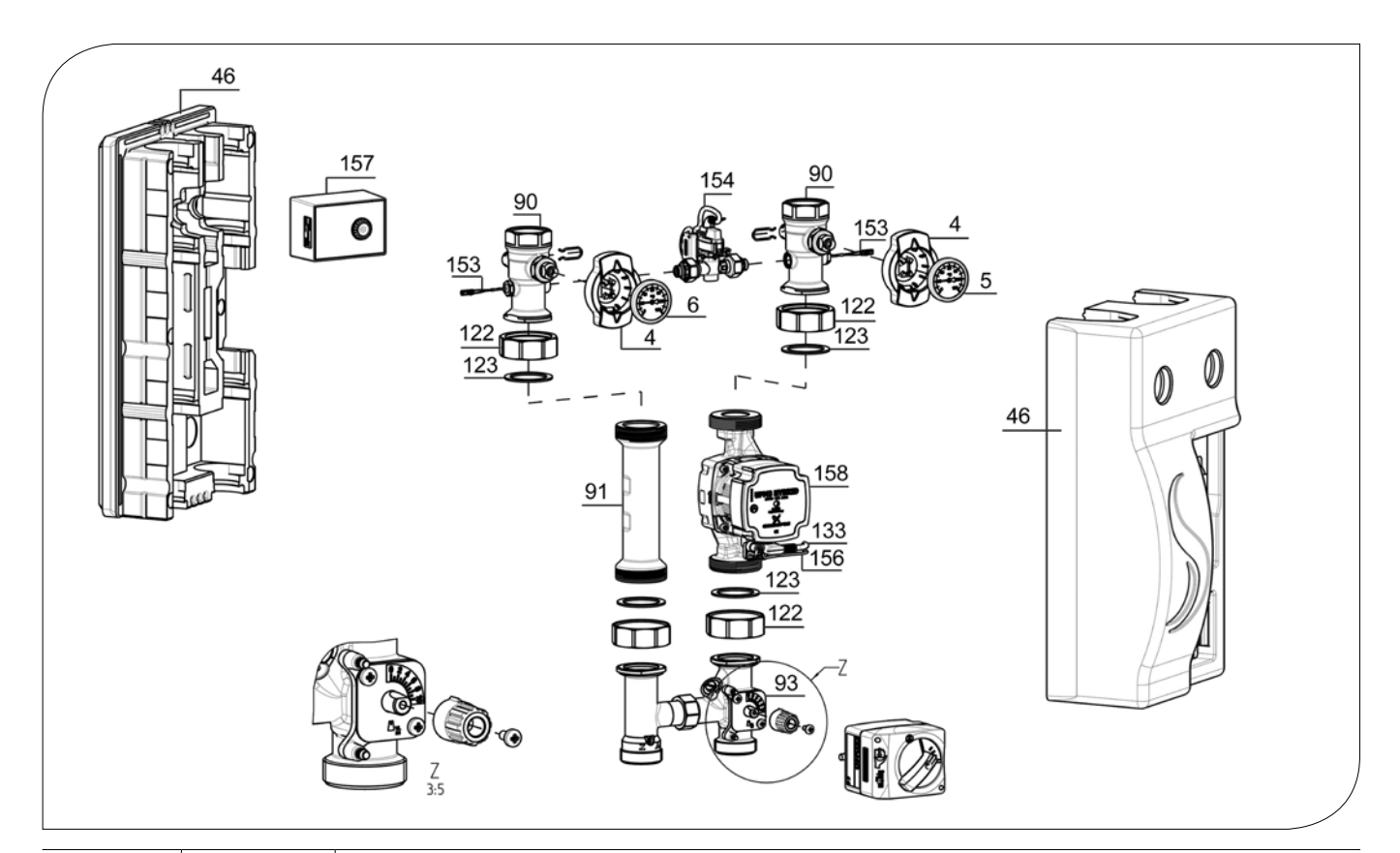

| POSITION | KBN       | BESCHREIBUNG                                                  |
|----------|-----------|---------------------------------------------------------------|
| 4        | YCOQ00004 | Kugelhahngriff für Thermometer Ø 50 mm                        |
| 5        | YCOQ00005 | Zeigerthermometer rot, 0-120 °C, Ø 50 mm                      |
| 6        | YCOQ00006 | Zeigerthermometer blau, 0-120 °C, Ø 50 mm                     |
| 90       | YCOQ00090 | Kugelhahn DN 32, 2x Stopfen, mit Thermometeraufnahme          |
| 91       | YCOQ00091 | Rücklaufrohr, DN 32, 180 mm x 2" AG                           |
| 93       | YCOQ00093 | Kugelhahn mit Flügelgriff DN 32, 1¼" F x 1½" AG               |
| 46       | YCOQ00046 | Dämmung für Pumpengruppe DN 32, Komplettsatz                  |
| 96       | YCOQ00096 | Ersatzteilset für Kugelhahn DN 32                             |
| 122      | YCOQ00122 | Überwurfmutter G2"                                            |
| 123      | YCOQ00123 | Dichtung für G2", EPDM 55,0 x 42,0 x 2,0                      |
| 133      | YCOQ00133 | Winkelstecker mit 2 m Kabel, passend für Grundfos UPM3-Pumpen |
| 153      | YCOQ00153 | Temperaturfühler Pt1000                                       |
| 154      | YCOQ00154 | Differenzdrucksensor DPS                                      |
| 156      | YCOQ00156 | PWM-Anschlussleitung                                          |
| 157      | YCOQ00157 | Regler smartCOM                                               |
| 158      | YCOQ00158 | Pumpe Grundfos UPM3 Hybrid 32-70                              |

# **10 PFLEGEHINWEISE**

#### **11 KONTAKTDATEN**

#### COSMO GmbH

Brandstücken 31 22549 Hamburg Geschäftsführer: Hermann-Josef Lüken Tel: +49 40 80030430 HRB 109633 (Amtsgericht Hamburg) info@cosmo-info.de www.cosmo-info.de

### 12 GARANTIE / GEWÄHRLEISTUNG / NACHKAUFGARANTIE

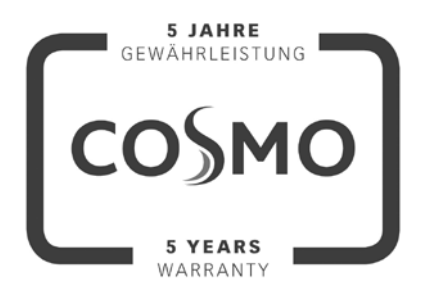

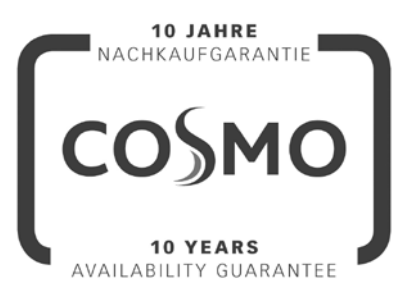

#### 1. Ausgabe Mai 2018

Irrtümer und Änderungen vorbehalten. Sämtliche Bild-, Produkt-, Maß- und Ausführungsangaben entsprechen dem Tag der Drucklegung. Technische Änderungen sowie Änderungen an Farbe oder Form der abgebildeten Produkte vorbehalten. Farbabweichungen sind auch aus drucktechnischen Gründen nicht auszuschließen. Modell- und Produktansprüche können nicht geltend gemacht werden.

Im Rahmen der zur Zeit gültigen gesetzlichen Bestimmungen des Kaufvertragsrechts (BGB hinsichtlich Mängelgewährleistungsansprüche) gilt für COSMO eine Verjährungsfrist von 5 Jahren ab Lieferung.

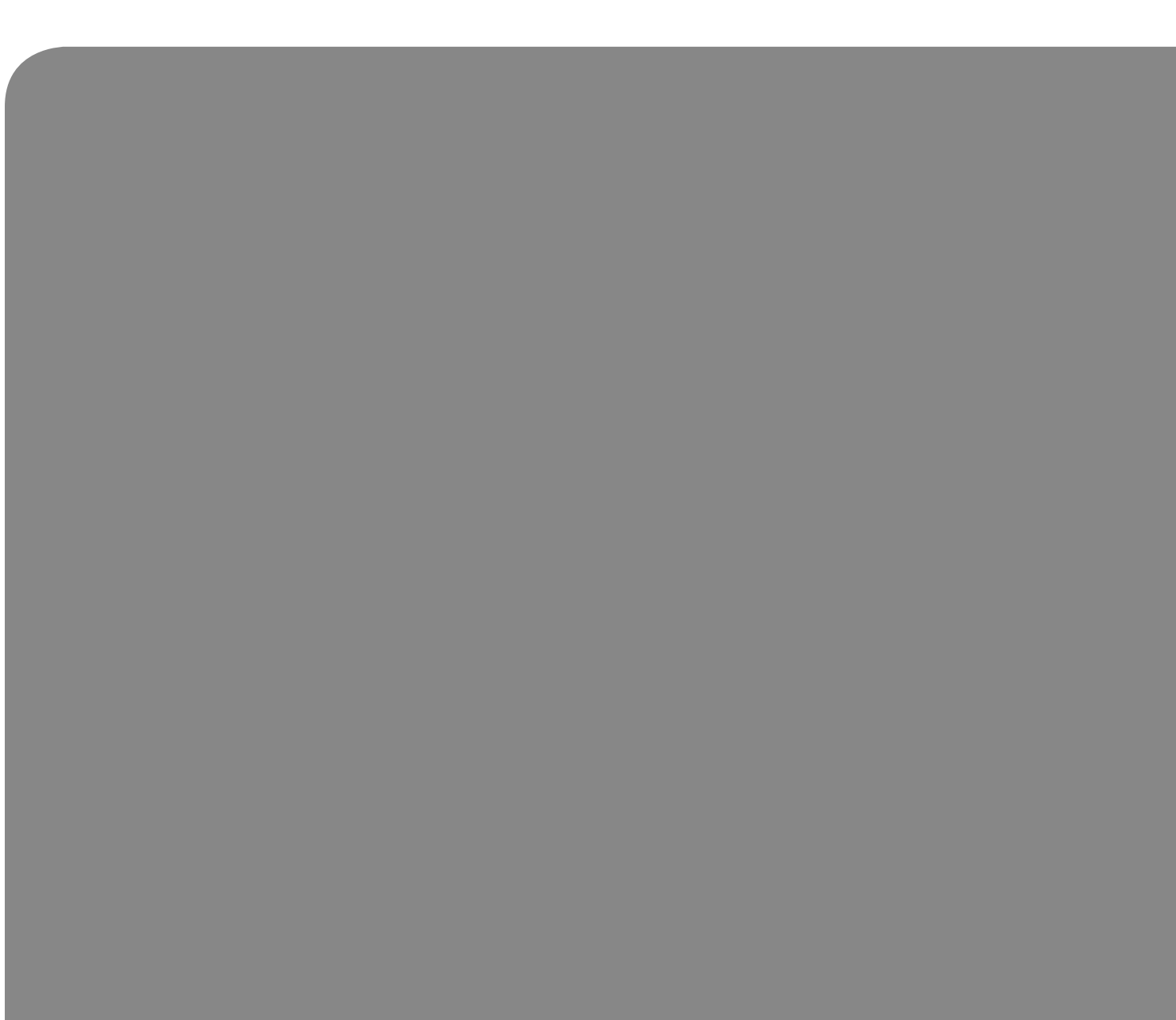

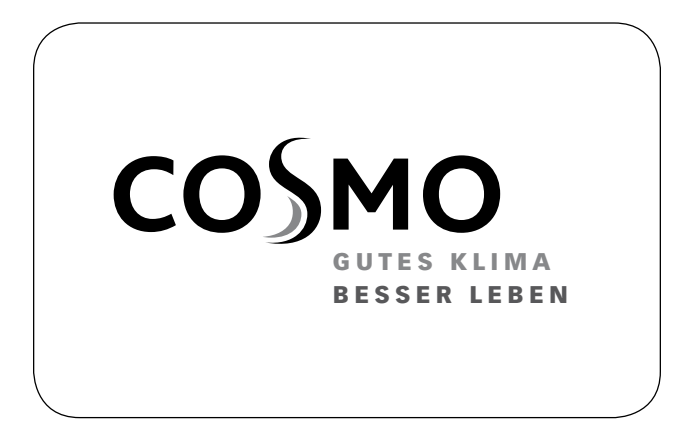

#### **INSTRUCTIONS FOR USE**

smartCOM MIXED PUMP GROUP DN 25 / DN 32

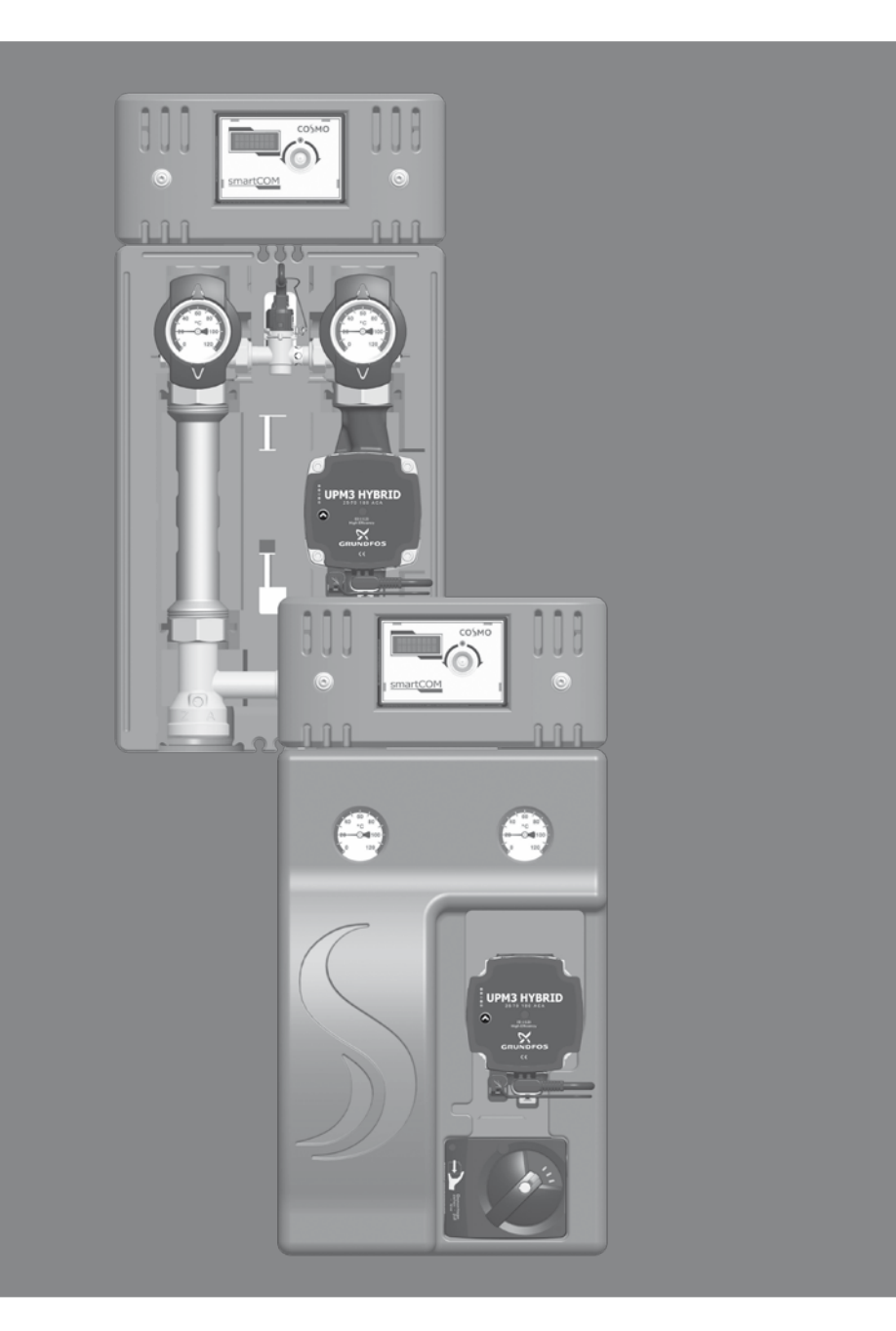

# **1 CONTENTS**

| 2 Scope of delivery                                  | 23 |
|------------------------------------------------------|----|
| 2.1 About these instructions                         | 23 |
| 2.2 Product description                              | 23 |
| 2.3 Equipment                                        | 24 |
| 2.4 Function                                         | 24 |
| 2.4.1 3-way mixing valve [specialist]                | 25 |
| 2.4.2 Pump [specialist]                              | 26 |
| 2.4.3 Actuator                                       | 27 |
| 3 Technical drawing                                  | 28 |
| 4 Regulations / Standards / Directives               | 29 |
| 5 Technical data                                     | 29 |
| 5.1 Differential pressure diagram pump group DN 25   | 30 |
| 5.2 Differential pressure diagram pump group DN 32   | 30 |
| 6 Safety instructions                                | 31 |
| 7 Instructions for use / Installation                | 32 |
| 7.1 Installation and commissioning of the pump group | 32 |
| 7.2 Cabling                                          | 34 |
| 7.3 Accessories                                      | 35 |
| 7.3.1 Connection set                                 | 35 |
| 7.3.2 Communication set                              | 35 |
| 8 Commissioning / Function test / Decommissioning    | 36 |
| 8.1 Pump settings Grundfos UPM3 Hybrid               | 36 |
| 9 Maintenance                                        | 37 |
| 9.1 Spare parts                                      | 37 |
| 9.1.1 Pump group DN 25                               | 37 |
| 9.1.2 Pump group DN 32                               | 38 |
| 10 Care instructions                                 | 38 |
| 11 Contact details                                   | 39 |
| 12 Guarantee / Warranty / Availability guarantee     | 39 |

#### 2 SCOPE OF DELIVERY

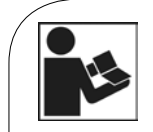

Carefully read these instructions before installation and commissioning. Save these instructions in the vicinity of the installation for future reference.

## 2.1 ABOUT THESE INSTRUCTIONS

These instructions describe the installation, commissioning, function and operation of the mixed smartCOM pump group DN 25 and DN 32. For other components of the installation, such as the pump, the controller or the distribution manifold, please observe the separate instructions. The chapters called [specialist] are intended for specialists only.

# 2.2 PRODUCT DESCRIPTION

The mixed smartCOM pump group DN 25 and DN 32 is a premounted group of fittings for heating circuits. The nominal value for the differential pressure between the flow and the return is adjusted at the controller. On this basis, the controller regulates the pump. The hydraulic balancing at the distribution manifold is thus assured and an energy-saving operation of the pump is guaranteed at any time. The pump group is mounted directly on a distribution manifold. For the functioning of up to 8 smartCOM pump groups, only one connection set (wall power supply, KBN: C2SCAS) is necessary. The connection set is not included in the scope of delivery.

The pump can be completely isolated. It can be replaced and maintained without draining the heating circuit.

# 2.3 EQUIPMENT

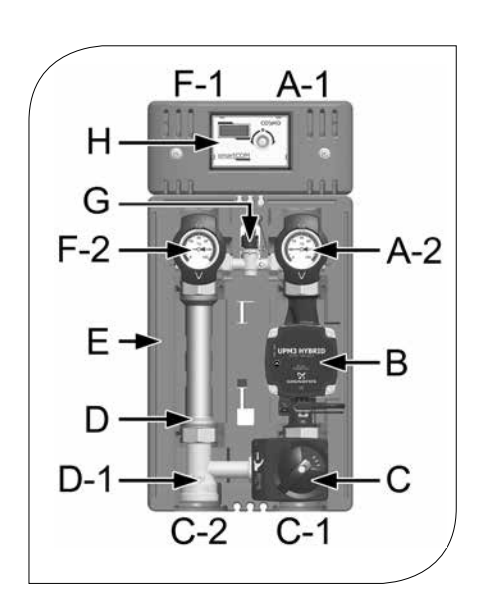

- A-1 Flow to the consumer circuit
- A-2 Flow ball valve with temperature sensor  $T_v$  and thermometer
- B Heating pump
- C 3-way mixing valve with actuator and bypass 0-50 %
- C-1 Flow from the heat generator
- C-2 Return to the heat generator
- D-1 Check valve, can be opened
- D Return pipe
- E EnEV-compliant design insulation
- F-1 Return from the consumer circuit
- F-2 Return ball valve with temperature sensor  $T_{R}$  and thermometer
- G Differential pressure sensor
- H smartCOM controller

# 2.4 FUNCTION

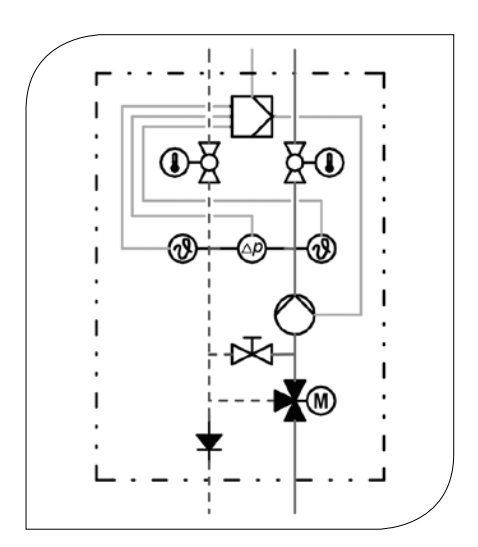

In the mixed smartCOM pump group, the flow water of the heat generator is mixed with cooled return water, in order to obtain the desired flow temperature of the heating circuit.

Application range:

- J Storage tank charging and discharging
- Radiators and radiant floor heating systems

# 2.4.1 3-WAY MIXING VALVE [SPECIALIST]

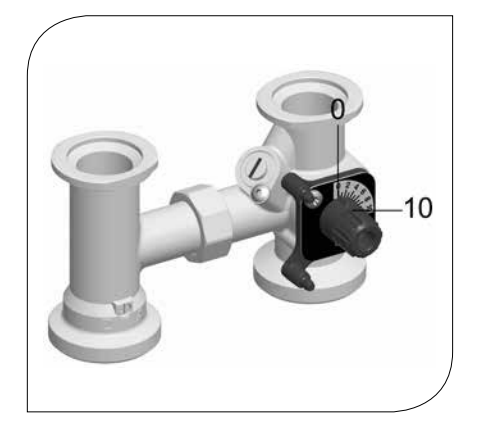

The mixing valve (C), driven by an electric actuator, adjusts the flow temperature of the consumer circuit to the required value by means of the flow sensor and the controller.

| Position 10: | Passage,                                                |
|--------------|---------------------------------------------------------|
|              | no mixing,                                              |
|              | flow temperature consumer = flow temperature boiler     |
| Position 0:  | 100% mixing,                                            |
|              | flow temperature consumer = return temperature consumer |

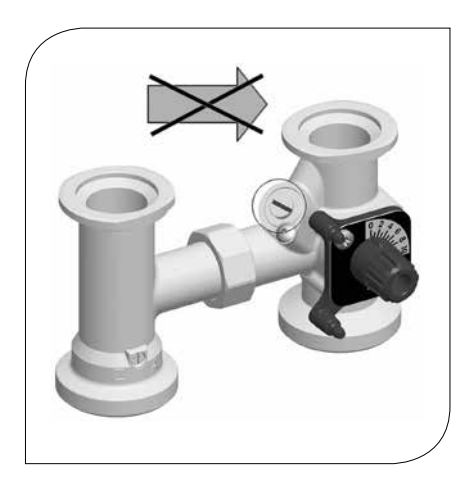

The mixing valve is equipped with a bypass which must be operated separately. Via this bypass, cold return water is added to the flow of the pump group, which can result in an increase of the flow rate in the heating circuit.

1. During commissioning, determine the optimum bypass position for the operation of the installation through a trial-and-error process.

When the slot of the bypass screw is in a horizontal position, the bypass is closed (normal operation).

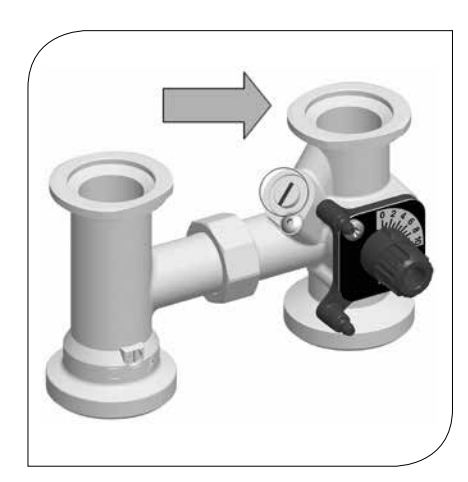

When the slot of the bypass screw is in a vertical position, the bypass is completely open. A maximum flow rate from the return to the flow line is thus enabled. This adjustment may be necessary for radiant floor heating systems which require a very high water flow volume. Because of the bypass, the flow temperature decreases and the control is affected in a positive manner (if the flow temperature of the boiler is considerably higher than the desired flow temperature of the heating circuit).

2. Check the position of the bypass during operation. Make sure that the flow rate is sufficient and that the desired temperature is reached.

### 2.4.2 PUMP [SPECIALIST]

The pump can be completely isolated. It can be replaced and maintained without draining the heating circuit.

- 1. Disconnect the expansion tank from the installation.
- 2. Close the ball valves in the flow and the return (A-2, F-2).
- 3. Remove the actuator from the mixing valve.
- 4. Turn the bypass screw of the mixing valve such that the slot is in a horizontal position.
- Turn the rotary knob of the mixing valve such that the black nose is directed to "VL zu" (flow closed). The mixing valve is now closed and drop tight.

The pump has been correctly adjusted at the factory. In the case of a breakdown of the control (no PWM signal), the pump runs at maximum rotation speed.

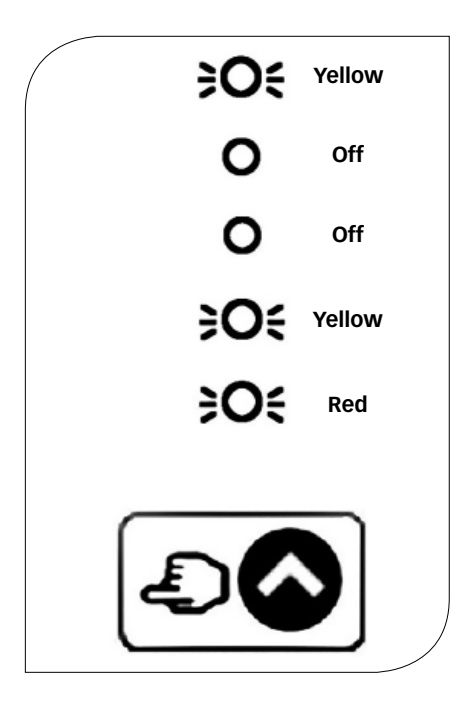

# 2.4.3 ACTUATOR

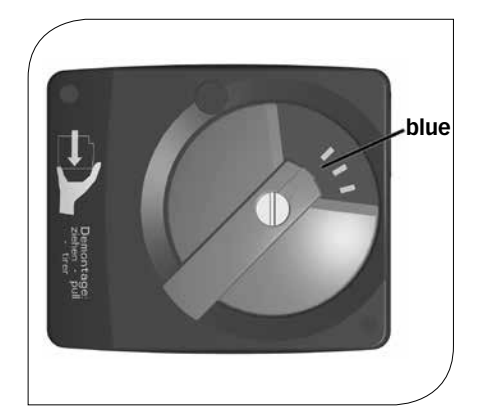

#### Assembly of the actuator for mixing valve with flow on the right:

- 1. Turn the rotary knob of the mixing valve into position 0.
- 2. Set the actuator to manual mode by turning the selector switch.
- 3. Turn the rotary knob of the actuator to the left to the position shown on the adjacent figure.
- 4. Put the actuator on the adjusting knob of the mixing valve and the two stop bolts.
- 5. Set the actuator to automatic mode.

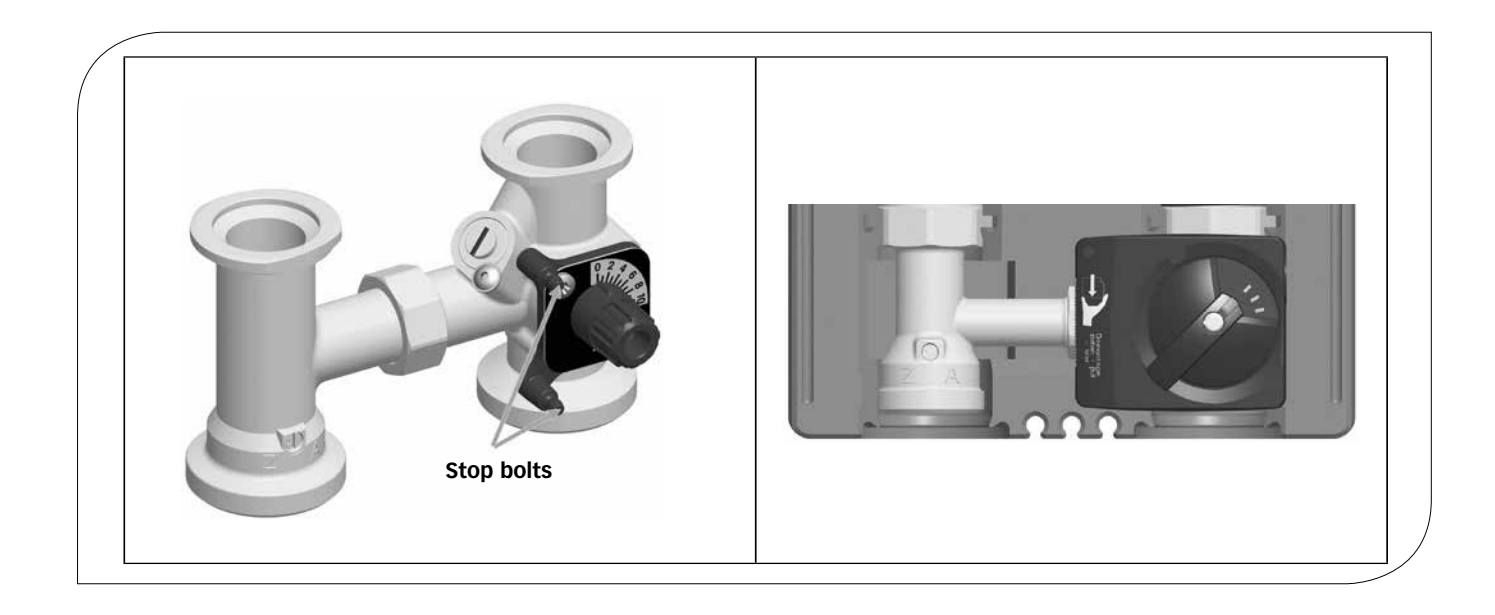

# **3 TECHNICAL DRAWING**

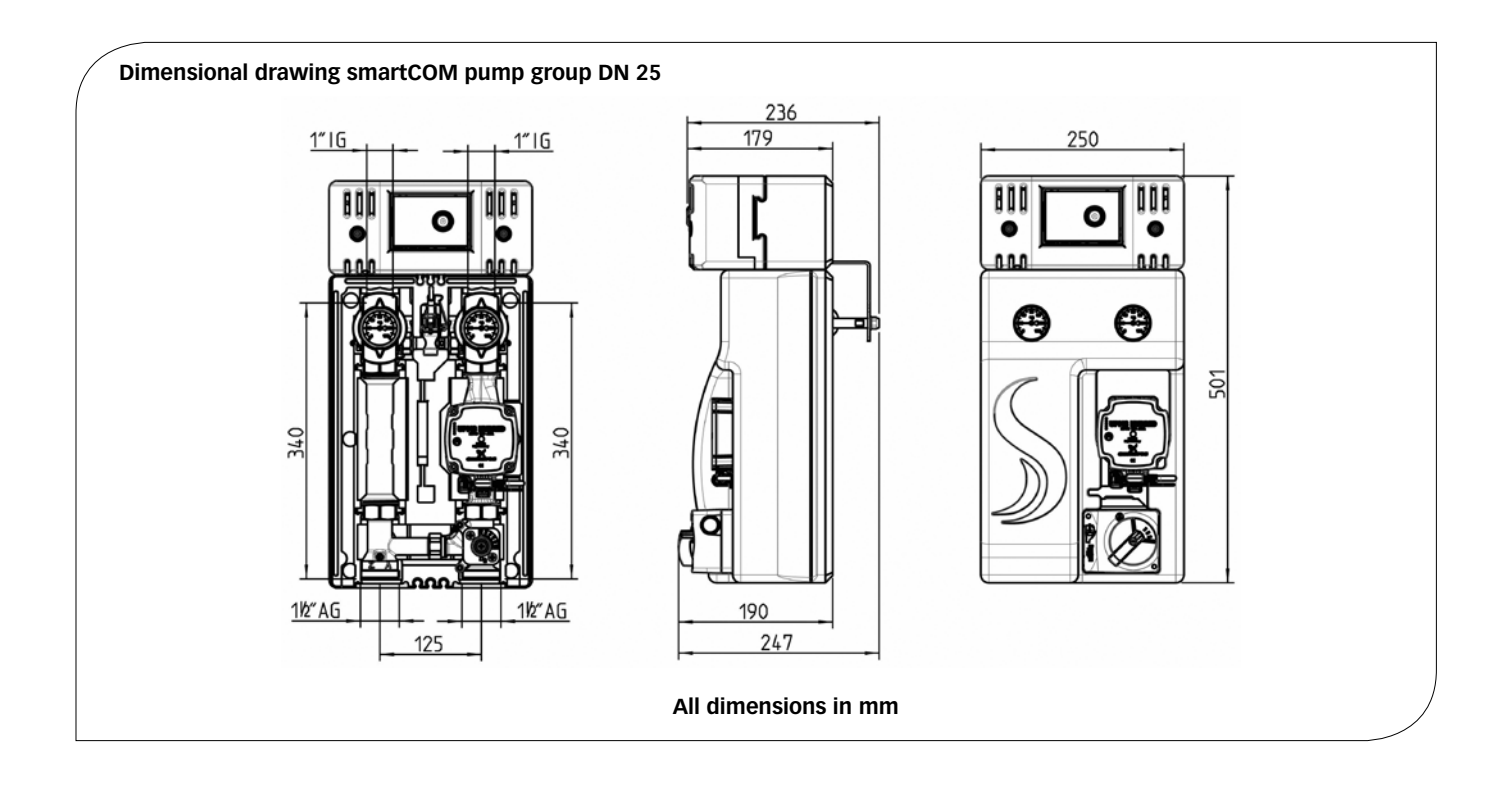

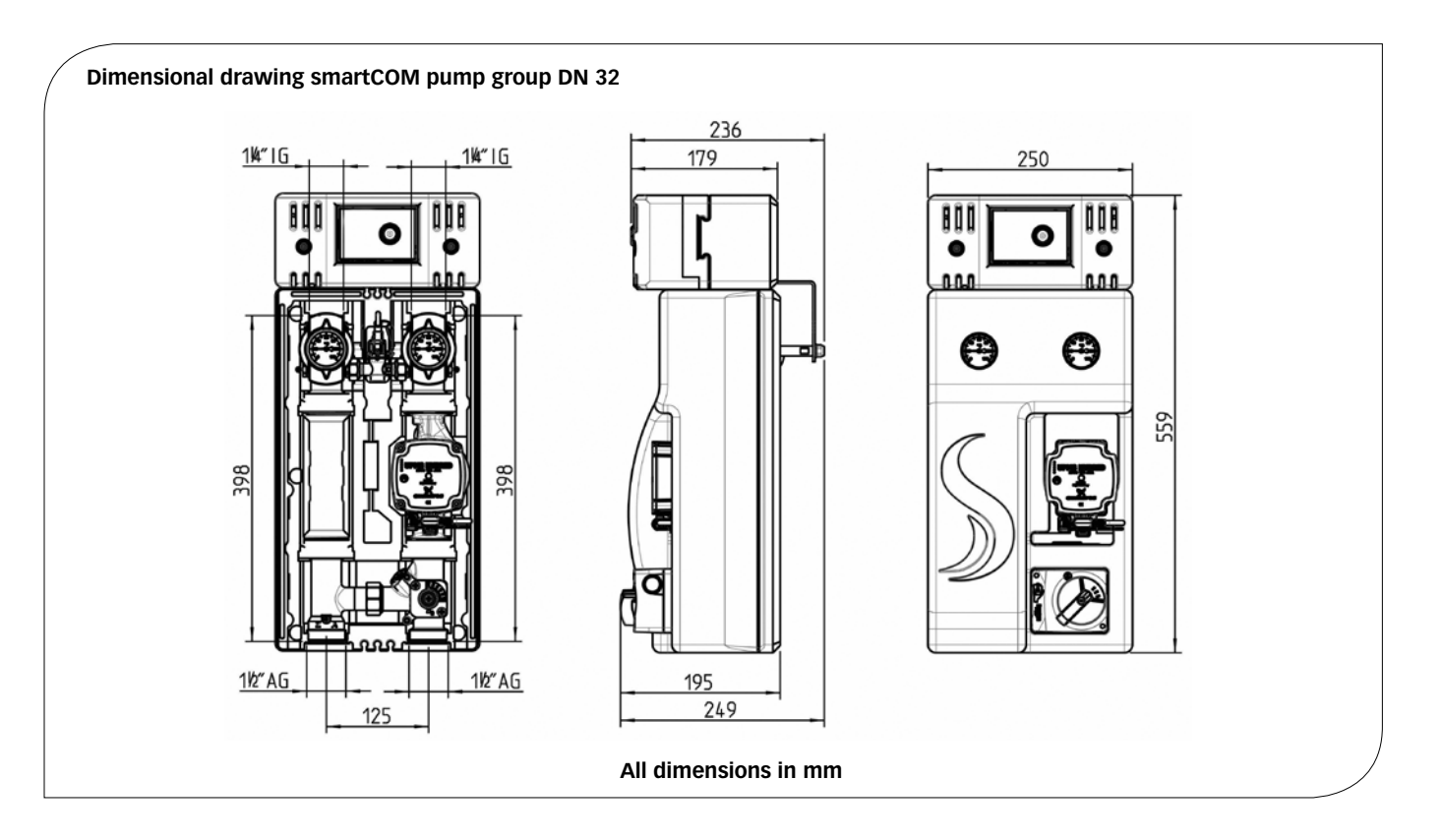

### 4 REGULATIONS / STANDARDS / DIRECTIVES

The smartCOM pump group may only be used in heating circuits taking into consideration the technical limit values indicated in these instructions. The pump group must not be used in drinking water applications. Improper usage of the smartCOM pump group excludes any liability claims.

Only use original accessories with the pump group.

This product complies with the relevant directives and is therefore labelled with the CE mark. The Declaration of Conformity is available upon request, please contact the manufacturer.

The wrapping materials are made of recyclable materials and can be disposed of with recyclable materials.

## **5 TECHNICAL DATA**

| DIMENSIONS                                                                                                    | DN 25                                            | DN 32                                                     |
|----------------------------------------------------------------------------------------------------|--------------------------------------------------|-----------------------------------------------------------|
| Centre distance                                                                                                    | 125 mm                                           | 125 mm                                                    |
| Width insulation                                                                                                    | 250 mm                                           | 250 mm                                                    |
| Height insulation                                                                                                    | 500 mm                                           | 557 mm                                                    |
| Installation length                                                                                                    | 340 mm                                           | 400 mm                                                    |
| CONNECTIONS                                                                                                    |                                                  |                                                           |
| Consumer (flow / return)                                                                                                    | 1" int. thread                                   | 1¼" int. thread                                           |
| Heat generator (flow / return)                                                                                                    | 1½" ext. thread, flat sealing                    | 1½" ext. thread, flat sealing                             |
| HYDRAULICS                                                                                                    |                                                  |                                                           |
|                                                                                                    |                                                  |                                                           |
| Max. pressure                                                                                                    | 6 b                                              | ars                                                       |
| Max. pressure<br>Max. temperature                                                                                                    | 6 b<br>110                                       | ars<br>) °C                                               |
| Max. pressure<br>Max. temperature<br>K <sub>vs</sub> value [m³/h]                                                                                                    | 6 b<br>110<br>5.6                                | ars<br>) °C<br>  7.4                                      |
| Max. pressure<br>Max. temperature<br>K <sub>vs</sub> value [m³/h]<br><b>MATERIALS</b>                                                                                                    | 6 b<br>110<br>5.6                                | ars<br>) °C<br>  7.4                                      |
| Max. pressure<br>Max. temperature<br>K <sub>vs</sub> value [m³/h]<br><b>MATERIALS</b><br>Valves and fittings                                                                                   | 6 b<br>110<br>5.6<br>Brass                       | ars<br>) °C<br>  7.4<br>/ steel                           |
| Max. pressure<br>Max. temperature<br>K <sub>vs</sub> value [m³/h]<br>MATERIALS<br>Valves and fittings<br>Gaskets                                                                               | 6 b<br>110<br>5.6<br>Brass<br>AFM34              | ars<br>) °C<br>7.4<br>/ steel<br>/ EPDM                   |
| Max. pressure Max. temperature K <sub>vs</sub> value [m³/h] MATERIALS Valves and fittings Gaskets Insulation                                                                                   | 6 b<br>110<br>5.6<br>Brass<br>AFM34<br>EPP, EnEV | ars<br>°C<br>7.4<br>/ steel<br>/ EPDM<br>compliant        |
| Max. pressure Max. temperature K <sub>vs</sub> value [m³/h] MATERIALS Valves and fittings Gaskets Insulation ENERGY EFFICIENCY INDEX                                                           | 6 b<br>110<br>5.6<br>Brass<br>AFM34<br>EPP, EnEV | ars<br>) °C<br>7.4<br>/ steel<br>/ EPDM<br>compliant      |
| Max. pressure<br>Max. temperature<br>K <sub>vs</sub> value [m³/h]<br>MATERIALS<br>/alves and fittings<br>Gaskets<br>nsulation<br>ENERGY EFFICIENCY INDEX<br>Grundfos UPM3 Hybrid 25-70 / 32-70 | 6 b<br>110<br>5.6<br>Brass<br>AFM34<br>EPP, EnEV | ars<br>°C<br>7.4<br>/ steel<br>/ EPDM<br>compliant<br>.20 |

5.1 DIFFERENTIAL PRESSURE DIAGRAM PUMP GROUP DN 25

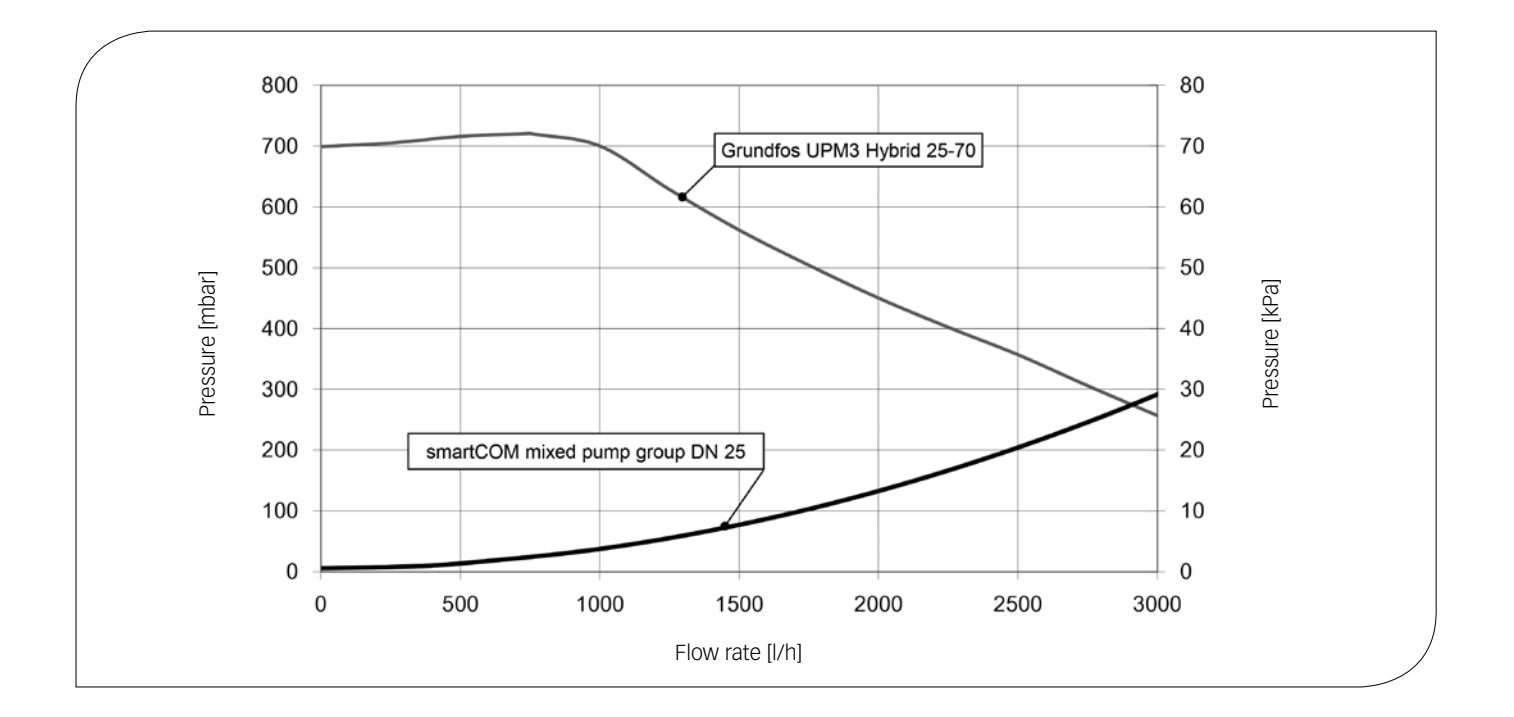

5.2 DIFFERENTIAL PRESSURE DIAGRAM PUMP GROUP DN 32

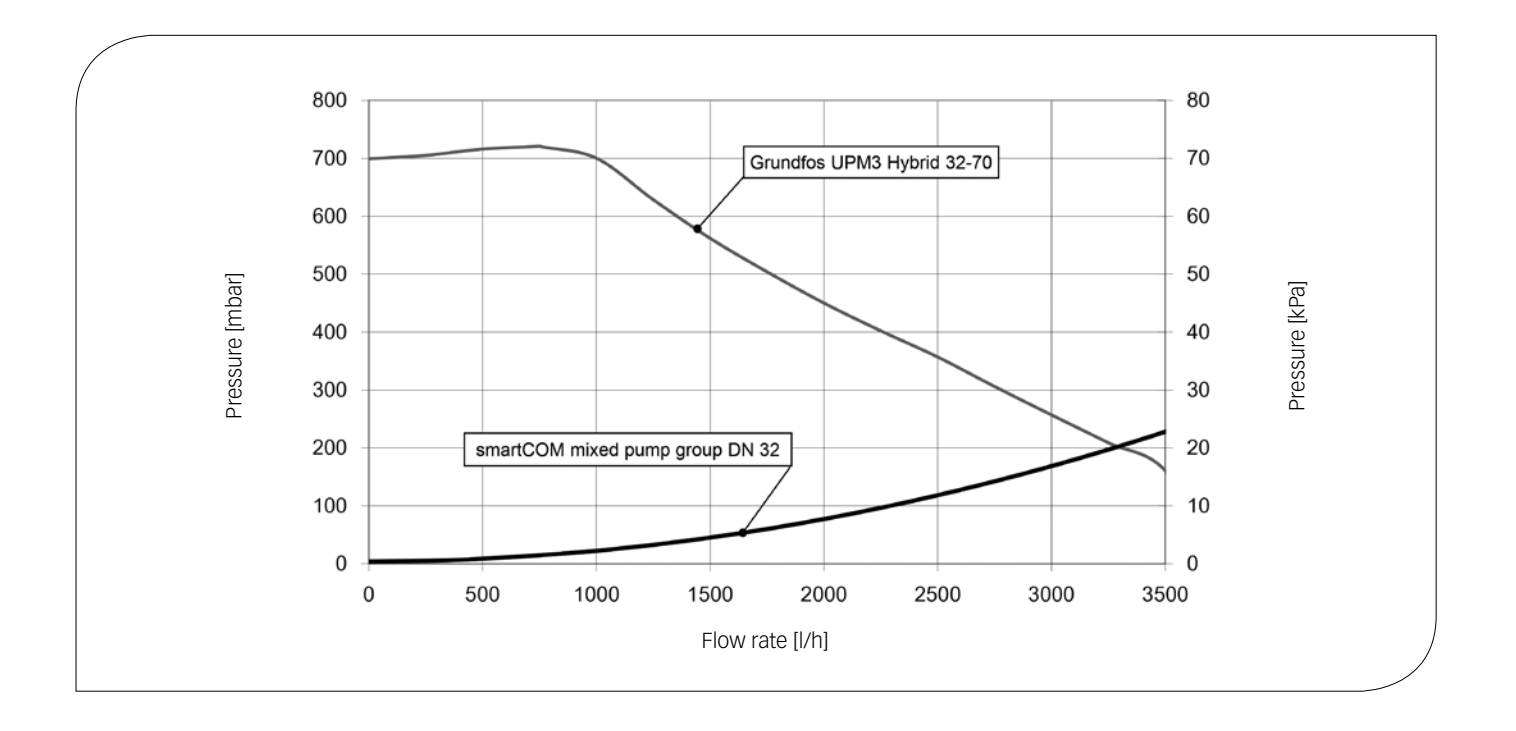

### **6 SAFETY INSTRUCTIONS**

The installation and commissioning as well as the connection of electrical components require technical knowledge commensurate with a recognised vocational qualification as a fitter for plumbing, heating and air conditioning technology, or a profession requiring a comparable level of knowledge [specialist].

The following must be observed during installation and commissioning:

- relevant local and national regulations
- J accident prevention regulations of the professional association
- J instructions and safety instructions of this manual

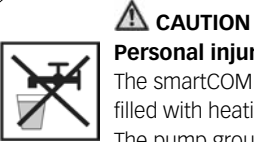

#### Personal injury and damage to property!

The smartCOM pump group must only be used in heating circuits filled with heating water according to VDI 2035 / Ö-Norm H 5195-1. The pump group must not be used in drinking water applications.

#### ATTENTION

#### Material damage due to mineral oils!

Mineral oil products cause lasting damage to seals made of EPDM, whereby the sealant properties get lost. We do not assume liability nor provide warranty for damage to property resulting from sealants damaged in this way.

 $m{\mathcal{I}}$  It is imperative to avoid that EPDM gets in contact with substances containing mineral oils.

J Use a suitable silicone spray.

# 7 INSTRUCTIONS FOR USE / INSTALLATION

The smartCOM pump group can be mounted onto a distribution manifold. The distribution manifold is not included in the scope of delivery. Please observe the separate instructions.

#### ATTENTION Damage to property!

The location of installation must be dry, load-carrying, frost-proof and protected against ultraviolet radiation in order to prevent material damage of the installation.

# 7.1 INSTALLATION AND COMMIS-SIONING OF THE PUMP GROUP

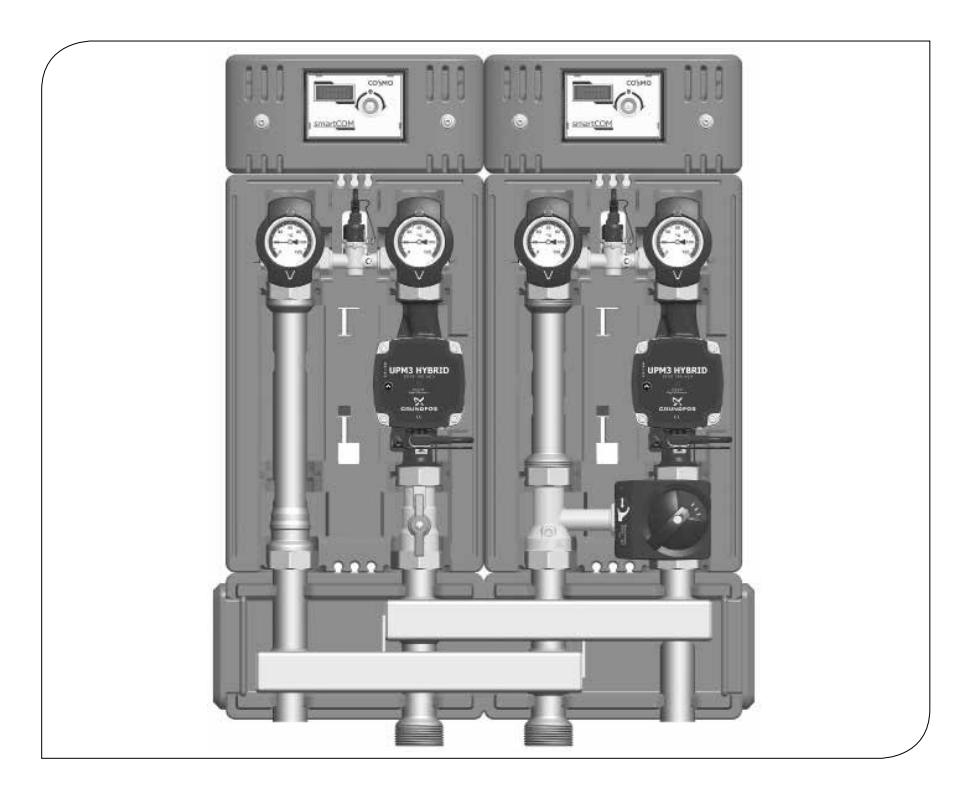

#### NOTICE

Verify if the grounding cable holds securely in place at the differential pressure sensor! The ground lug points in the direction of the banderole.
 Carry out the following mounting instructions at the same time at each pump group of the system.

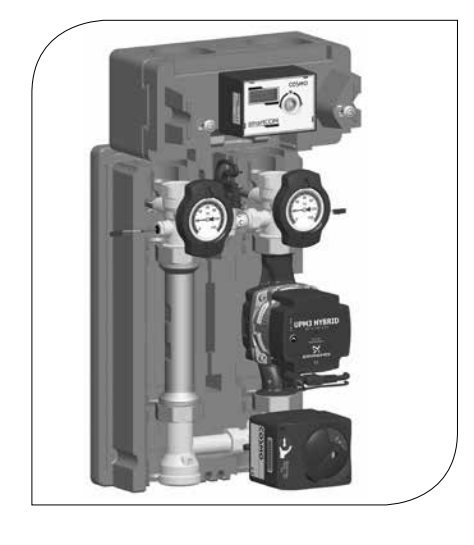

- 1. Remove the smartCOM pump group from the packaging.
- 2. Take off the thermometer handles and remove the insulating front elements.
- 3. Push the insulating back shell backward.

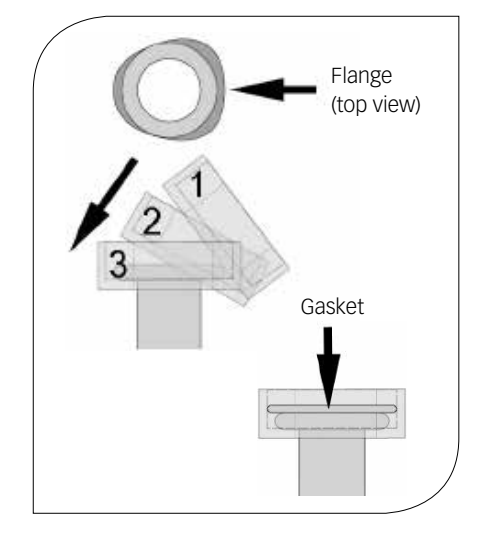

- 4. Unscrew the nuts on the lower connections of the pump group and take out the sealing rings which are enclosed with the distribution manifold.
- 5. Put the two nuts over the flanges of the distribution manifold.
- 6. Put the sealing rings on the sealing surfaces.
- 7. Put the smartCOM pump group onto the two nuts.
- 8. Tighten the nuts. Make sure that the nuts do not get jammed and that the sealing rings do not slip.

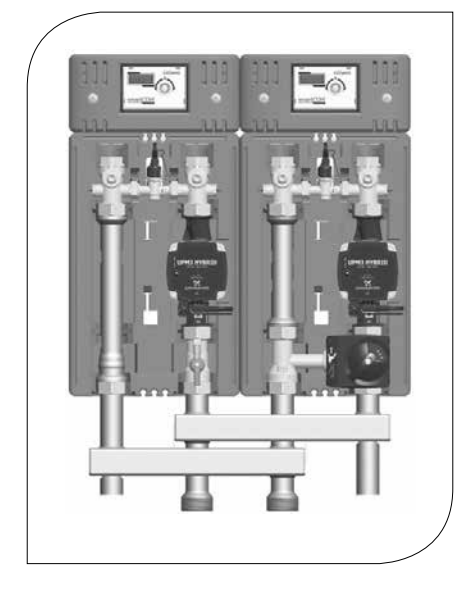

- 9. Connect the pump group to the installation by using the pipes. The installation to the piping must be carried out without any tension.
- 10. Repeat these steps for all the smartCOM pump groups that are mounted.
- 11. Fill and vent the installation.
- 12. Carry out a pressure test and check all thread connections.
- 13. Mount the insulating back shell.
- 14. Connect the power supply of the pump to the heating controller.
- 15. Flush the installation.
- 16. Mount the insulating front elements and the actuator. Connect the actuator to the heating controller.
- 17. Mount the insulating front and back shell of the distribution manifold.

### 7.2 CABLING

- 1. Loosen the screws of the controller insulation.
- 2. Remove the insulating front shell of the controller.
- 3. Connect the wall power supply to the socket X6.2 (see below) at the last (right) controller.
- 4. Connect the bus line from controller 1 to controller 2 in the socket X6.1. As the two sockets of the bus line (X6.1 and X6.2) are connected in parallel, the position has no importance.
- 5. Repeat these steps for all the smartCOM pump groups.
- 6. Remove the bus line from the last controller. Keep the bus line as spare part.

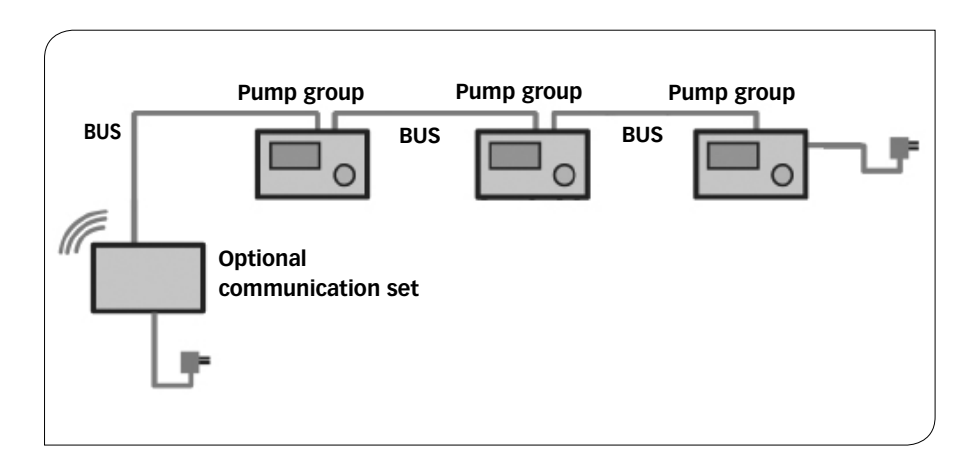

|         | +Ot     | т <sup>др</sup><br>ÿ-+ | 24Vdc<br>RS485  | 24Vdc<br>RS485 |
|---------|---------|------------------------|-----------------|----------------|
|         |         |                        | - Participation | 5              |
| [·····] | · · · ] |                        |                 |                |

|                                                             | X1 | X2 | X3           | X4                                                                                  | >                                            | (5               | X6.1 | X6.2 |
|-------------------------------------------------------------|----|----|--------------|-------------------------------------------------------------------------------------|----------------------------------------------|------------------|------|------|
| X1 not used                                                 |    |    |              | X4                                                                                  | Temperature sensor $T_v$ , flow, red marking |                  |      |      |
| X2 PWM signal of the pump                                   |    |    | X5           | Differential pressure sensor                                                        |                                              |                  |      |      |
| X3 Temperature sensor T <sub>R</sub> , return, blue marking |    |    | X6.1<br>X6.2 | Supply voltage or bus line<br>(connected in parallel and therefore interchangeable) |                                              | interchangeable) |      |      |

Τ

Т

Т

Т

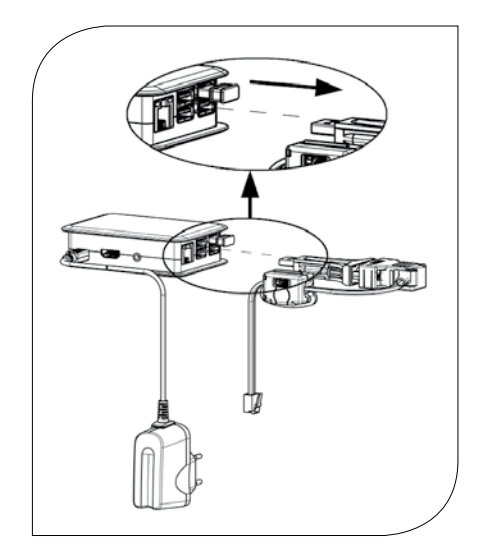

- 1. If you do not mount the optional communication set (KBN: C2SCKS), continue with point 5.
- 2. If you additionally mount the optional communication set, run the bus line of the communication set to the first (left) controller. For this purpose, disconnect the plug of the bus line from the mini PC of the communication set.
- 3. Make sure that the plug does not get wet.
- 4. Mount the optional communication set now. Please observe the separate instructions of the communication set!
- 5. Carry out the electrical commissioning of the controllers (see controller instructions).
- 6. Carry out the electrical commissioning of the communication set (see instructions of the communication set).
- 7. Mount the insulating front shell of the controller.
- 8. Screw the screws in the controller insulation.

# 7.3 ACCESSORIES

### 7.3.1 CONNECTION SET

For the connection of the smartCOM controller to the power supply, one connection set (wall power supply, KBN: C2SCAS) is mandatory, regardless of the number of heating circuits. The connection set is not included in the scope of delivery.

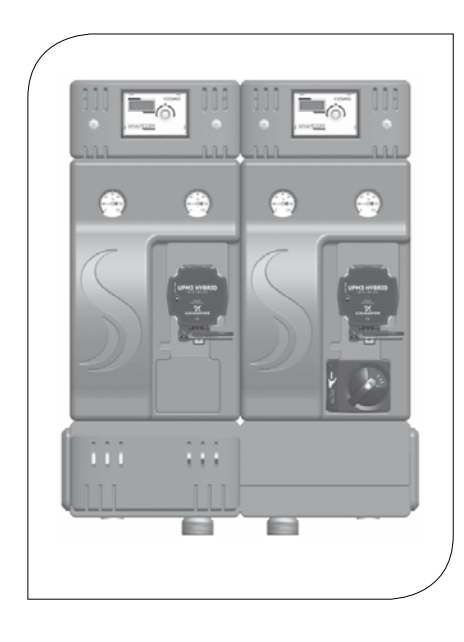

# 7.3.2 COMMUNICATION SET

The communication set (KBN: C2SCKS) with insulated housing can be mounted on the distribution manifold or on the wall using the enclosed mounting rail. It is connected with the controllers via a bus line. The communication set is not included in the scope of delivery. The internal mini PC is equipped with a power supply unit to assure the power supply and establishes its own local WLAN network. With a smartphone and the corresponding smartCOM app, a connection with your installation via this WLAN can be established, parameters can be set, current values can be read out and the app-supported hydraulic balancing of the radiators can be carried out. You will get the app in the App Store for iOS devices and in the Google Play Store for Android devices entering the search term "MCom".

### 8 COMMISSIONING / FUNCTION TEST / DECOMMISSIONING

# 8.1 PUMP SETTINGS GRUNDFOS UPM3 HYBRID

The pump has been correctly adjusted at the factory. The following code must appear on the pump display. The code can be verified by briefly pressing the push button. Please observe the separate instructions of the pump.

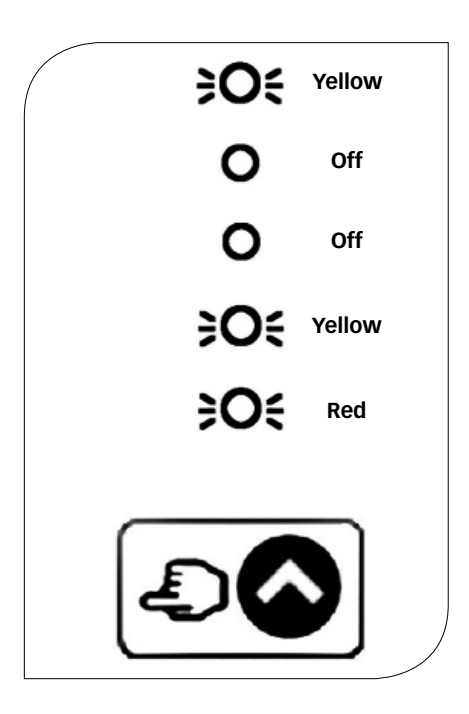
### 9 MAINTENANCE

# 9.1 SPARE PARTS

#### NOTE

Complaints will only be processed with information on the serial number! The serial number is placed on the return pipe of the smartCOM pump group.

### 9.1.1 PUMP GROUP DN 25

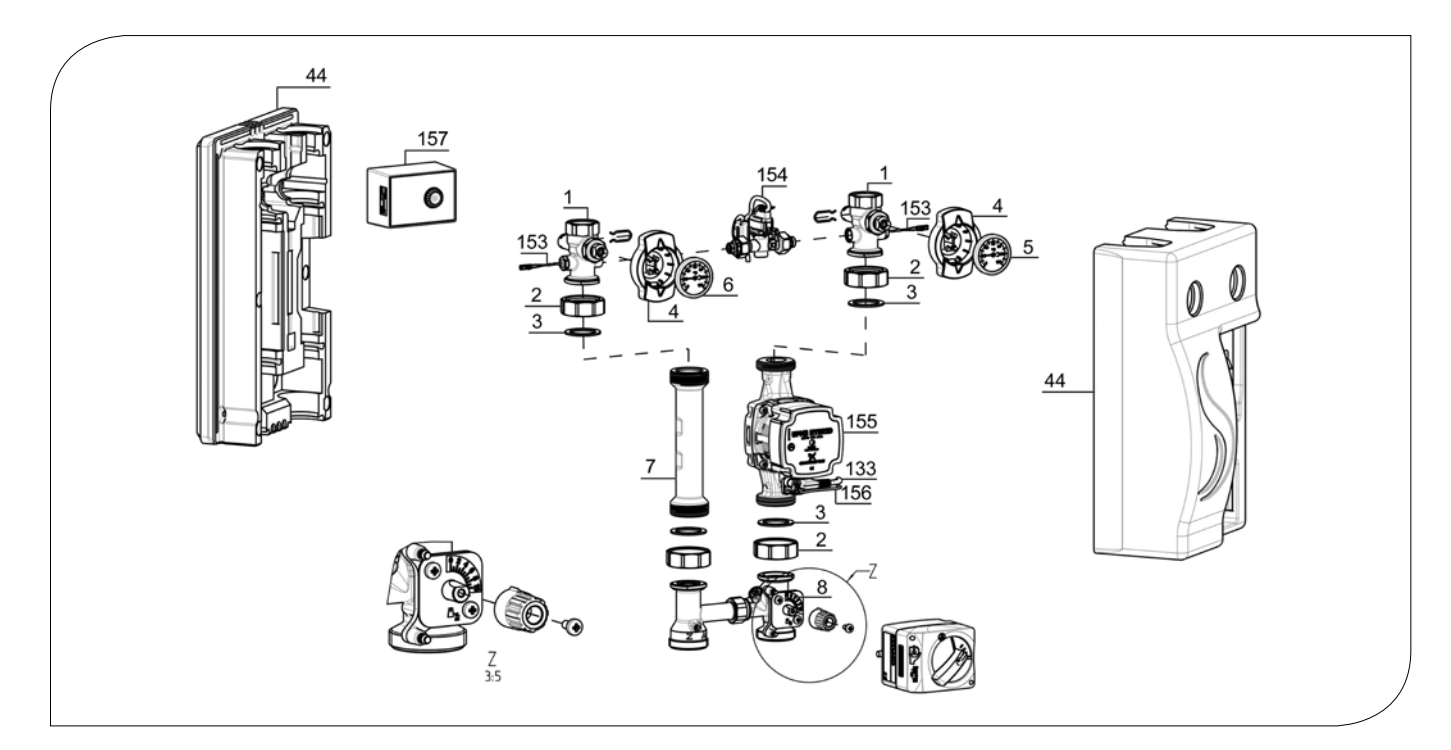

| POSITION | KBN       | DESCRIPTION                                                       |
|----------|-----------|-------------------------------------------------------------------|
| 1        | YCOQ00001 | Ball valve DN 25, 2x plug, with device for thermometer            |
| 2        | YCOQ00002 | Union nut G11/2"                                                  |
| 3        | YCOQ00003 | Gasket for G1½", EPDM, Ø 44.0 x Ø 32.0 x 2.0                      |
| 4        | YCOQ00004 | Ball valve handle for thermometer, Ø 50 mm                        |
| 5        | YCOQ00005 | Dial thermometer, red, 0-120 °C, Ø 50 mm                          |
| 6        | YCOQ00006 | Dial thermometer, blue, 0-120 °C, Ø 50 mm                         |
| 7        | YCOQ00007 | Return pipe, DN 25, 262 mm x 1½" ext. thread                      |
| 8        | YCOQ00008 | Ball valve with butterfly handle DN 25, 1" F x 1½" ext. thread    |
| 44       | YCOQ00044 | Insulation for pump group DN 25, complete set                     |
| 133      | YCOQ00133 | Right-angle plug with 2 m cable, suitable for Grundfos UPM3 pumps |
| 153      | YCOQ00153 | Temperature sensor Pt1000                                         |
| 154      | YCOQ00154 | Differential pressure sensor DPS                                  |
| 155      | YCOQ00155 | Pump Grundfos UPM3 Hybrid 25-70                                   |
| 156      | YCOQ00156 | PWM connection cable                                              |
| 157      | YCOQ00157 | smartCOM controller                                               |

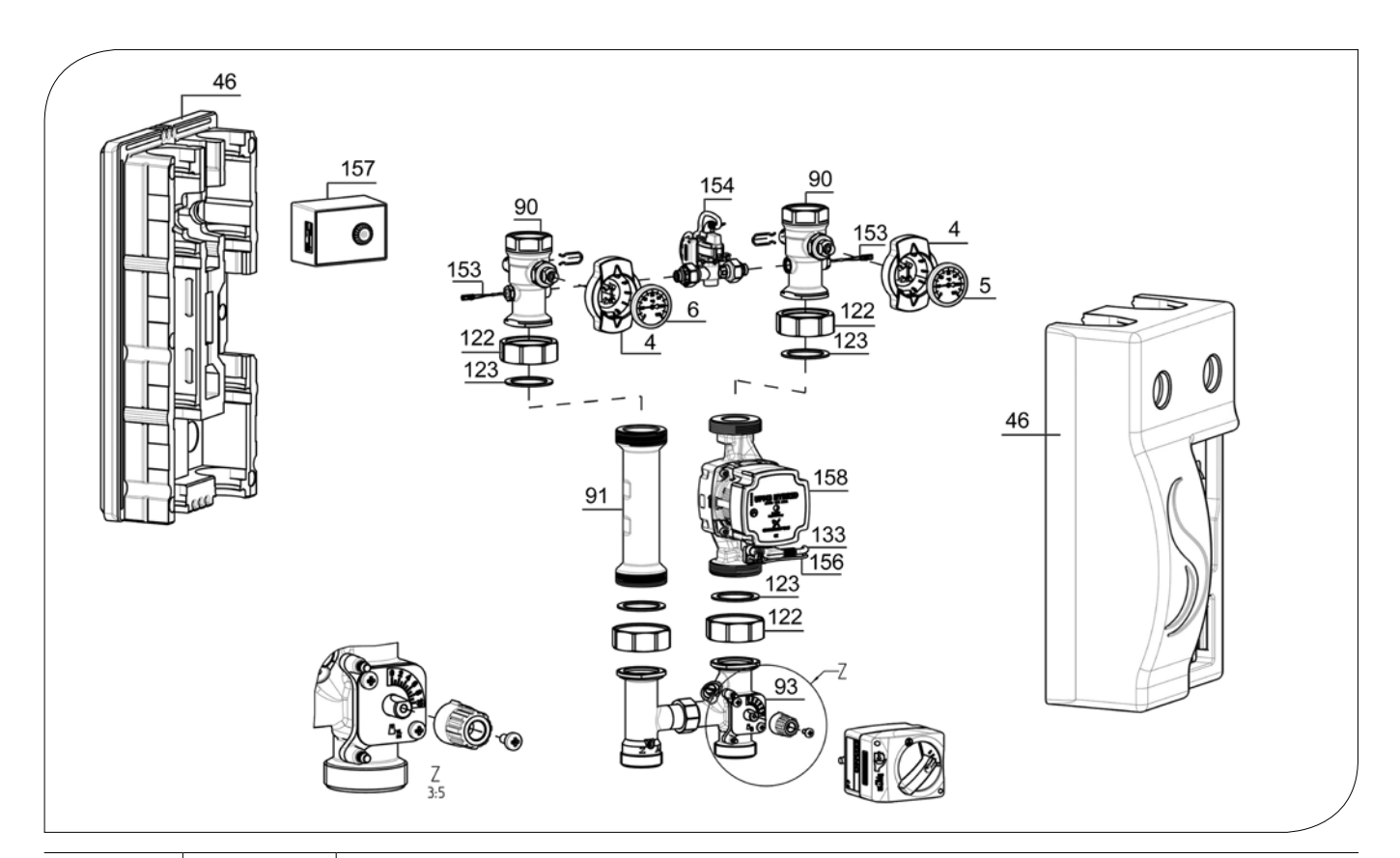

| POSITION | KBN       | DESCRIPTION                                                         |
|----------|-----------|---------------------------------------------------------------------|
| 4        | YCOQ00004 | Ball valve handle for thermometer, Ø 50 mm                          |
| 5        | YCOQ00005 | Dial thermometer, red, 0-120 °C, Ø 50 mm                            |
| 6        | YCOQ00006 | Dial thermometer, blue, 0-120 °C, Ø 50 mm                           |
| 90       | YCOQ00090 | Ball valve DN 32, 2x plug, with device for thermometer              |
| 91       | YCOQ00091 | Return pipe, DN 32, 180 mm x 2" ext. thread                         |
| 93       | YCOQ00093 | Ball valve with butterfly handle DN 32, 11/4" F x 11/2" ext. thread |
| 46       | YCOQ00046 | Insulation for pump group DN 32, complete set                       |
| 96       | YCOQ00096 | Spare parts set for ball valve DN 32                                |
| 122      | YCOQ00122 | Union nut G2"                                                       |
| 123      | YCOQ00123 | Gasket for G2", EPDM 55.0 x 42.0 x 2.0                              |
| 133      | YCOQ00133 | Right-angle plug with 2 m cable, suitable for Grundfos UPM3 pumps   |
| 153      | YCOQ00153 | Temperature sensor Pt1000                                           |
| 154      | YCOQ00154 | Differential pressure sensor DPS                                    |
| 156      | YCOQ00156 | PWM connection cable                                                |
| 157      | YCOQ00157 | smartCOM controller                                                 |
| 158      | YCOQ00158 | Pump Grundfos UPM3 Hybrid 32-70                                     |

# **10 CARE INSTRUCTIONS**

### **11 CONTACT DETAILS**

COSMO GmbH Brandstücken 31 22549 Hamburg Managing Director: Hermann-Josef Lüken Phone: +49 40 80030430 HRB 109633 (Local Court Hamburg) info@cosmo-info.de www.cosmo-info.de

### 12 GUARANTEE / WARRANTY / AVAILABILITY GUARANTEE

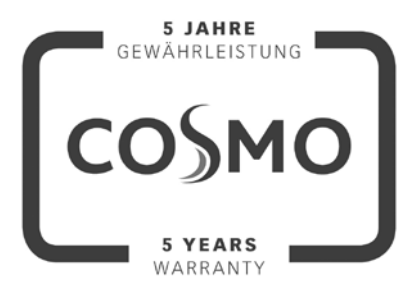

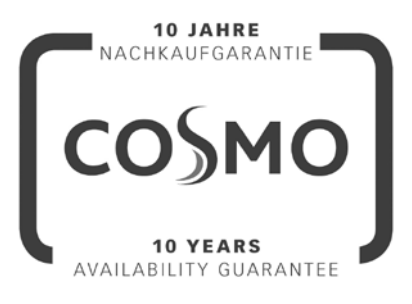

1<sup>st</sup> issue May 2018

Subject to technical changes, errors excepted. All images, dimensions, product- and designrelated information are valid at the date of printing.

We reserve the right to make technical changes as well as changes in colour and form of the illustrated products without notice. Colours may differ due to printing process. Model and product claims cannot be asserted.

Within the scope of the currently valid legal provisions of the purchase contract law (German Civil Code (BGB) in regard to warranty claims for defects), a limitation period of 5 years from delivery applies to COSMO.

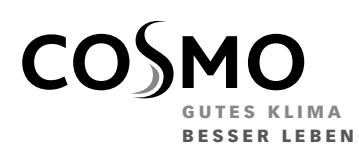

**COSMO** GMBH Brandstücken 31 · 22549 Hamburg

info@cosmo-info.de www.cosmo-info.de

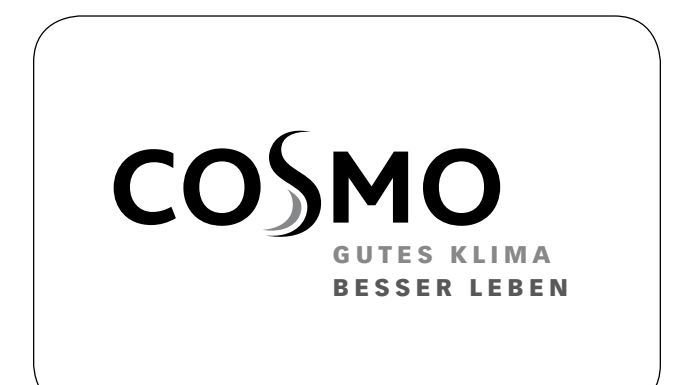

### **MONTAGE- UND BETRIEBSANLEITUNG**

REGLER smartCOM

### **INSTRUCTIONS FOR USE**

smartCOM CONTROLLER

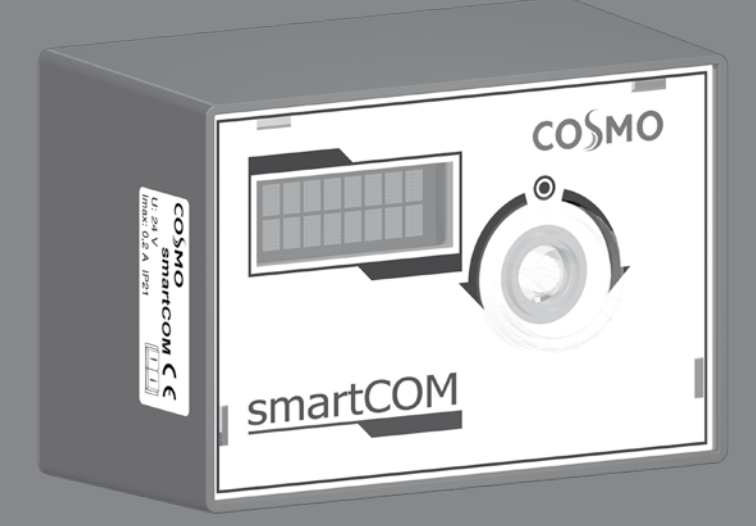

# **1 INHALTSVERZEICHNIS**

| Allgemeine Sicherheitshinweise                           | 4  |
|----------------------------------------------------------|----|
| 2 Lieferumfang                                           | 5  |
| 2.1 Zu dieser Anleitung                                  | 5  |
| 2.2 Produktbeschreibung                                  | 5  |
| 2.3 CE-Erklärung                                         | 6  |
| 3 Technische Zeichnung                                   | 7  |
| 4 Vorschriften / Normen / Richtlinien                    | 7  |
| 5 Technische Daten                                       | 8  |
| 6 Sicherheitshinweise                                    | 9  |
| 7 Montage- und Betriebsanleitung / Installation          | 10 |
| 7.1 Wartung                                              | 10 |
| 8 Inbetriebnahme / Funktionsprüfung / Außerbetriebnahme  | 11 |
| 8.1 Bedienung                                            | 11 |
| 8.1.1 Aufbau                                             | 11 |
| 8.1.2 Bedientasten                                       | 12 |
| 8.2 Inbetriebnahme                                       | 13 |
| 8.2.1 Übersicht Ein- und Ausgänge                        | 13 |
| 8.2.2 Anschluss und Einstellungen                        | 14 |
| 8.3 Funktionstest                                        | 16 |
| 8.4 Einstellmenü                                         | 16 |
| 8.4.1 Übersicht Parameter                                | 17 |
| 8.5 Kurzübersicht aktueller Ausregelungszustand          | 21 |
| 8.5.1 Ausregelungszustand Solldruck bzw. PWM-Ansteuerung | 21 |
| 8.6 Anzeige aktueller Differenzdruck und Volumenstrom    | 22 |
| 8.7 Anzeige aktueller Wärmestrom                         | 22 |
| 8.8 Systemstatus                                         | 22 |
| 8.8.1 Anzeige Sollwert Pumpenansteuerung                 | 23 |
| 8.8.2 Anzeige aktuelle Vorlauf-/Rücklauf-Temperatur      | 23 |
| 8.9 Kommunikation                                        | 24 |
| 8.9.1 WLAN-Namen ändern                                  | 25 |
| 8.9.2 WLAN-Sendekanal ändern                             | 25 |
| 8.9.3 WLAN-Passwort zurücksetzen                         | 26 |
| 8.10 Sollwerte einstellen                                | 26 |
| 8.11 Grundeinstellungen ändern                           | 27 |
| 8.11.1 Sprache einstellen                                | 27 |
| 8.11.2 Datum einstellen                                  | 27 |
| 8.11.3 Zeit einstellen                                   | 28 |
| 8.11.4 Umstellung Sommer-/ Winterzeit                    | 28 |
| 8.11.5 Hintergrundbeleuchtung einstellen                 | 28 |
| 8.11.6 Helligkeit einstellen                             | 29 |
| 8.11.7 Kontrast einstellen                               | 29 |
| 8.11.8 Modus MCom / wibutler                             | 29 |
| 8.12 Bedienercode                                        | 30 |
| 8.13 Heizkreis-typ und Heizkreis-Applikation einstellen  | 30 |
| 8.14 Pumpe einstellen                                    | 31 |
| 8.15 Mischer einstellen                                  | 31 |
| 8.16 Heizkreis-Nummer einstellen                         | 31 |
| 8.17 Handbetrieb für Pumpe                               | 32 |
| 8.18 Offset                                              | 32 |
| 8.19 Updatestatus                                        | 32 |
| 8.20 Version                                             | 33 |
| 8.21 Seriennummer                                        | 33 |
| 8.22 Demontage und Entsorgung                            | 33 |
|                                                          |    |

| 9 Wartung                                         | 34 |
|---------------------------------------------------|----|
| 9.1 Statusmeldungen und Fehlerbehebung            | 34 |
| 9.1.1 LED statusanzeige                           | 35 |
| 9.1.2 Statusmeldungen                             | 35 |
| 9.1.3 Blockierschutz                              | 37 |
| 9.1.4 Heizkörperabgleich                          | 37 |
| 9.2 Prioritäten der internen Programmverarbeitung | 37 |
| 9.2.2 Pumpenregelung                              | 38 |
| 9.3 Pumpe                                         | 38 |
| 9.3.2 Grundfos UPM3 Hybrid                        | 38 |
| 10 Pflegehinweise                                 | 38 |
| 11 Kontaktdaten                                   | 39 |
| 12 Garantie / Gewährleistung / Nachkaufgarantie   | 39 |
| Urheberrecht                                      | 40 |
|                                                   |    |

### ALLGEMEINE SICHERHEITSHINWEISE

- Dieses Dokument ist Teil des Produkts.
- Installieren und benutzen Sie das Gerät erst, nachdem Sie dieses Dokument gelesen und verstanden haben.
- Bewahren Sie dieses Dokument während der Lebensdauer des Geräts auf. Geben Sie das Dokument an nachfolgende Besitzer und Benutzer weiter.
- Befolgen Sie alle Sicherheitshinweise. Ziehen Sie bei Unklarheiten eine weitere Fachkraft hinzu.
- Die in diesem Dokument beschriebenen Ma
  ßnahmen d
  ürfen nur von Fachkr
  äften durchgef
  ührt werden. Ausnahme: Endkunden d
  ürfen den Regler bedienen, wenn sie zuvor von einer Fachkraft geschult wurden.
- Durch unsachgemäße Bedienung können der Heizkreis und der Baukörper beschädigt werden.
- Das Gerät darf nicht an die Stromversorgung angeschlossen sein wenn:
  - das Gehäuse geöffnet oder beschädigt ist.
  - Leitungen beschädigt sind.
- Vom Werk angebrachte Schilder und Kennzeichnungen niemals verändern, entfernen oder unkenntlich machen.
- Vorgeschriebene Einsatzbedingungen einhalten; mehr dazu im Abschnitt Technische Daten.
- Dieses Gerät ist nicht bestimmt für:
  - Kinder
  - Personen mit physischen, sensorischen oder mentalen Beeinträchtigungen
  - Personen, die nicht über ausreichende Erfahrungen und Kenntnisse verfügen.
     Es sei denn, sie wurden durch eine Person, die für ihre Sicherheit verantwortlich ist, in die Benutzung des Geräts unterwiesen und anfänglich beaufsichtigt.

### 2 LIEFERUMFANG

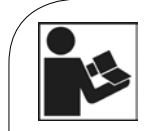

Lesen Sie diese Anleitung vor der Installation und Inbetriebnahme sorgfältig durch. Bewahren Sie diese Anleitung zum späteren Gebrauch in der Nähe der Anlage auf.

### 2.1 ZU DIESER ANLEITUNG

Diese Anleitung enthält alle Informationen, die eine Fachkraft zum Einrichten und Betreiben des smartCOM-Reglers benötigt.

Dieses Dokument erläutert die Montage, Inbetriebnahme und Funktionen des Reglers smartCOM. Für andere Komponenten der Heizungsanlage, wie die Pumpengruppen, den Verteiler, Speicher und Ausdehnungsgefäße beachten Sie bitte die Anleitungen des jeweiligen Herstellers.

Diese Anleitung richtet sich ausschließlich an Fachkräfte, welche:

Jüber die Kenntnis einschlägiger Begriffe und Fertigkeiten beim Einrichten und Betreiben von Heizungsanlagen verfügen.

→ aufgrund ihrer fachlichen Ausbildung, Kenntnisse und Erfahrungen sowie Kenntnis der einschlägigen Bestimmungen die folgenden Arbeiten beurteilen und mögliche Gefahren erkennen können:

- Montieren von Elektrogeräten
- Konfektionieren und Anschließen von Datenleitungen
- Konfektionieren und Anschließen von Stromversorgungsleitungen.

# 2.2 PRODUKTBESCHREIBUNG

Der Regler regelt die Pumpendrehzahl so, dass ein einstellbarer **Differenzdruck zwischen Vor- und Rücklauf** eingehalten wird. Der Verteilerabgleich ist dadurch auch bei differenzdruckbehafteten Verteilern (ohne hydraulische Weiche) gewährleistet. Der Verteilerabgleich ermöglicht:

- Jeine niedrige Rücklauftemperatur
- Jeinen stromsparenden Betrieb der Pumpen
- $m{
  m J}$  die Versorgungssicherheit ohne Überdruck an den Thermostatventilen
- (verhindert Pfeifgeräusche).

Bei einigen Pumpengruppen wird zusätzlich zum Differenzdruck auch die Temperatur geregelt. Dazu muss der Stellmotor (24 V) an den smartCOM Regler angeschlossen werden. Die Temperatur wird dann vom smartCOM-Regler auf eine konstante Temperatur geregelt.

|                                                                     | Pumpe                               | Stellmotor                       |
|---------------------------------------------------------------------|-------------------------------------|----------------------------------|
|                                                                     | An/Aus                              |                                  |
|                                                                     | Drehzahl                            | Regier (Spannung)                |
| smartCOM Pumpen-<br>gruppe ungemischt<br>direkter Heizkreis         | 230 V über externen                 | _                                |
| smartCOM Pumpen-<br>gruppe gemischt<br>3-Wege-Mischer<br>mit Bypass | Drehzahlsteuerung<br>durch smartCOM | externer Heizkreisregler (230 V) |

Zur Spannungsversorgung werden bis zu 8 Regler untereinander mit Busleitungen verbunden. Die Busleitungen sind im Lieferumfang enthalten.

Für die Funktion eines smartCOM-Systems mit mehreren smartCOM-Pumpengruppen ist nur **ein** Anschlussset (Steckernetzteil) erforderlich.

Die Regler smartCOM können über die Busleitung auch an das optionale Kommunikationsset angeschlossen werden. Mit dem Kommunikationsset sind Visualisierung und Konfiguration über eine kostenlose App möglich.

# 2.3 CE-ERKLÄRUNG

Gemäß den Bestimmungen der folgenden Richtlinien wird der Regler smartCOM mit CE gekennzeichnet:

→ 2006/95/EG - Niederspannungsrichtlinie

2004/108/EG - EMV-Richtlinie

Die Einhaltung der EMV-Grenzwerte wurde geprüft nach DIN EN 60730-1, Wohnbereich. Die Konformitätserklärung kann beim Hersteller angefordert werden.

### **3 TECHNISCHE ZEICHNUNG**

Es ist keine technische Zeichnung für dieses Produkt vorhanden.

### 4 VORSCHRIFTEN / NORMEN / RICHTLINIEN

Der Regler smartCOM ist ein elektronisches Sensor-, Regel- und Steuergerät zum Einstellen und Abgleichen von Heizungsanlagen. Der wartungsfreie Regler ist für den Hausgebrauch spezifiziert und darf nur in Pumpengruppen des Typs smartCOM ein- oder angebaut werden. Verwenden Sie ausschließlich Original-Zubehör in Verbindung mit dem Regler.

#### A VORSICHT

#### Personen- und Sachschaden!

Das Gerät ist als Betriebsregel- und -steuergerät konzipiert, eine Anwendung in sicherheitsrelevanten Systemen ist nicht gestattet. Werden z. B. niedrige Temperaturen für Flächenheizungen über gemischte Pumpengruppen vorgemischt, so sind die 230 V der Pumpe über einen Sicherheitstemperaturbegrenzer zu führen.

# **5 TECHNISCHE DATEN**

| Ein-/Ausgänge         |                                                                                                    |
|-----------------------|----------------------------------------------------------------------------------------------------|
| Anschluss X1          | 1 x Stetigmischer "NR24-SR-318"<br>-,+ = 24 V dc, Imax = 250 mA<br>Y = 0-10 V, Imax = 2 mA<br>U = 0-10 V, >40 kOhm                                                                            |
| Anschluss X2          | Pumpe: Ansteuerung und Rücksignal<br>Imax = 10 mA<br>PWM: ~10 V<br>Analog: 0-10 V                                                                                                    |
| Anschluss X3          | T <sub>RL</sub> : 1 x Pt1000, Molex C-Grid/SL                                                                                                    |
| Anschluss X4          | T <sub>vi</sub> : 1 x Pt1000, Molex C-Grid/SL                                                                                                    |
| Anschluss X5          | 1 x Sensor DPS0-0,6<br>T: 0-5 V IN<br>dP/V: 0-5 V IN<br>-: GND<br>+: 5 Vdc<br>Funktionserde: Flachstecker 6,3                                                                                 |
| Anschluss X6          | 2 x Busleitung RJ12 (6P6C),<br>Spannungsversorgung, Kommunikation<br>24 Vdc, RS485                                                                                                    |
| Anzeige               | LCD mit Hintergrundbeleuchtung, mehrfarbige Statusanzeige am Bedienelement                                                                                                    |
| Schutzart             | IP 21 (im montierten Zustand)                                                                                                    |
| Schutzklasse          | III<br>(Achtung: Bei Anschluss eines DPS an X5 wird eine<br>Funktionserde an die Hydraulik angeschlossen)                                                                                     |
| Umgebungstemperatur   | 0 +50 °C, bei freier Wandmontage                                                                                                    |
| Verschmutzungsgrad    | 2                                                                                                    |
| Softwareklasse        | A                                                                                                    |
| Wirkungsweise         | Тур 1.Ү                                                                                                    |
| Physikalische Werte   |                                                                                                    |
| Abmessungen L x B x H | 100 x 70 x 60 mm                                                                                                    |
| Gewicht               | 130 g                                                                                                    |
| Zubehör               |                                                                                                    |
| Obligatorisch         | Spannungsversorgung:<br>Speziell zugerichtetes Netzteil,<br>Input: 240V~50 Hz, 0,7 A, Euro-Stecker<br>Output: 24 V dc, 1 A, RJ12, RS485-Terminator<br>L/TxBxH: 33x79x54 mm,<br>Gewicht: 208 g |
| Optional              | Kommunikationsset                                                                                                    |

### 6 SICHERHEITSHINWEISE

#### A WARNUNG Gefahr für Leib und Leben durch Stromschlag!

Vor elektrischen Arbeiten am Regler den Netzstecker ziehen!

- J Gerät sofort vom Netz trennen, wenn ein gefahrloser Betrieb nicht
- mehr gewährleistet ist, z. B. bei sichtbaren Beschädigungen.
- Vor dem Öffnen des Gehäuses das Gerät von der Stromversorgung trennen.
- Alle Arbeiten am geöffneten Gerät dürfen nur von einer Fachkraft
- ausgeführt werden.

#### VORSICHT Personen- und Sachschaden!

Das Gerät ist als Betriebsregel- und -steuergerät konzipiert, eine Anwendung in sicherheitsrelevanten Systemen ist nicht gestattet. Werden z. B. niedrige Temperaturen für Flächenheizungen über gemischte Pumpengruppen vorgemischt, so sind die 230 V der Pumpe über einen Sicherheitstemperaturbegrenzer zu führen.

#### HINWEIS

→ Der Regler sowie das optional verfügbare Kommunikationsset werden mit Netzteilen ausgeliefert, die über Netzstecker und somit über Steckvorrichtungen mit voller Abschaltung verfügen.

- → Werden in den örtlich geltenden Vorschriften Trennvorrichtungen für festverlegte elektrische Installationen vorgeschrieben, so sind diese mindestens in die 230-V-Anschlussleitungen der Pumpen zu integrieren.
- Verwenden Sie ausschließlich Original-Zubehör in Verbindung mit dem Regler
- J Beschädigte Leitungen müssen durch originale Anschlussleitungen ersetzt werden.

### 7 MONTAGE- UND BETRIEBS-ANLEITUNG / INSTALLATION

Der Regler wird oberhalb der Heizkreisdämmung der smartCOM-Pumpengruppen montiert und verfügt über vorkonfektionierte Leitungen.

Beachten Sie folgende Hinweise für eine betriebssichere Funktion Ihrer Anlage:

- Der Montageort muss trocken, tragfähig, frostfrei und vor UV-Strahlung geschützt sein.
- Der Regler darf nicht im Außenbereich montiert werden.
- Während des Betriebes muss der Zugang zu den Regel- und Sicherheitseinrichtungen jederzeit gewährleistet sein!

## 7.1 WARTUNG

Der Regler smartCOM ist wartungsfrei und muss nicht geöffnet werden. Die Reinigung des Reglergehäuses darf nur mit einem trockenen Tuch ohne Reinigungsmittel erfolgen.

Die Heizungsanlage sollte einmal pro Monat kontrolliert werden. So können Sie z.B. Leckagen, Druckabfall oder Luft früh erkennen und die Effektivität des Systems sicherstellen.

# 8 INBETRIEBNAHME / FUNKTIONSPRÜFUNG / AUSSERBETRIEBNAHME

### 8.1 BEDIENUNG

Dieser Abschnitt enthält allgemeine Informationen zur Bedienung des Reglers.

## 8.1.1 AUFBAU

|                           | Nr. | Element   |   |
|---------------------------|-----|-----------|---|
|                           | 1   | Anzeige   |   |
| 2                         | 2   | Drehknopf |   |
| smartCOM                  |     |           |   |
| Vorderansicht des Reglers |     |           |   |
|                           |     |           | / |

# 8.1.2 BEDIENTASTEN

Die Bedienung über den Drehknopf erfolgt wie folgt:

| nach rechts drehen          | <ul><li>blättert im Menü nach unten</li><li>erhöht einen Einstellwert um 1 Stufe</li></ul>                                     |
|-----------------------------|----------------------------------------------------------------------------------------------------|
| nach links drehen           | <ul><li>blättert im Menü nach oben</li><li>verringert einen Einstellwert um 1 Stufe</li></ul>                                  |
| kurzes Drücken<br>(< 1 sec) | bestätigt die Auswahl oder Eingabe                                                                                             |
| langes Drücken<br>(> 2 sec) | <ul> <li>springt zurück ins Hauptmenü</li> <li>löscht minimale/maximale Messwerte<br/>in der jeweiligen Menüauswahl</li> </ul> |

#### HINWEIS

Wir empfehlen geänderte Einstellungen schriftlich zu notieren. Nutzen Sie hierfür die Tabelle im Kapitel <u>8.4.1 Übersicht Parameter</u>.

# 8.2 INBETRIEBNAHME

# 8.2.1 ÜBERSICHT EIN- UND AUSGÄNGE

| ► + Y        |                                       | $\begin{bmatrix} T_v \\ - \end{bmatrix} \begin{bmatrix} \Delta p \\ V \end{bmatrix} + \begin{bmatrix} 24Vdc & 24Vdc \\ RS485 & RS485 \end{bmatrix}$ |
|--------------|---------------------------------------|----------------------------------------------------------------------------------------------------|
|              | • • • • • • • • • • • • • • • • • • • |                                                                                                    |
| Nr.          | Beschriftung                          | Beschreibung                                                                                                    |
| X1           | ►2 ↓ ↑<br>- + Y U                     | Wird nicht unterstützt                                                                                                    |
| Х2           | ↓ <sup>O</sup> ↑                      | ↓, -: Ansteuerung der Pumpe<br>-, ↑: Rücksignal der Pumpe<br>Imax = 10 mA<br>PWM: ~10 V<br>Analog: 0-10 V                                           |
| X3           |                                       | Temperatursensor Rücklauf<br>Pt1000                                                                                                    |
| X4           | <b>↓</b> <sup>T</sup> v               | Temperatursensor Vorlauf<br>Pt1000                                                                                                    |
| X5           | т <sup>др</sup> - +                   | Differenzdrucksensor (Δp)<br>T: 0-5 V IN<br>dP/V: 0-5 V IN<br>-: GND<br>+: 5 Vdc<br>Funktionserde: Flachstecker 6,3                                 |
| X6.1<br>X6.2 | 24Vdc<br>RS485                        | Versorgungsspannung: 24 Vdc<br>Kommunikationsbus: RS485, Modbus                                                                                     |

### 8.2.2 ANSCHLUSS UND EINSTELLUNGEN

#### HINWEIS

Vorzugsweise stecken Sie das Netzteil des optionalen Kommunikationssets noch nicht in die Steckdose. Warten Sie hiermit, bis Sie alle Regler eingestellt haben. Sie ersparen sich dadurch ein zusätzliches Scannen des Modbus.

- 1. Schließen Sie die Sensoren gemäß Hydraulikanleitung der Pumpengruppen an (siehe S. 12/13).
- 2. Stellen Sie die Spannungsversorgung her.
- 3. Der Regler wird voreingestellt geliefert. Beim Start des Reglers werden folgende Parameter nacheinander abgefragt. Überprüfen Sie, ob diese Parameter zu den verwendeten Komponenten passen. Bestätigen Sie die Auswahl mit OK oder wählen Sie eine andere Option durch Drehen des Drehknopfes.

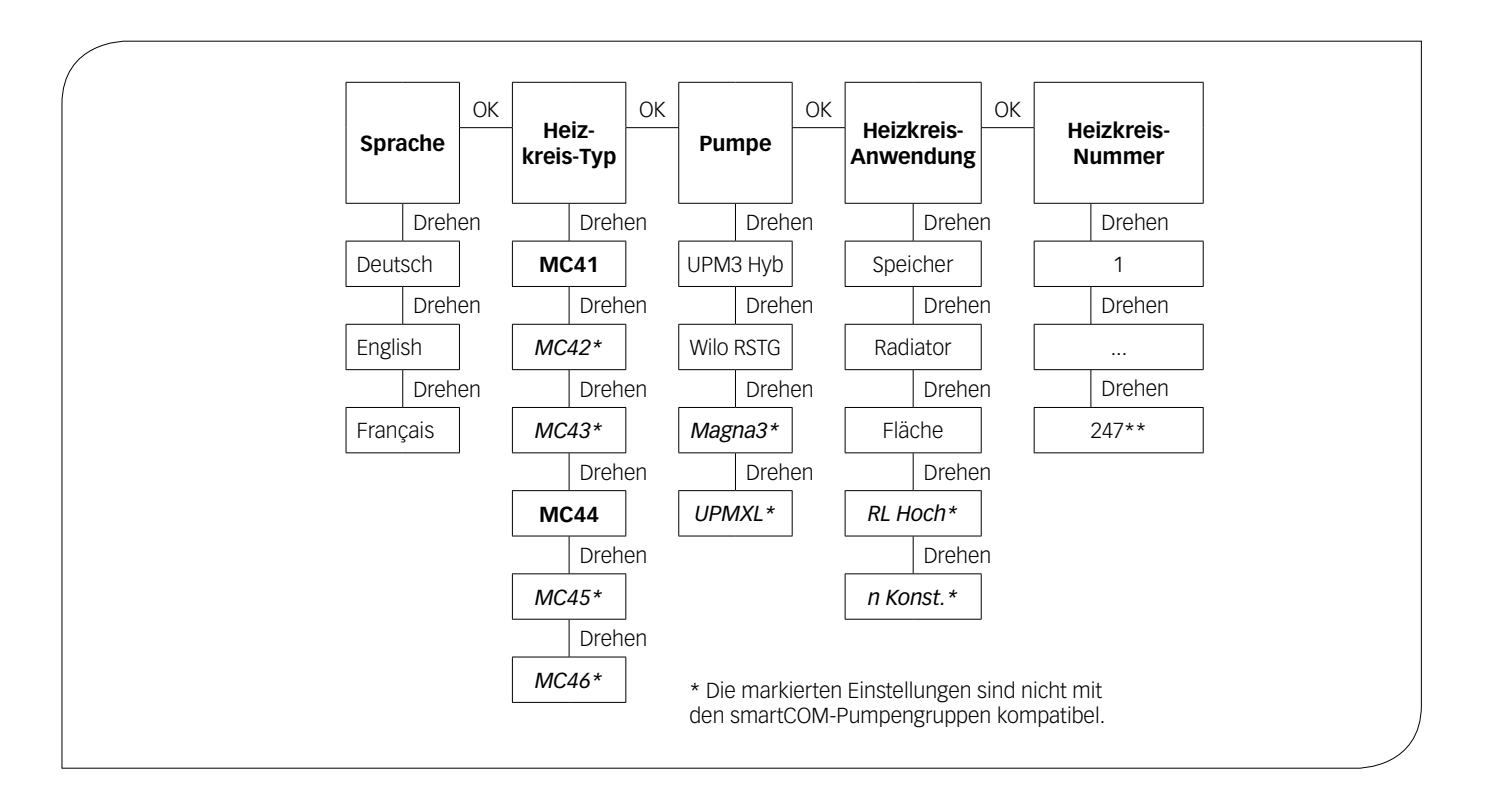

#### MC41 entspricht der ungemischten Pumpengruppe. MC44 entspricht der gemischten Pumpengruppe. Der Regler ist auf die Pumpe UPM3 Hybrid voreingestellt.

Jede Heizkreis-Nummer darf nur ein Mal vergeben werden.

Beachten Sie: Die Regelung ist im Hintergrund auch ohne bestätigte Parameter aktiv und verwendet die ab Werk voreingestellten Parameter als Regelgrundlage (siehe Tabelle auf folgender Seite).

Wird innerhalb des Zeitfensters keine Bestätigung vorgenommen, dann verwendet der Regler die ab Werk voreingestellten Parameter bzw. die zuletzt eingestellten Parameter als Regelgrundlage.

\*\* Für die Anwendung in der Gebäudeleittechnik kann eine Heizkreis-Nummer zwischen 1 und 247 vergeben werden. Beim Start des Kommunikationssets werden ausschließlich die Heizkreis-Nummern 1 bis 8 gescannt.  Stellen Sie im Menü *Grundeinstellungen* das Datum und die Uhrzeit an den Reglern ein. Wenn Sie über das optionale Kommunikationsset verfügen, so reicht es aus, diese Einstellungen am Heizkreis mit der Nummer 1 einzustellen. Die Uhrzeit wird vom Mini-PC des Kommunikationssets automatisch innerhalb von 5 Minuten an alle anderen Regler weiter gegeben.
 Schließen Sie das Kommunikationsset an die Spannungsversorgung an.

#### Werkseinstellungen:

| Heiz-<br>kreis-Typ<br>(HKM-Typ)             | Beschreibung                                                                                                    | Heizkreis-<br>Anwendung<br>(HKM-App) | Solldifferenz-<br>druck Δp | Soll-<br>temperatur |
|---------------------------------------------|----------------------------------------------------------------------------------------------------|--------------------------------------|----------------------------|---------------------|
| smartCOM<br>Pumpen-<br>gruppe<br>ungemischt | direkter Heizkreis                                                                                                  | Radiatorheizung                      | 100 mbar                   | /                   |
| smartCOM<br>Pumpen-<br>gruppe<br>gemischt   | gemischter Heizkreis;<br>3-Wege-Mischer mit<br>Bypass; der Stellmotor<br>wird von der Kessel-<br>regelung gesteuert | Flächenheizung                       | 150 mbar                   | /                   |

#### Beispielhaftes Anschlussschema: automatischer, dynamischer Verteilerabgleich

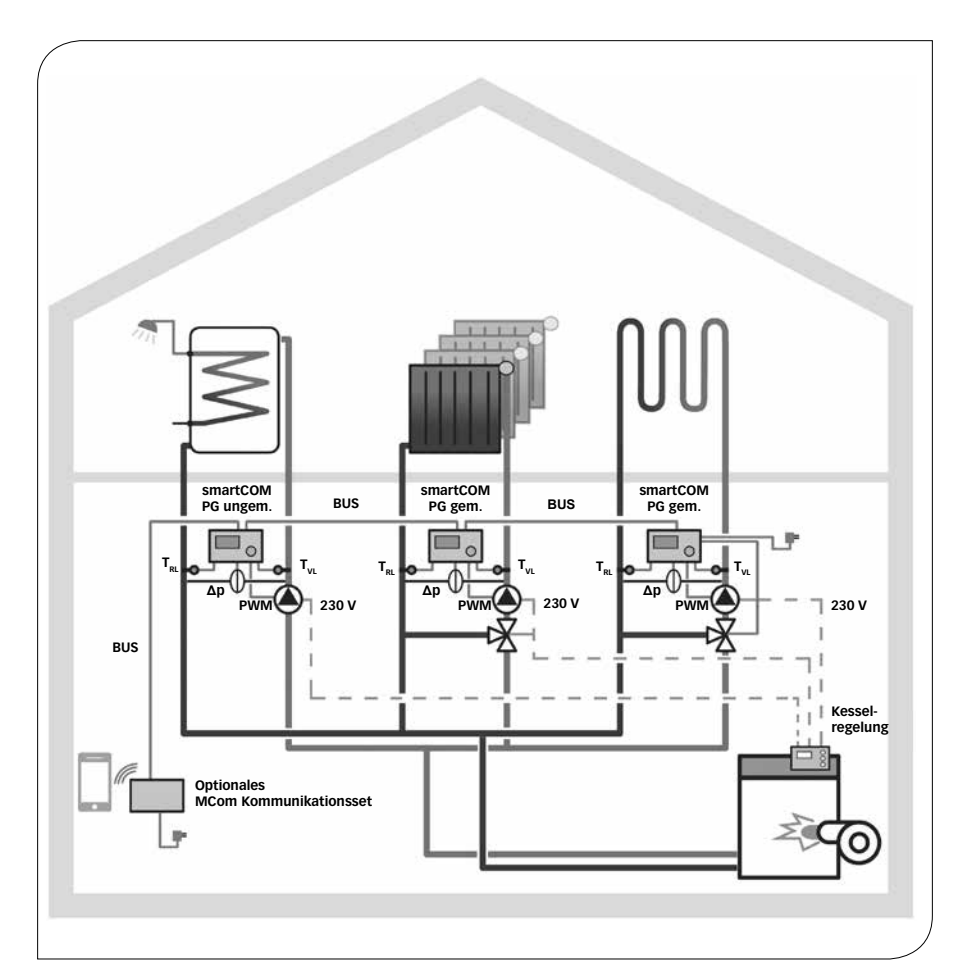

| Heizkreis-Typ       | smartCOM PG ungem. | smartCOM PG gem. | smartCOM PG gem. |
|---------------------|--------------------|------------------|------------------|
| Heizkreis-Anwendung | Speicherbeladung   | Radiatorheizung  | Flächenheizung   |
| Heizkreis-Nummer    | 1                  | 2                | 3                |

### 8.3 FUNKTIONSTEST

- 1. Prüfen Sie, ob alle Sensoren, Pumpen und Ventile angeschlossen sind.
- 2. Prüfen Sie, ob die Anlagenparameter zu den verwendeten Komponenten passen. Beachten Sie dazu Kapitel 8.4 Einstellmenü.
  - richtiger Heizkreis-Typ (HKM-Typ)
  - richtige Heizkreis-Anwendung (HKM-App: Speicherbeladung, Radiatorheizung, \_ Flächenheizung, Drehzahl konstant)

#### A VORSICHT Sachschaden!

Das Einstellen von ungeeigneten Parametern kann zu Funktionsstörungen und Schäden an der Anlage führen.

3. Prüfen Sie im Handbetrieb, ob die Ausgänge schalten und die Pumpen laufen. 4. Prüfen Sie über die Ansicht der Eingänge, ob die Sensoren angeschlossen sind und logische Werte liefern.

- Wird ein Differenzdruck erzeugt, wenn die Pumpe läuft?
- Wird ein Differenzdruck erzeugt, wenn die Fumperadet.
  Ist die Vorlauftemperatur bei Heizbetrieb höher als die Rücklauftemperatur? 5. Stellen Sie am Regler den Automatikbetrieb ein.
- 6. Übergeben Sie die Anlage inklusive Dokumentation an den Anlagenbetreiber. Lassen Sie sich die ordnungsgemäße Inbetriebnahme und Funktion des Systems quittieren.

### 8.4 EINSTELLMENÜ

Im Kapitel 8.4 folgt eine Übersicht des Menüsystems. Ab Kapitel 8.4.1 werden die einzelnen Menüpunkte detailliert beschrieben.

# 8.4.1 ÜBERSICHT PARAMETER

Die nachstehende Übersicht zeigt die Struktur des Einstellmenüs. Bestimmte Menüpunkte werden ausgeblendet, wenn durch die gewählten Einstellungen keine Werte einstellbar sind.

| Anzeige        |                                              |               | Werks-<br>einstellung | Änderung<br>auf |
|----------------|----------------------------------------------|---------------|-----------------------|-----------------|
| MCxx           | XXXmbar                                      |               | /                     | /               |
| <>w            | > <w< td=""><td></td><td></td><td></td></w<> |               |                       |                 |
| <>             |                                              |               | /                     | /               |
| 0mbar<br>0 l/h |                                              |               |                       |                 |
|                | Δр                                           | _             | /                     | /               |
|                | ý                                            | Min. / Max.   |                       |                 |
|                | V                                            | Min. / Max.   |                       |                 |
|                | Zurück                                       |               |                       |                 |
| Q kW           | <b>.</b>                                     |               |                       |                 |
|                | Summe <b>Q</b>                               |               |                       |                 |
|                | Zurück                                       |               |                       |                 |
| Systemstatus   |                                              |               |                       |                 |
|                | (Sollwert)                                   |               |                       |                 |
|                | (Istwert Rücksignal)                         |               |                       |                 |
|                | N 4                                          | (●→ / %       |                       |                 |
|                | (Sollwert)                                   |               |                       |                 |
|                | (Istwert Rücksignal)                         |               |                       |                 |
|                | T) # (0 #                                    | / %           |                       |                 |
|                | I VL / SOII                                  |               |                       |                 |
|                | VL. / KL.                                    | VI Min / Max  |                       |                 |
|                |                                              | RI Min / Max. |                       |                 |
|                |                                              | Zurück        |                       |                 |
|                | TVL                                          | 1             | /                     | 1               |
|                | TRL                                          |               | /                     | /               |
|                | Δp                                           |               | /                     | 1               |
|                | Pumpe                                        |               | 1                     | /               |
|                | Mischer                                      |               | /                     | /               |
|                | MCom                                         |               | 1                     | /               |

| Anzeige       |                 |                   | Werks-<br>einstellung   | Änderung<br>auf |
|---------------|-----------------|-------------------|-------------------------|-----------------|
|               | Modbus          |                   | 1                       | 1               |
|               | wibutler        |                   | 1                       | 1               |
|               | Zurück          |                   |                         |                 |
| Kommunikation | I               |                   |                         |                 |
|               | PC ausschalten  |                   |                         |                 |
|               | PC Neustart     |                   |                         |                 |
|               | Modbus scannen  |                   |                         |                 |
|               | FW neu install. |                   |                         |                 |
|               | Powerline       |                   |                         |                 |
|               |                 | an                |                         |                 |
|               |                 | aus               |                         |                 |
|               |                 | Zurück            |                         |                 |
|               | WLAN            | I                 |                         |                 |
|               |                 | Name              | MCom                    |                 |
|               |                 | Kanal             | 11                      |                 |
|               |                 | Passwort resetten |                         |                 |
|               |                 | Zurück            |                         |                 |
|               | LAN             | I                 |                         |                 |
|               | Zurück          |                   |                         |                 |
| Sollwerte     | 1               |                   |                         |                 |
|               | Δp              |                   |                         |                 |
|               |                 | 0-600 mbar        | abhängig von            |                 |
|               |                 |                   | нкм-арр                 |                 |
|               | PWM             | <b>—</b>          |                         |                 |
|               |                 | 0-100 %           | 50 %                    |                 |
|               | lemperatur      |                   |                         |                 |
|               |                 | 5-99 °C           | abhangig von<br>HKM-Ann |                 |
|               | Zurück          |                   | india , pp              |                 |
| Grundeinst.   |                 |                   |                         |                 |
|               | Sprache         |                   | Deutsch                 |                 |
|               |                 | Deutsch           |                         |                 |
|               |                 | Englisch          |                         |                 |
|               |                 | Französisch       |                         |                 |
|               |                 | Zurück            |                         |                 |
|               | Datum           | 1                 |                         |                 |
|               |                 | TT.MM.JJ          |                         |                 |
|               | Zeit            | 1                 |                         |                 |
|               |                 | hh:mm:ss          |                         |                 |
|               |                 | '                 | Automatik               |                 |
|               | IVIEZ/IVIESZ    |                   | , laconnacint           |                 |

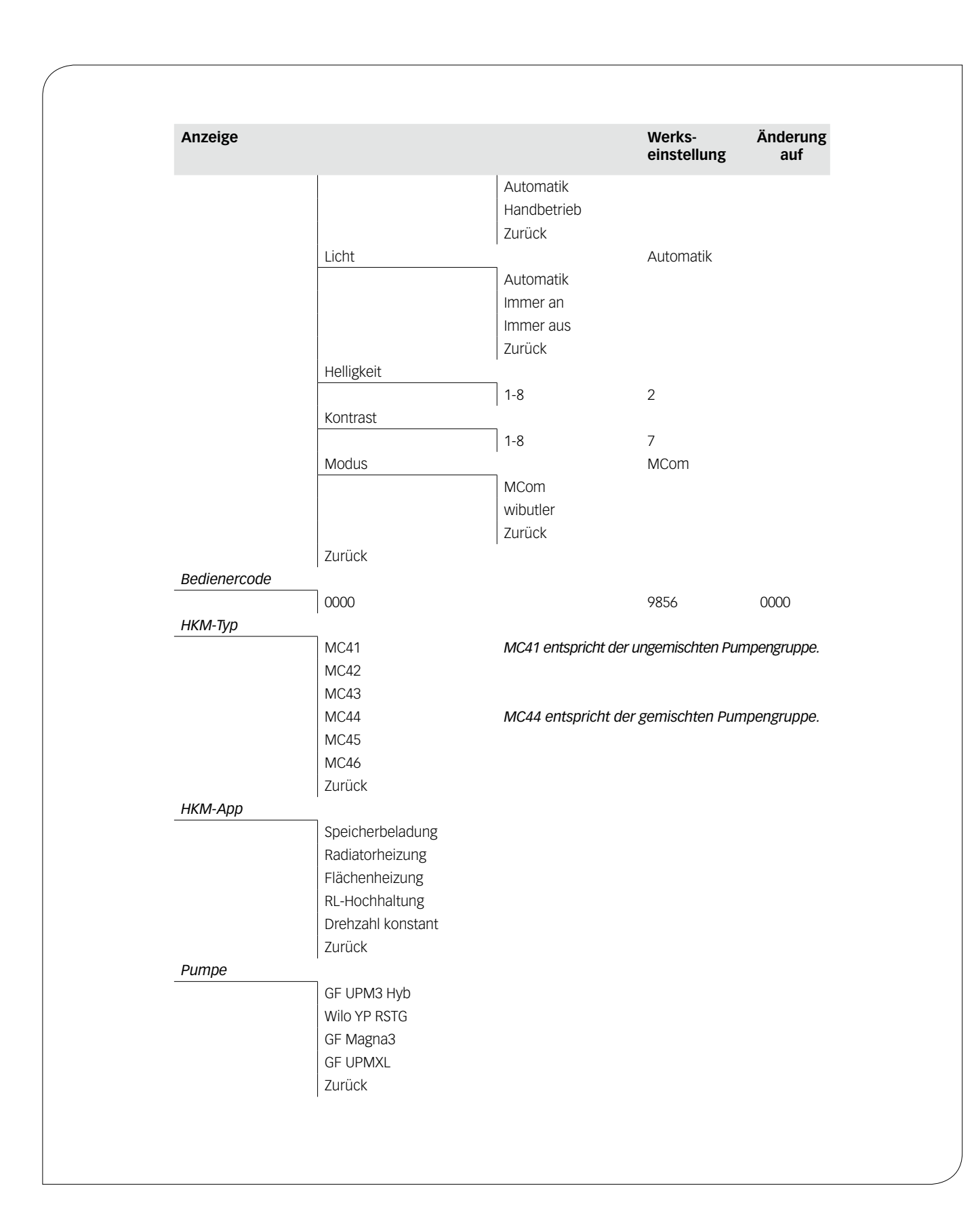

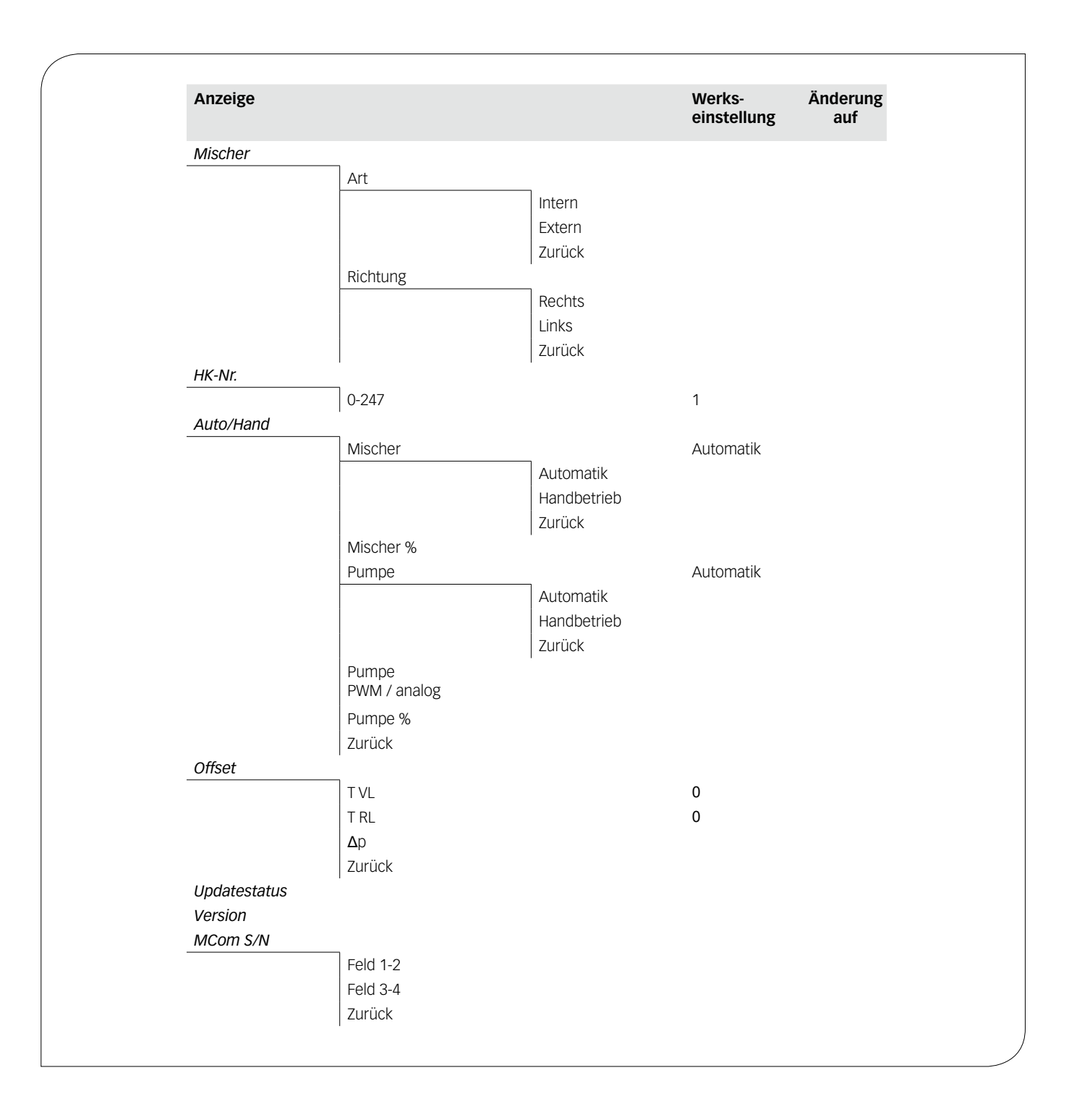

# 8.5 KURZÜBERSICHT AKTUELLER AUSREGELUNGSZUSTAND

Das Kapitel beschreibt den aktuellen Ausregelungszustand in Abhängigkeit des Solldrucks und der PWM-Ansteuerung.

# 8.5.1 AUSREGELUNGSZUSTAND SOLLDRUCK BZW. PWM-ANSTEUERUNG

Die Anzeige wechselt automatisch.

#### Beispiel:

| Bolopion |       |   |     |       |   |   |
|----------|-------|---|-----|-------|---|---|
| MC 4 4   |       | Γ | 15  | 0 m b | а | r |
| < >      | 1 1 W |   | > < | 1     | 1 | W |

MC44 entspricht der gemischten Pumpengruppe.

1. Zeile: Angabe des HKM-Typs (hier: MC44) und des Solldrucks (hier: 150 mbar)

 Zeile: Zeigt den aktuellen Ist-Zustand in Abhängigkeit des Sollwerts sowie die aktuelle Leistung der Pumpe (nur bei Grundfos UMP3). Achtung! Die Regelung arbeitet im Hintergrund um Abweichungen auszugleichen.

#### Für HKM-App Speicherbeladung, Radiatorheizung, Flächenheizung:

| Anzeige      | Beschreibung                                           |
|--------------|--------------------------------------------------------|
| < > bzw. > < | Das System ist optimal ausgeregelt.                    |
| - bzw. +     | > 10 % Abweichung (zu niedrig / zu hoch) vom Solldruck |
| SensFail     | Differenzdrucksensor defekt.                           |
| PumpFail     | PWM-Pumpenkabel defekt.                                |

#### Für HKM-App Drehzahl konstant:

| Anzeige      | Beschreibung                        |
|--------------|-------------------------------------|
| < > bzw. > < | Das System ist optimal ausgeregelt. |

### 8.6 ANZEIGE AKTUELLER DIFFERENZDRUCK UND VOLUMENSTROM

Sie sind im Menü Ombar O I/h.

Zeigt den aktuell erfassten Differenzdruck und Volumenstrom an. Im Untermenü werden die erfassten Minimal- und Maximalwerte des Differenzdrucks und des Volumenstroms angezeigt. Die Werte können durch langes Drücken des Drehknopfes gelöscht werden.

Der Volumenstrom wird nur angezeigt, wenn ein Volumenstromsignal (z.B. Pumpenrücksignal bei Grundfos UPM3 Hybrid) vorhanden ist.

Es sind keine Einstellungen möglich. Der Differenzdruck kann bei Bedarf im Handwerker-Modus im Menü *Sollwerte* >  $\Delta p$  angepasst werden.

### 8.7 ANZEIGE AKTUELLER WÄRMESTROM

Sie sind im Menü  $\dot{Q}$ .

Zeigt den aktuell erfassten Wärmestrom an. Der Wärmestrom wird nur angezeigt, wenn ein Volumenstromsignal (z.B. Pumpenrücksignal bei Grundfos UPM3 Hybrid) vorhanden ist.

Im Untermenü wird die Summe des Wärmestroms angezeigt. Die Werte können durch langes Drücken des Drehknopfes gelöscht werden.

Es sind keine Einstellungen möglich.

# 8.8 SYSTEMSTATUS

Zeigt die verschiedenen Zustände des Systems an. Zum Auslesen der Statusmeldung beachten Sie Kapitel <u>9.1 Statusmeldungen</u>.

### 8.8.1 ANZEIGE SOLLWERT PUMPENANSTEUERUNG

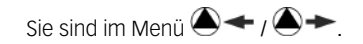

Zeigt den Sollwert der Pumpenansteuerung und den Istwert des Pumpenrücksignals an. Im Untermenü werden die erfassten Minimal- und Maximalwerte des Pumpenrücksignals angezeigt. Die Werte können durch langes Drücken des Drehknopfes gelöscht werden.

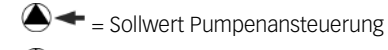

Istwert Pumpenrücksignal

Es sind keine Einstellungen möglich.

# 8.8.2 ANZEIGE AKTUELLE VOR-LAUF-/RÜCKLAUF-TEMPERATUR

Sie sind im Menü VL: / RL:

Zeigt die aktuell erfasste Vorlauf- und Rücklauftemperatur an. Im Untermenü werden die erfassten Minimal- und Maximalwerte der Vorlaufund Rücklauftemperatur angezeigt. Die Werte können durch langes Drücken des Drehknopfes gelöscht werden.

Es sind keine Einstellungen möglich.

### 8.9 KOMMUNIKATION

Sie haben das optional erhältliche Kommunikationsset installiert. Sie sind im Menü *Kommunikation*.

#### HINWEIS

Die Verbindungsdaten finden Sie in der Anleitung des Kommunikationssets.

In diesem Menü können Sie den Mini-PC des Kommunikationssets ansteuern. Lesen Sie vor Nutzung dieser Funktion zwingend den Systemstatus "Modbus" aus (siehe Kapitel <u>9.1 Statusmeldungen</u>). Der Systemstatus für "Modbus" muss "OK" anzeigen, damit der Regler den Mini-PC des Kommunikationsset ansteuern kann. Zeigt der Systemstatus hier einen Fehler an, nutzen Sie einen anderen smartCOM-Regler, um den Mini-PC anzusteuern. Prüfen Sie hier vorher ebenfalls den Systemstatus für "Modbus."

Folgende Möglichkeiten bieten sich:

- PC ausschalten
- PC Neustart
- Modbus scannen
- Firmware neu installieren
- WLAN
- Powerline an-/ausschalten
- LAN

Wählen Sie die gewünschte Option. Drücken Sie den Drehknopf solange, bis die Pfeile auf dem Display komplett durchgelaufen sind.

#### PC ausschalten:

Über diesen Befehl werden der Mini-PC des Kommunikationssets und das gesamte System herunter gefahren. Die Meldung "PC ist aus" erscheint. Drücken Sie den Drehknopf mindestens 2 Sekunden, um wieder in das Hauptmenü zu gelangen.

#### PC Neustart:

Über diesen Befehl wird der Mini-PC des Kommunikationssets neu gestartet.

### Modbus scannen:

Über diesen Befehl liest der Mini-PC des Kommunikationssets die Heizkreis-Nummern aus. Während des Modbus-Scans arbeitet die smartCOM-Regelung ordnungsgemäß im Hintergrund weiter.

Beim Start des Modbus-Scans zeigen die Displays aller smartCOM-Regler die eingestellte Heizkreis-Nummer sowie den Status der Kommunikation an. Die Hintergrundbeleuchtung blinkt. Sobald ein smartCOM-Regler vom Kommunikationsset identifiziert wurde, leuchtet die Hintergrundbeleuchtung des betreffenden smartCOM-Reglers konstant.

Ist der Modbus-Scan beendet, wechseln die identifizierten smartCOM-Regler zu ihrer ursprünglichen Anzeige. Nicht identifizierte smartCOM-Regler blinken weitere 5 Minuten. Um während des Modbus-Scans in das Hauptmenü zu gelangen, drücken Sie den Drehknopf mindestens 2 Sekunden. Der Modbus-Scan läuft weiter, die Hintergrundbeleuchtung blinkt weiter, bis der smartCOM-Regler identifiziert wurde oder der Scan abgeschlossen wurde.

#### Firmware neu installieren (FW neu install.):

Über diesen Befehl installiert der Mini-PC die Firmware erneut auf allen Reglern.

#### WLAN:

Das WLAN-Untermenü wird in den Kapiteln 8.9.1 ff. beschrieben.

#### Powerline:

Mit dem Powerline-Adapter ist es möglich, die MCom-App im ganzen Haus zu benutzen. Dies ist z.B. beim smartCOM-unterstützten Heizkörperabgleich notwendig. Bei eingeschalteter Powerline-Funktion wird das WLAN im smartCOM-Regler und im Kommunikationsset deaktiviert.

#### LAN:

Durch Betätigung des Bedienknopfes wird die LAN IP des Kommunikationssets angezeigt, wenn es per LAN-Kabel an einen Router angeschlossen ist.

# 8.9.1 WLAN-NAMEN ÄNDERN

Sie sind im Menü Kommunikation > WLAN > Name.

In diesem Menü können Sie den WLAN-Namen ändern, wenn mehrere Kommunikationssets in Reichweite installiert sind. Vergeben Sie jeden WLAN-Namen nur einmal, um eine eindeutige Zuordnung zu gewährleisten und eine gegenseitige Beeinflussung der Kommunikationssets zu vermeiden.

Mit der Einstellung "Aus" können Sie das WLAN ausschalten.

Bei eingeschalteter Powerline-Funktion steht die WLAN-Konfiguration nicht zur Verfügung.

Ändern Sie den WLAN-Namen am Heizkreis mit der Nummer 1. Der Name wird vom Mini-PC des Kommunikationssets automatisch innerhalb von 5 Minuten an alle anderen Regler weiter gegeben.

Folgende Einstellungen stehen zur Auswahl:

- Aus
- MCom
- MCom1 bis MCom5

Werkseinstellung: MCom

#### HINWEIS

Der Systemstatus für "Modbus" muss "OK" (Menü: *Systemstatus > Modbus*) anzeigen, um die WLAN-Einstellungen des Kommunikationssets zu ändern. Zeigt der Systemstatus des smartCOM-Reglers einen Fehler an, nutzen Sie einen anderen smartCOM-Regler mit Systemstatus "OK", um die Änderung vorzunehmen.

## 8.9.2 WLAN-SENDEKANAL ÄNDERN

#### Sie sind im Menü Kommunikation > WLAN > Kanal.

In diesem Menü können Sie den Sendekanal des WLANs ändern. Das ist notwendig, wenn es durch andere WLAN-Netzwerke in Reichweite zu Problemen kommt. Ändern Sie den WLAN-Sendekanal am Heizkreis mit der Nummer 1. Der Sendekanal wird vom Mini-PC des Kommunikationssets automatisch innerhalb von 5 Minuten an alle anderen Regler weiter gegeben.

Bei eingeschalteter Powerline-Funktion steht die WLAN-Konfiguration nicht zur Verfügung.

Einstellbereich: 1-15

Werkseinstellung: 11

#### HINWEIS

Der Systemstatus für "Modbus" muss "OK" (Menü: *Systemstatus > Modbus*) anzeigen, um die WLAN-Einstellungen des Kommunikationssets zu ändern. Zeigt der Systemstatus des smartCOM-Reglers einen Fehler an, nutzen Sie einen anderen smartCOM-Regler mit Systemstatus "OK", um die Änderung vorzunehmen.

### 8.9.3 WLAN-PASSWORT ZURÜCKSETZEN

Sie sind im Menü Kommunikation > WLAN > Passwort resetten.

In diesem Menü können Sie das WLAN-Passwort zurücksetzen. Drücken Sie den Drehknopf solange, bis die Pfeile auf dem Display komplett durchgelaufen sind. Das WLAN-Passwort wird auf die Werkseinstellung zurückgesetzt.

Bei eingeschalteter Powerline-Funktion steht die WLAN-Konfiguration nicht zur Verfügung.

Werkseinstellung: paw31789

#### HINWEIS

Der Systemstatus für "Modbus" muss "OK" (Menü: *Systemstatus > Modbus*) anzeigen, um die WLAN-Einstellungen des Kommunikationssets zu ändern. Zeigt der Systemstatus des smartCOM-Reglers einen Fehler an, nutzen Sie einen anderen smartCOM-Regler mit Systemstatus "OK", um die Änderung vorzunehmen.

### 8.10 SOLLWERTE EINSTELLEN

Sie sind im Menü Sollwerte.

Zur Einstellung von Sollwerten abhängig von dem gewählten Heizkreis-Typ und der Heizkreis-Applikation.

Einstellbare Sollwerte:

- Differenzdruck (nur bei Heizkreis-Anwendungen: Speicherladung, Radiatorheizung,
  - Flächenheizung) Einstellbereich: 0-600 mbar
  - Werkseinstellung:
  - Werkseinsteilung.
  - Radiatorheizung: 100 mbar
  - Flächenheizung: 150 mbar
  - Speicherladung: 50 mbar
- PWM-Signal (nur bei Heizkreis-Anwendung: Drehzahl konstant) Einstellbereich: 0-100 %
  - Werkseinstellung: 50 %
- Temperatur (nur bei Mischertyp Intern) Einstellbereich: 5-99 °C Werkseinstellung: 30 °C

#### HINWEIS

Im Modus *wibutler* regelt das wibutler-System die Sollwerte. Die am smartCOM-Regler eingestellten Sollwerte werden nur verwendet, wenn keine Kommunikation mit dem wibutler-System besteht.

### 8.11 GRUNDEINSTELLUNGEN ÄNDERN

Sie sind im Menü Grundeinst.

Anpassung der folgenden Parameter:

- Sprache
- Datum
- Zeit
- Sommer- / Winterzeit
- Licht
- HelligkeitKontrast
- Modus MCom / wibutler

### 8.11.1 SPRACHE EINSTELLEN

#### Sie sind im Menü Grundeinst. > Sprache

Folgende Sprachen stehen zur Auswahl:

- Deutsch
- Englisch
- Französisch
- 1. Drehknopf drücken. Die Auswahl erscheint.
- 2. Drehknopf drehen, um Sprache zu wählen.
- 3. Drehknopf drücken, um Sprache zu bestätigen.

Werkseinstellung: Deutsch

### 8.11.2 DATUM EINSTELLEN

#### Sie sind im Menü Grundeinst. > Datum

- 1. Drehknopf drücken. Die Auswahl erscheint im Format TT.MM.JJ. Der Tag blinkt.
- 2. Drehknopf drehen, um den Tag einzustellen.
- 3. Drehknopf drücken, um den Tag zu bestätigen.
- 4. Der Monat blinkt.
- 5. Die Schritte 2. 3. wiederholen, um Monat und Jahr einzustellen.
- 6. ja blinkt.
- Wenn das Datum korrekt ist, den Drehknopf drücken, um das Datum zu bestätigen. Wenn das Datum nicht korrekt ist, den Drehknopf nach rechts drehen. *nein* blinkt. Den Drehknopf drücken, um die Änderungen abzubrechen.

#### HINWEIS

Wenn Sie über das optionale Kommunikationsset verfügen, so reicht es aus, diese Einstellungen am Heizkreis mit der Nummer 1 einzustellen. Die Uhrzeit wird vom Mini-PC des Kommunikationssets automatisch innerhalb von 5 Minuten an alle anderen Regler weiter gegeben.

### 8.11.3 ZEIT EINSTELLEN

Sie sind im Menü Grundeinst. > Zeit

- 1. Drehknopf drücken. Die Auswahl erscheint im Format hh:mm:ss. Die Stunde blinkt.
- 2. Drehknopf drehen, um die Stunde einzustellen.
- 3. Drehknopf drücken, um die Stunde zu bestätigen.
- 4. Die Minute blinkt.
- 5. Die Schritte 2. 3. wiederholen, um Minute und Sekunde einzustellen.
- 6. ja blinkt.
- Wenn die Uhrzeit korrekt ist, den Drehknopf drücken, um die Uhrzeit zu bestätigen. Wenn die Uhrzeit nicht korrekt ist, den Drehknopf nach rechts drehen. *nein* blinkt. Den Drehknopf drücken, um die Änderungen abzubrechen.

#### HINWEIS

Wenn Sie über das optionale Kommunikationsset verfügen, so reicht es aus, diese Einstellungen am Heizkreis mit der Nummer 1 einzustellen. Die Uhrzeit wird vom Mini-PC des Kommunikationssets automatisch innerhalb von 5 Minuten an alle anderen Regler weiter gegeben.

# 8.11.4 UMSTELLUNG SOMMER-/ WINTERZEIT

#### Sie sind im Menü Grundeinst. > MEZ/MESZ

Folgende Einstellungen f
ür die Umstellung von Sommer- und Winterzeit stehen zur Auswahl:
Automatik:

- automatische Zeitumstellung eingeschaltet
- Handbetrieb: automatische Zeitumstellung ausgeschaltet

Werkseinstellung: Automatik

### 8.11.5 HINTERGRUND-BELEUCHTUNG EINSTELLEN

Sie sind im Menü Grundeinst. > Licht

Folgende Einstellungen für die Hintergrundbeleuchtung stehen zur Auswahl:

- Automatik:
   Die Hintergrundbeleuchtung geht bei Bedienung des Reglers an und erlischt 5 Minuten nach der letzten Eingabe.
- Immer an:
- Erhöht den Energieverbrauch und verkürzt die Lebensdauer des Displays. Immer aus
- 1. Drehknopf drücken. Die Auswahl erscheint.
- 2. Drehknopf drehen, um die Einstellung zu wählen.
- 3. Drehknopf drücken, um die Einstellung zu bestätigen.

Werkseinstellung: Automatik

### 8.11.6 HELLIGKEIT EINSTELLEN

Sie sind im Menü Grundeinst. > Helligk.

- 1. Drehknopf drücken. Die Auswahl erscheint.
- 2. Drehknopf drehen, um die Einstellung zu wählen.
- 3. Drehknopf drücken, um die Einstellung zu bestätigen.

Bitte beachten Sie: Je größer der eingestellte Wert der Helligkeit ist, desto höher ist der Energieverbrauch.

Werkseinstellung: 2

### 8.11.7 KONTRAST EINSTELLEN

#### Sie sind im Menü *Grundeinst.* > *Kontrast*.

- 1. Drehknopf drücken. Die Auswahl erscheint.
- 2. Drehknopf drehen, um die Einstellung zu wählen.
- 3. Drehknopf drücken, um die Einstellung zu bestätigen.

Werkseinstellung: 7

# 8.11.8 MODUS MCOM / WIBUTLER

#### Sie sind im Menü *Grundeinst.* > *Modus*.

Hier können Sie einstellen, von welchem System die Pumpengruppen geregelt werden.

- smartCOM: Der Regler arbeitet eigenständig mit seinen eigenen Einstellungen.
- wibutler: Der Regler ist an ein wibutler-System angeschlossen. Die Sollwerte werden vom wibutler-System vorgegeben. Die Einstellungen im smartCOM-Regler werden nur genutzt, falls das wibutler-System ausfällt. Beachten Sie die separate Anleitung zum wibutler-System.

Werkseinstellung: MCom

#### ACHTUNG

#### Sachschaden! Unsachgemäße Einstellungen können zu Sachschäden am smartCOM-System führen.

### 8.12 BEDIENERCODE

Sie sind im Menü Bedienercode.

Ab Werk ist der Handwerker-Modus eingestellt.

Wir empfehlen nach Arbeiten am Regler in den Anzeige-Modus zu wechseln, um die Änderung von Parametern zu verhindern. Wechseln Sie in den Handwerker-Modus um den Heizkreis-Typ, die Heizkreis-Applikation und weitere vom Heizkreis-Typ abhängige Einstellungen vorzunehmen.

| Code | Beschreibung     |
|------|------------------|
| 0000 | Anzeige-Modus    |
| 9856 | Handwerker-Modus |

# 8.13 HEIZKREIS-TYP UND HEIZ-KREIS-APPLIKATION EINSTELLEN

Der Handwerker-Modus ist aktiviert. Sie sind im Menü *HKM-Typ* bzw. *HKM-App*.

Jeder Heizkreis-Typ kann mit jeder Heizkreis-Applikation kombiniert werden.

Einstellmöglichkeiten Heizkreis-Typ:

| Heizkreis-Typ<br>(HKM-Typ) | Beschreibung                                                                                             |
|----------------------------|----------------------------------------------------------------------------------------------------|
| MC41                       | direkter Heizkreis                                                                                       |
| MC44                       | gemischter Heizkreis; 3-Wege-Mischer mit Bypass;<br>der Stellmotor wird von der Kesselregelung gesteuert |

Einstellmöglichkeiten Heizkreis-Applikation:

- Speicherbeladung
- Radiator
- Flächenheizung
- Drehzahl konstant

#### HINWEIS

Die Heizkreis-Anwendung "Drehzahl konstant" arbeitet mit konstantem PWM-Signal. Werkseinstellung: 50 %.

### 8.14 PUMPE EINSTELLEN

#### Der Handwerker-Modus ist aktiviert. Sie sind im Menü *Pumpe*.

In diesem Menü können Sie die im Heizkreis verbaute Pumpe einstellen.

Einstellmöglichkeiten:

- Grundfos UPM3 Hybrid (Werkseinstellung)
- Wilo-Yonos PARA RSTG
- Grundfos Magna3
- Grundfos UPMXL

### 8.15 MISCHER EINSTELLEN

Der Handwerker-Modus ist aktiviert. Sie sind im Menü *Mischer.* 

In diesem Menü können Sie den im Heizkreis verbauten Stellmotor einstellen.

Einstellmöglichkeiten:

- Extern: Stellmotor wird von einem externen Heizkreisregler gesteuert (Werkseinstellung).
- Intern: Wird nicht unterstützt.
- Rechts/Links: Bei Vorlaufwechsel muss hier der geänderte Vorlauf ausgewählt werden. Vergessen Sie nicht, die Skala des Stellmotors zu vertauschen.

### 8.16 HEIZKREIS-NUMMER EINSTELLEN

Der Handwerker-Modus ist aktiviert. Sie sind im Menü *HK-Nr*.

Die Heizkreis-Nummer muss gesetzt werden.

- 1. Nummerieren Sie die Heizkreise von links nach rechts mit 1 bis 8.
- Schließen Sie das optionale Kommunikationsset an die Stromversorgung an. Beim Start des Kommunikationssets werden ausschließlich die Heizkreis-Nummern 1 bis 8 gescannt.

Um den Regler aus dem Netzwerk zu entfernen, stellen Sie die zugehörige Heizkreis-Nummer auf 0. Dadurch wird die Kommunikationsschnittstelle des Reglers deaktiviert, die Funktionalität der parametrierten Regelung bleibt jedoch erhalten.

#### HINWEIS

Für die Anwendung in der Gebäudeleittechnik kann eine Heizkreis-Nummer zwischen 1 und 247 vergeben werden. Die gewählte Heizkreis-Nummer ist zugleich die Modbus-ID.

# 8.17 HANDBETRIEB FÜR PUMPE

Der Handwerker-Modus ist aktiviert. Sie sind im Menü *Auto/Hand*.

In diesem Menü können Sie den Handbetrieb für die Pumpe einstellen.

Einstellmöglichkeiten:

- Automatik
- Handbetrieb

Werkseinstellung für Pumpe: Automatik

#### Handbetrieb Pumpe:

Wählen Sie den Handbetrieb in *Pumpe > Handbetrieb*. Hier können Sie das Pumpensignal anpassen:

PWM oder analog

• 0% - 100%

### 8.18 OFFSET

Der Handwerker-Modus ist aktiviert. Sie sind im Menü *Offset*.

Diese Funktion dient ausschließlich der Problembehandlung, wenn Sie den COSMO-Kundenservice kontaktiert haben. In diesem Menü können Sie die Messwerte der Sensoren um einen festen Wert verändern.

Einstellbare Werte:

- Vorlauf-Temperatur T VL Einstellbereich: -25,0 °C bis +25,0 °C, in Schritten von 0,1 °C
- Rücklauf-Temperatur T RL Einstellbereich: -25,0 °C bis +25,0 °C, in Schritten von 0,1 °C
- Differenzdruck
   Einstellbergich: 200 mbar big 200 mbar in Schritten von 1 mbar
  - Einstellbereich: -200 mbar bis 200 mbar, in Schritten von 1 mbar

### 8.19 UPDATESTATUS

Zeigt den Downloadfortschritt des Updates an. Nach dem Download wird das Update eingespielt und der Drehknopf leuchtet orange.

In dieser Zeit ist keine Bedienung möglich.

#### HINWEIS

Trennen Sie den Regler während eines Updates unter keinen Umständen von der Stromversorgung!
### 8.20 VERSION

Zeigt die Software-Version an, z. B. *Version 1.26.000*. Im Untermenü wird die Erstellzeit und das Erstelldatum der Software angezeigt.

### 8.21 SERIENNUMMER

Sie sind im Menü MCom S/N.

Zeigt die Seriennummer des smartCOM Reglers an.

Beispiel: Anzeige der Seriennummer "C000001234":

| 1: | <i>C0000</i> | 3: |  |
|----|--------------|----|--|
| 2: | 01234        | 4: |  |

# 8.22 DEMONTAGE UND ENTSORGUNG

### 🗥 GEFAHR

### Lebensgefahr durch Stromschlag!

Das Gehäuse des Steckernetzteils darf nicht geöffnet werden. Es muss durch Original-Zubehör ersetzt werden.

Die elektrischen und elektronischen Komponenten der Anlage entsprechend der Elektround Elektronik-Altgeräte-Richtlinie entsorgen. Für Rückfragen stehen die zuständigen lokalen Behörden zur Verfügung.

### **9 WARTUNG**

# 9.1 STATUSMELDUNGEN UND FEHLERBEHEBUNG

### A WARNUNG

Lebensgefahr durch Stromschlag

Heizkreis sofort vom Netz trennen, wenn ein gefahrloser Betrieb nicht mehr gewährleistet ist, z. B. bei sichtbaren Beschädigungen.

Unverzüglich den Fachhandwerker verständigen!

#### HINWEIS

Der Regler ist ein Qualitätsprodukt und wurde für viele Jahre Dauergebrauch konzipiert. Beachten Sie daher folgende Punkte:
Die Ursache eines Fehlers ist häufig nicht der Regler, sondern eine der angeschlossenen Komponenten.
Die nachstehenden Hinweise zur Fehlereingrenzung weisen auf die häufigsten Fehlerursachen hin.
Senden Sie den Regler erst ein, nachdem Sie den COSMO-Kundenservice kontaktiert haben.

# 9.1.1 LED STATUSANZEIGE

Die Farbe des Drehknopfes zeigt den Status des Heizkreises an. Beachten Sie für die Fehlersuche die folgende Tabelle.

| LED-Anzeige Drehknopf | Beschreibung                                                                        | Lösung                                                                                                    |
|-----------------------|-------------------------------------------------------------------------------------|----------------------------------------------------------------------------------------------------|
| grünes Dauerleuchten  | Das System ist fehlerfrei.                                                          |                                                                                                    |
| grünes Blinken        | Die MCom App oder das<br>wibutler-System fordert<br>eine Identifikation an.         | _                                                                                                    |
| rotes Blinken         | Es liegt ein Fehler vor.                                                            | Im Menü den Systemstatus<br>aufrufen und die Statusmel-<br>dung mit Abschnitt <u>9.1 Status-</u><br><u>meldungen</u> vergleichen. |
| gelbes Dauerleuchten  | Der Regler ist teilweise oder komplett im Handbetrieb.                              | Ggf. am Regler den<br>Automatik-betrieb einstellen.                                                                               |
| oranges Dauerleuchten | Es läuft ein Update. Den Regler<br><u>nicht</u> von der Stromversorgung<br>trennen. | Auf den Abschluss<br>des Updates warten.                                                                                          |

# 9.1.2 STATUSMELDUNGEN

Wenn der Drehknopf rot blinkt, finden Sie im Menü *Systemstatus* mögliche Fehler. Drehen Sie im Menü *Systemstatus* den Drehknopf, um zu den Statusmeldungen zu gelangen.

#### Anzeige:

Die erste Zeile beschreibt die angeschlossene Komponente. Die zweite Zeile beschreibt den Zustand:

- OK, wenn kein Fehler anliegt oder
- kurze Fehlermeldung (siehe Tabelle)

| Komponente                                                                                                    | Fehler    | Beschreibung                                                                                                    | Lösung                                                                                                    |
|----------------------------------------------------------------------------------------------------|-----------|----------------------------------------------------------------------------------------------------|----------------------------------------------------------------------------------------------------|
| Blockier-<br>schutz kein Fehle                                                                                                    |           | Die Funktion <i>Blockierschutz</i><br>wird einmal täglich automa-<br>tisch ausgeführt und dauert<br>einige Minuten.<br>Beachten Sie dazu auch<br>Kapitel <i>9.1.3 Blockierschutz</i> . | In dieser Zeit ist keine Bedienung<br>des Reglers möglich.<br>Warten, bis der Blockierschutz<br>beendet ist.                                                                                                    |
| Abgleich läuftkein FehlerDer Heizkörperabgleich wird<br>manuell vom Fachhandwerker<br>über die MCom App gestartet.In dieser Zeit ist keine E<br>des Reglers möglich.<br>Warten, bis der Heizkör<br>beendet ist. |           | In dieser Zeit ist keine Bedienung<br>des Reglers möglich.<br>Warten, bis der Heizkörperabgleich<br>beendet ist.                                                                       |                                                                                                    |
| T VL                                                                                                    | Closed    | Kurzschluss an Sensor $\mathrm{T}_{_{\mathrm{VL}}}$                                                                                                    | Sensor an T <sub>vL</sub> überprüfen<br>und ggf. austauschen                                                                                                    |
|                                                                                                    | Broken    | Unterbrechung an Sensor $\mathrm{T}_{_{\mathrm{VL}}}$                                                                                                    | Verbindung an Sensor T <sub>vL</sub><br>überprüfen und ggf. austauschen                                                                                                    |
| T RL                                                                                                    | Closed    | Kurzschluss an Sensor $T_{\rm RL}$                                                                                                    | Sensor an T <sub>RL</sub> überprüfen<br>und ggf. austauschen                                                                                                    |
|                                                                                                    | Broken    | Unterbrechung an Sensor $T_{_{\rm RL}}$                                                                                                    | Verbindung an Sensor T <sub>RL</sub><br>überprüfen und ggf. austauschen                                                                                                    |
| Δρ                                                                                                    | HighVolt  | Überspannung an<br>Differenzdrucksensor<br>Der Regler smartCOM steuert<br>die Pumpe mit 100% PWM-<br>Signal an.                                                                        | Differenzdrucksensor überprüfen<br>und ggf. austauschen                                                                                                    |
|                                                                                                    | LowVolt   | Unterspannung an<br>Differenzdrucksensor<br>Der Regler smartCOM steuert<br>die Pumpe mit 100% PWM-<br>Signal an.                                                                       | Differenzdrucksensor überprüfen<br>und ggf. austauschen                                                                                                    |
| Pumpe                                                                                                    | Fehler 85 | Elektrischer Fehler                                                                                                    | Pumpenanleitung zur Hilfe                                                                                                    |
| (nur bei Pumpe<br>mit Rücksignal)                                                                                                    | Fehler 90 | Pumpe blockiert                                                                                                    | <ul> <li>ziehen</li> <li>Pumpe von Spannungs-<br/>versorgung trennen und<br/>wieder an Spannungsversor-<br/>gung anschließen</li> <li>Pumpe warten lassen</li> </ul>                                                                                                    |
|                                                                                                    | Broken    | Fehlendes Pumpenrücksignal                                                                                                    | Überprüfen Sie das PWM-Kabel<br>der Pumpe.                                                                                                    |
|                                                                                                    | Stop OK   | Die Pumpe wurde vom wibutler<br>oder vom smartCOM (z.B. im<br>Handbetrieb) abgeschaltet.                                                                                               | Es liegt kein Fehler vor.                                                                                                    |
| Mischer                                                                                                    | HighVolt  | Überspannung am<br>Stellmotor-Rücksignal                                                                                                    | Anschluss überprüfen und ggf.<br>den Stellmotor austauschen                                                                                                    |
| smartCOM                                                                                                    | No Clock  | Hardwarefehler                                                                                                    | Den Hersteller kontaktieren.                                                                                                    |
|                                                                                                    | SPI       | Hardwarefehler                                                                                                    | Den Hersteller kontaktieren.                                                                                                    |
| Modbus                                                                                                    | No Comm.  | Keine Kommunikation<br>über Modbus.<br>Der Drehknopf leuchtet grün.                                                                                                    | <ul> <li>Wenn das Kommunikationsset nicht<br/>installiert ist, liegt kein Fehler vor.</li> <li>Wenn das Kommunikationsset<br/>installiert ist: <ul> <li>die zugewiesene Heizkreis-Nr.<br/>prüfen</li> <li>Kommunikationsleitung zum<br/>Kommunikationsset überprüfen</li> <li>prüfen, ob Kommunikationsset<br/>eingeschaltet ist (rote LED am<br/>Kommunikationsset leuchtet)</li> <li>Modbus scannen über Menü<br/>Kommunikation</li> <li>Kommunikationsset neustarten</li> </ul> </li> </ul> |

### 9.1.3 BLOCKIERSCHUTZ

Die Funktion *Blockierschutz* wird einmal täglich automatisch ausgeführt und dauert einige Minuten.

Der Regler mit der Heizkreis-Nummer 1 startet die Funktion *Blockierschutz* um 12:05. Die restlichen Regler starten in der Reihenfolge ihrer Heizkreis-IDs jeweils um 5 Minuten versetzt.

Reihenfolge:

- 1. ( = 0 %
- 2. 🕅 = zufahren (140 s)
- 4. = 0 %
- 5. 🕅 = auffahren (140 s)
- 6. 🕅 = zufahren (140 s)
- 7. Vorheriger Zustand (Auto / Hand)

# 9.1.4 HEIZKÖRPERABGLEICH

Mit der Pumpe Grundfos UPM3 Hybrid, dem optionalen Kommunikationsset und der kostenlosen MCom App können Sie die Heizkörper im Gebäude abgleichen. Voraussetzung ist eine Zweirohrheizung sowie drosselbare Heizkörper. Der Heizkörperabgleich wird über die smartCOM-App gestartet. Während des Abgleichs zeigen die Regler-Displays "Abgleich läuft" an. Zeitgleich ist die Eingabe blockiert und die Pumpe läuft mit hoher Drehzahl. Nach Beendigung des Abgleichs über die App oder nach dem Ablauf von 15 Minuten ohne Eingabe wechseln die Regler smartCOM wieder in die normale Regelung.

# 9.2 PRIORITÄTEN DER INTERNEN PROGRAMMVERARBEITUNG

Zur Erleichterung der Fehlersuche wird im Folgenden die Reihenfolge der internen Programmverarbeitung dargestellt.

# 9.2.2 PUMPENREGELUNG

| Priorität | Beschreibung                                                                                                    | Auswirkung                                                                                                    |
|-----------|----------------------------------------------------------------------------------------------------|----------------------------------------------------------------------------------------------------|
| 1         | Heizkörperabgleich ist aktiv                                                                                                | <ul> <li>aktiver Kreis: Regelung auf konstante<br/>Druckdifferenz von 580 mbar.</li> <li>passiver Kreis: Pumpe wird auf 0 %<br/>gefahren und bleibt aus.</li> </ul>                                                                                                    |
| 2         | Handbetrieb ist aktiviert                                                                                                   | <ul> <li>Pumpe wird auf konstanter Drehzahl<br/>gehalten (0-100 %).</li> <li>LED leuchtet gelb.</li> </ul>                                                                                                    |
| 3         | wibutler-Berechnung ergibt,<br>dass derzeit keine zusätzliche<br>Energie im Heizkreis benötigt<br>wird (z.B. Raumsensoren). | <ul> <li>Pumpe wird auf 0 % gefahren und bleibt aus.</li> <li>Mischeransteuerung 0 %</li> <li>Diese Funktion muss alle 5 Minuten vom wibutler<br/>angetriggert werden. Ansonsten regelt der Regler<br/>smartCOM auf die letzten vom wibutler übermittelten<br/>Werte.</li> </ul> |
| 4         | Fehler am<br>Differenzdrucksensor                                                                                           | • Pumpe wird auf 100 % gestellt.                                                                                                    |

### 9.3 PUMPE

Die Pumpe Grundfos UPM3 Hybrid ist ab Werk korrekt eingestellt. Bei Ausfall der Regelung (fehlendes Signal) läuft die Pumpe Grundfos UPM3 Hybrid mit Maximaldrehzahl. Um eine einwandfreie Funktion der Pumpengruppe zu gewährleisten, ist die Pumpe wie folgt voreingestellt:

# 9.3.2 GRUNDFOS UPM3 HYBRID

Auf dem Pumpendisplay muss der folgende Code erscheinen. Der Code kann durch kurzes Drücken des Drucktasters überprüft werden. Beachten Sie die separate Anleitung der Pumpe!

| €O€ | Gelb |  |
|-----|------|--|
| 0   | Aus  |  |
| 0   | Aus  |  |
| €O€ | Gelb |  |
| €O€ | Rot  |  |
|     |      |  |

### **10 PFLEGEHINWEISE**

### **11 KONTAKTDATEN**

### COSMO GmbH

Brandstücken 31 22549 Hamburg Geschäftsführer: Hermann-Josef Lüken Tel: +49 40 80030430 HRB 109633 (Amtsgericht Hamburg) info@cosmo-info.de www.cosmo-info.de

# 12 GARANTIE / GEWÄHRLEISTUNG / NACHKAUFGARANTIE

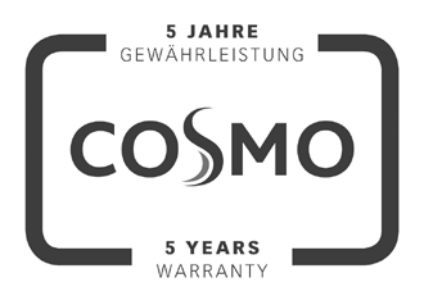

10 JAHRE NACHKAUFGARANTIE COSMO 10 YEARS AVAILABILITY GUARANTEE

 Ausgabe Mai 2018
 Irrtümer und Änderungen vorbehalten.
 Sämtliche Bild-, Produkt-, Maß- und
 Ausführungsangaben entsprechen dem Tag der Drucklegung.
 Technische Änderungen sowie Änderungen an Farbe oder Form der abgebildeten
 Produkte vorbehalten.
 Farbabweichungen sind auch aus drucktechnischen Gründen nicht auszuschließen.
 Modell- und Produktansprüche können nicht geltend gemacht werden.

Im Rahmen der zur Zeit gültigen gesetzlichen Bestimmungen des Kaufvertragsrechts (BGB hinsichtlich Mängelgewährleistungsansprüche) gilt für COSMO eine Verjährungsfrist von 5 Jahren ab Lieferung.

### URHEBERRECHT

Das Urheberrecht sowie alle gegenwärtigen und zukünftigen gewerbliche Schutzrechte an der Regler-Software bzw. an deren technischen Inhalt liegt ausschließlich bei der PAW GmbH & Co. KG.

Es ist nicht gestattet, die Software zu kopieren, zu ändern, zu dekompilieren, zu disassemblieren, zu entschlüsseln, von der Software abgeleitete Werke zu erstellen, Teile davon herauszulösen oder in irgendeiner Weise anderweitig zu verändern.

Bei der Erstellung der Software wurde teilweise auf Fremdsoftware zurückgegriffen.

### a) Atmel AVR1316

Copyright (c) 2008, Atmel Corporation All rights reserved.

Redistribution and use in source and binary forms, with or without modification, are permitted provided that the following conditions are met:

- 1. Redistributions of source code must retain the above copyright notice, this list of conditions and the following disclaimer.
- Redistributions in binary form must reproduce the above copyright notice, this list of conditions and the following disclaimer in the documentation and/or other materials provided with the distribution.
- The name of ATMEL may not be used to endorse or promote products derived from this software without specific prior written permission.

THIS SOFTWARE IS PROVIDED BY ATMEL "AS IS" AND ANY EXPRESS OR IMPLIED WARRANTIES, INCLUDING, BUT NOT LIMITED TO, THE IMPLIED WARRANTIES OF MERCHANTABILITY AND FITNESS FOR A PARTICULAR PURPOSE ARE EXPRESSLY AND SPECIFICALLY DISCLAIMED. IN NO EVENT SHALL ATMEL BE LIABLE FOR ANY DIRECT, INDIRECT, INCIDENTAL, SPECIAL, EXEMPLARY, OR CONSEQUENTIAL DAMAGES (INCLUDING, BUT NOT LIMITED TO, PROCUREMENT OF SUBSTITUTE GOODS OR SERVICES; LOSS OF USE, DATA, OR PROFITS; OR BUSINESS INTERRUPTION) HOWEVER CAUSED AND ON ANY THEORY OF LIABILITY, WHETHER IN CONTRACT, STRICT LIABILITY, OR TORT (INCLUDING NEGLIGENCE OR OTHERWISE) ARISING IN ANY WAY OUT OF THE USE OF THIS SOFTWARE, EVEN IF ADVISED OF THE POSSIBILITY OF SUCH DAMAGE.

b) MODBUS Slave Library: A portable MODBUS slave for MODBUS ASCII/RTU/TCP. Copyright (c) 2008 Christian Walter <cwalter@embedded-solutions.at> All rights reserved. **REGLER** smartCOM

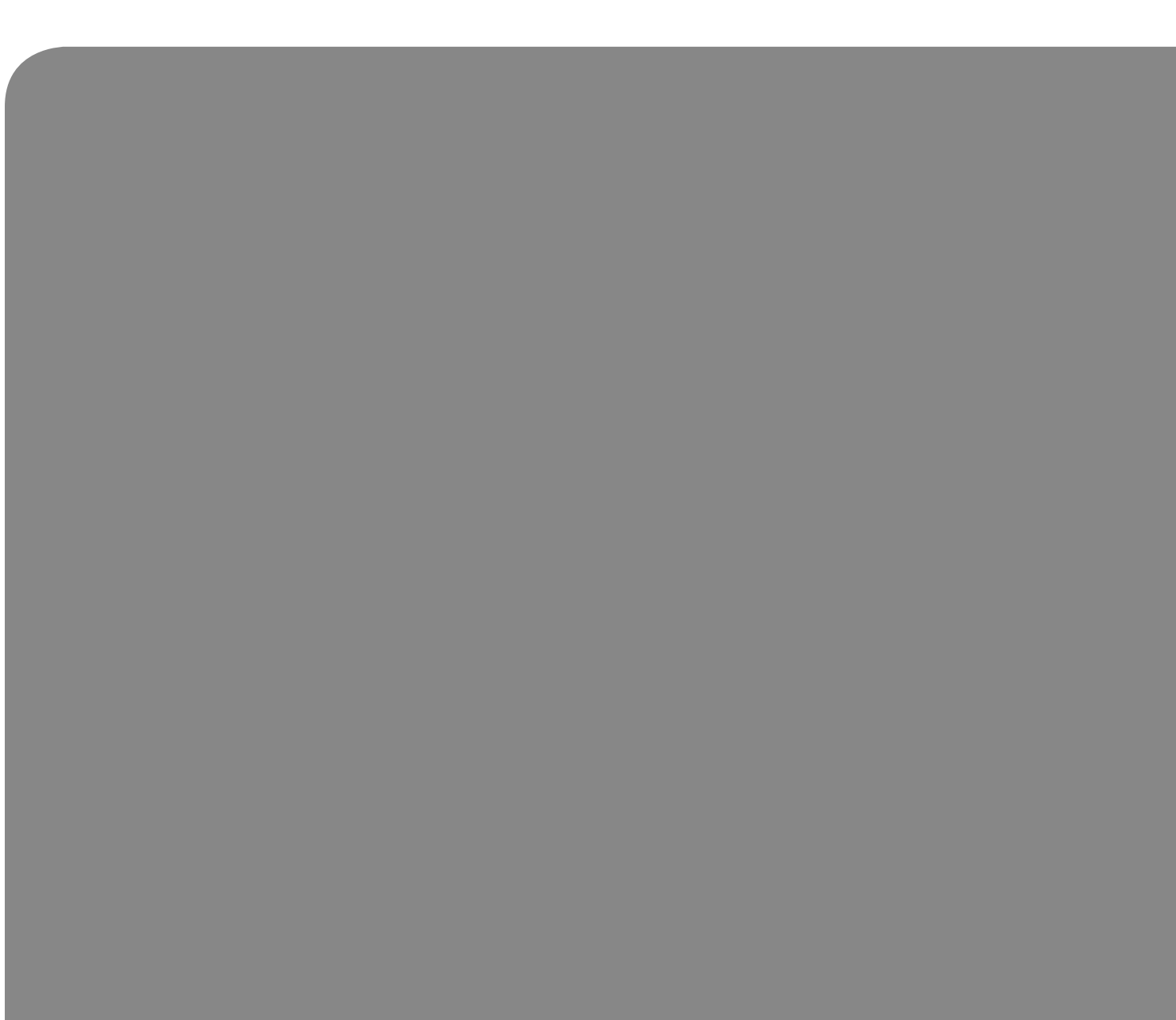

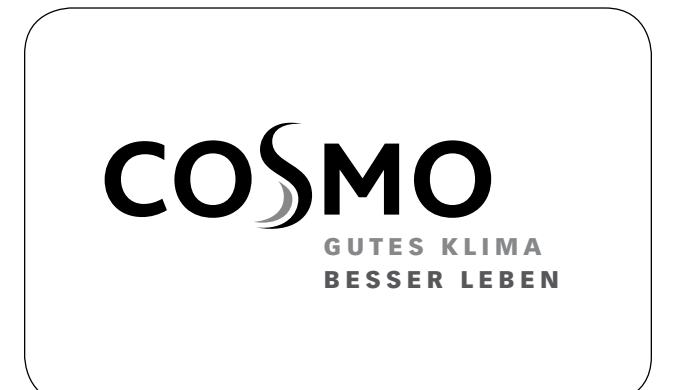

### **INSTRUCTIONS FOR USE**

smartCOM CONTROLLER

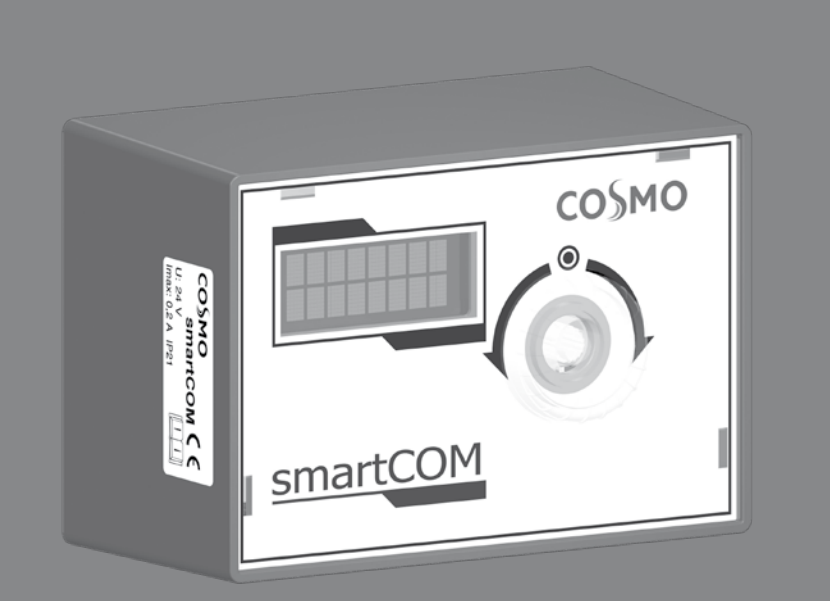

# **1 CONTENTS**

| General safety instructions                                           | 46  |
|-----------------------------------------------------------------------|-----|
| 2 Scope of delivery                                                   | 47  |
| 2.1 About these instructions                                          | 47  |
| 2.2 Product description                                               | 47  |
| 2.3 CE declaration                                                    | 48  |
| 3 Technical drawing                                                   | 49  |
| 4 Regulations / Standards / Directives                                | 49  |
| 5 Technical data                                                      | 50  |
| 6 Safety instructions                                                 | 51  |
| 7 Instructions for use / Installation                                 | 52  |
| 7.1 Maintenance                                                       | 52  |
| 8 Commissioning / Function test / Decommissioning                     | 53  |
| 8.1 Operation                                                         | 53  |
| 8.1.1 User interface                                                  | 53  |
| 8.1.2 Operating buttons                                               | 54  |
| 8.2 Commissioning                                                     | 55  |
| 8.2.1 Overview inputs and outputs                                     | 55  |
| 8.2.2 Connection and settings                                         | 56  |
| 8.3 Function test                                                     | 58  |
| 8.4 Settings menu                                                     | 58  |
| 8.4.1 Overview parameters                                             | 59  |
| 8.5 Overview of the current control state                             | 63  |
| 8.5.1 Control state of nominal pressure or PWM control                | 63  |
| 8.6 Display of the current differential pressure and flow rate        | 64  |
| 8.7 Display of the current heat flow                                  | 64  |
| 8 8 System status                                                     | 64  |
| 8.8.1 Display of the nominal value of the pump control                | 65  |
| 8.8.2 Display of the current flow / return temperature                | 65  |
| 8.9 Communication                                                     | 66  |
| 8.9.1 Change the WI AN name                                           | 67  |
| 8.9.2 Change the WI AN transmission channel                           | 67  |
| 8.9.3 Reset the WLAN password                                         | 68  |
| 8 10 Set the nominal values                                           | 68  |
| 8 11 Change the basic settings                                        | 69  |
| 8 11 1 Set the language                                               | 60  |
| 8 11 2 Set the date                                                   | 60  |
| 8.11.2 Set the clock time                                             | 70  |
| 8.11.5 Set the Clock time                                             | 70  |
| 8.11.4 Change to daying it saving time / Standard time                | 70  |
| 8.11.5 Set the luminosity                                             | 70  |
| 8.11.0 Set the contract                                               | 71  |
| 8.11.7 Set the contrast                                               | 71  |
|                                                                       | / 1 |
| 8.12 USEI COUP                                                        | 72  |
| 8.13 Set the nearing circuit type and the nearing circuit application | 72  |
| 8.14 Set the mining value                                             | /3  |
| 8. 15 Set the heating circuit number                                  | /3  |
| 8. 16 Set the heating circuit number                                  | /3  |
| 8.17 Ivianual operation for the pump                                  | /4  |
| 8.18 UTISET                                                           | /4  |
| 8.19 Upuate Status                                                    | /4  |
| 8.20 Version                                                          | /5  |
| 8.2 I Serial number                                                   | /5  |
| 8.22 Deinstallation and disposal                                      | /5  |

| 76 |
|----|
| 76 |
| 77 |
| 77 |
| 79 |
| 79 |
| 79 |
| 80 |
| 80 |
| 80 |
| 80 |
| 81 |
| 81 |
| 82 |
|    |

# GENERAL SAFETY

- This document is part of the product.
- Install and use the device only after having read and understood this document.
  Keep this document in a safe place during the entire service life of the device.
- Reep this document in a safe place during the entire service me of the device.
   Pass this document on to subsequent owners and users of the device.
- Please observe all safety instructions. Please contact an additional expert if uncertainties occur.
- The measures described in this document may only be carried out by qualified technical professionals. Exception: End customers are allowed to operate the controller if they have been trained by a technical professional beforehand.
- The heating circuit and the main body can be damaged by improper operation.
- The device must not be connected to the power supply if:
  - the housing is open or damaged.
  - cables are damaged.
- Factory labels and markings must never be modified, removed or rendered unreadable.
- Observe the prescribed operating conditions. For more information, see the section <u>Technical data</u>.
- This device is not intended for:
  - Children
  - Persons with restricted physical, sensory or mental capacities
     Persons without sufficient experience or knowledge
     unloss thou are instructed in the use of the device, and initially support
  - unless they are instructed in the use of the device, and initially supervised, by a person responsible for their safety.

### 2 SCOPE OF DELIVERY

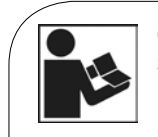

Carefully read these instructions before installation and commissioning. Save these instructions in the vicinity of the installation for future reference.

### 2.1 ABOUT THESE INSTRUCTIONS

This manual contains all the information required by a technical professional to set up and operate the smartCOM controller.

This document describes the installation, the commissioning and the functioning of the smartCOM controller. For other components of the heating installation, such as the pump groups, the distribution manifold, the storage tank and the expansion tanks, please observe the instructions of the respective manufacturer.

These instructions are exclusively designed for authorised skilled personnel who:

Analytic heating heating installations.

Analytic hardware in the second second se

- Installation of electrical devices
- Assembly and connection of data lines
- Assembly and connection of power supply lines.

# 2.2 PRODUCT DESCRIPTION

The controller regulates the revolution speed of the pump in such a way that an adjustable **differential pressure** is maintained **between the flow and the return**. The balancing of the distribution manifold is also guaranteed for distribution manifolds with differential pressure (without hydraulic separator).

The balancing of the distribution manifold permits:

- ) a low return temperature
- **)** an energy-saving operation of the pumps

**)** a security of supply without overpressure at the thermostatic valves (avoids whistling noises).

In some pump groups, not only the differential pressure is controlled but also the temperature. For this purpose, the actuator (24 V) has to be connected to the smartCOM controller. Then, the smartCOM controller regulates the temperature to a constant level.

|                                                                   | Pump                                                     | Actuator                                       |
|-------------------------------------------------------------------|----------------------------------------------------------|------------------------------------------------|
|                                                                   | On / Off                                                 | Controller (voltage)                           |
|                                                                   | Revolution speed                                         |                                                |
| smartCOM unmixed<br>pump group direct<br>heating circuit          | 230 V switched by an<br>external heating circuit         | _                                              |
| smartCOM mixed<br>pump group<br>3-way mixing valve<br>with bypass | controller<br>Revolution speed con-<br>trol via smartCOM | External heating circuit controller<br>(230 V) |

To establish the power supply, up to 8 controllers are interconnected with bus lines. The bus lines are included in the scope of delivery.

For the function of a smartCOM system with several smartCOM pump groups, only **one** connection set (wall power supply) is necessary.

The smartCOM controllers can be connected via the bus line to the optional communication set. With the communication set, a visualisation and configuration via a free app are possible.

# 2.3 CE DECLARATION

The smartCOM controller is CE labelled according to the regulations of the following directives: 2006/95/EG - Low Voltage Directive

2004/108/EG - EMC Directive

The compliance with the EMC limit values has been checked according to DIN EN 60730-1, residential sector.

The Declaration of Conformity is available upon request, please contact the manufacturer.

### **3 TECHNICAL DRAWING**

There is no technical drawing for this product.

# 4 REGULATIONS / STANDARDS / DIRECTIVES

The smartCOM controller is an electronic sensor, regulation and control device for the setting and balancing of heating installations. The maintenance-free controller has been designed specifically for domestic use and may only be integrated in or added to pump groups of the type smartCOM.

Only use original accessories with the controller.

### A CAUTION

### Personal injury and damage to property!

The device has been conceived as regulation and control device for the operation of the installation, an application in safety-related systems is not allowed. If low temperatures are f. ex. premixed for radiant panel heating systems via mixed pump groups, the 230 V of the pump must be led via a safety temperature limiter.

# **5 TECHNICAL DATA**

| Inputs / Outputs     |                                                                                                    |
|----------------------|----------------------------------------------------------------------------------------------------|
| Connection X1        | 1 x continuous mixing valve "NR24-SR-318"<br>-,+ = 24 V dc, Imax = 250 mA<br>Y = 0-10 V, Imax = 2 mA<br>U = 0-10 V, > 40 kOhm                                                                     |
| Connection X2        | Pump: Control and return signal<br>Imax = 10 mA<br>PWM: ~10 V<br>Analogue: 0-10 V                                                                                                    |
| Connection X3        | T <sub>RET</sub> : 1 x Pt1000, Molex C-Grid/SL                                                                                                    |
| Connection X4        | T <sub>FL</sub> : 1 x Pt1000, Molex C-Grid/SL                                                                                                    |
| Connection X5        | 1 x sensor DPS 0-0.6<br>T: 0-5 V IN<br>dP/V: 0-5 V IN<br>-: GND<br>+: 5 Vdc<br>Functional earth: flat plug 6.3                                                                                    |
| Connection X6        | 2 x bus line RJ12 (6P6C),<br>Power supply, communication<br>24 Vdc, RS485                                                                                                    |
| Display              | LCD with background lighting,<br>multicoloured status display at<br>the operating element                                                                                                    |
| Protection class     | IP 21 (when mounted)                                                                                                    |
| Protection class     | III<br>(Attention: If a DPS sensor is connected to X5,<br>a functional earth is connected to the hydraulics)                                                                                      |
| Ambient temperature  | 0 +50 °C, in the case of free wall assembly                                                                                                    |
| Degree of pollution  | 2                                                                                                    |
| Software class       | A                                                                                                    |
| Mode of action       | Туре 1.Ү                                                                                                    |
| Physical values      |                                                                                                    |
| Dimensions L x W x H | 100 x 70 x 60 mm                                                                                                    |
| Weight               | 130 g                                                                                                    |
| Accessories          |                                                                                                    |
| Compulsory           | Power supply:<br>Specifically adapted power supply unit,<br>Input: 240V~50 Hz, 0.7 A, Euro plug<br>Output: 24 V dc, 1 A, RJ12, RS485 terminator<br>L/D x W x H: 33 x 79 x 54 mm,<br>Weight: 208 g |
| Optional             | Communication set                                                                                                    |

# **6 SAFETY INSTRUCTIONS**

### MARNING Risk to life and limb due to electric shock!

#### tisk to me and min due to electric shock!

Prior to commencing electrical work on the controller, pull the mains plug!
 Immediately disconnect the device from the power supply if it can no longer be operated safely, f. ex. in the case of visible damage.

Disconnect the device from the power supply before opening the housing.

All work on the open device may only be carried out by professional personnel.

### CAUTION

### Personal injury and damage to property!

The device has been conceived as regulation and control device for the operation of the installation, an application in safety-related systems is not allowed. If low temperatures are f. ex. premixed for radiant panel heating systems via mixed pump groups, the 230 V of the pump must be led via a safety temperature limiter.

### NOTE

The controller and the optionally available communication set are delivered with power supply units which are equipped with mains plugs and thus with plug connections with switch-off device.

 $\checkmark$  If the relevant local regulations prescribe the installation of separators for fixed electrical systems, these separators must be integrated at least in the 230 V connecting lines of the pumps.

**)** Only use original accessories with the controller.

Damaged lines must be replaced through original connecting lines.

# 7 INSTRUCTIONS FOR USE / INSTALLATION

The controller is mounted above the heating circuit insulation of the smartCOM pump groups and is equipped with pre-assembled lines.

Please observe the following instructions for an operationally reliable functioning of your installation:

- The location of installation must be dry, load-carrying, frost-proof and protected against ultraviolet radiation.
- The controller must not be installed outside.
- During operation, the access to the control and safety equipment must be guaranteed at all time!

## 7.1 MAINTENANCE

The smartCOM controller is maintenance free and must not be opened. Only clean the controller housing with a dry cloth and without cleaning agents.

The heating installation should be checked once a month. Leakages, pressure drops and air can thus be detected at an early stage and the efficiency of the system can be guaranteed.

# 8 COMMISSIONING / FUNCTION TEST / DECOMMISSIONING

# 8.1 OPERATION

This section contains general information on the operation of the controller.

# 8.1.1 USER INTERFACE

| COSMO                        | No. | Element     |
|------------------------------|-----|-------------|
|                              | 1   | Display     |
|                              | 2   | Rotary knob |
| Front view of the controller |     |             |
|                              |     |             |

# 8.1.2 OPERATING BUTTONS

The controller is operated via the rotary knob as follows:

| Turn to the right                | Scrolls down in the menu                                 |
|----------------------------------|----------------------------------------------------------|
|                                  | <ul> <li>Increases a setting value by 1 level</li> </ul> |
| Turn to the left                 | Scrolls up in the menu                                   |
|                                  | <ul> <li>Decreases a setting value by 1 level</li> </ul> |
| Briefly pressing<br>(< 1 second) | Confirms the selection or entry                          |
| Long pressing                    | Goes back to the main menu                               |
| (> 2 seconds)                    | Deletes minimal / maximum measured values                |
|                                  | in the respective menu selection                         |

1

### NOTE

We recommend to write down all the settings that you have changed. For this purpose, use the table in chapter <u>8.4.1 Overview parameters</u>. 8.2 COMMISSIONING

# 8.2.1 OVERVIEW INPUTS AND OUTPUTS

| ► + Y                                 |                         |                                                                                                    |
|---------------------------------------|-------------------------|----------------------------------------------------------------------------------------------------|
| • • • • • • • • • • • • • • • • • • • |                         |                                                                                                    |
| No.                                   | Marking                 | Description                                                                                                    |
| X1                                    | ►2↓ ↑- + Y U            | Is not supported                                                                                                    |
| X2                                    | ↓ <sup>O</sup> ↑        | <ul> <li>↓, -: Control of the pump</li> <li>, ↑: Return signal of the pump</li> <li>Imax = 10 mA</li> <li>PWM: ~10 V</li> <li>Analogue: 0-10 V</li> </ul> |
| Х3                                    |                         | Temperature sensor return<br>Pt1000                                                                                                    |
| X4                                    | <b>↓</b> <sup>T</sup> v | Temperature sensor flow<br>Pt1000                                                                                                    |
| X5                                    | т <sup>др</sup> - +     | Differential pressure sensor (Δp)<br>T: 0-5 V IN<br>dP/V: 0-5 V IN<br>-: GND<br>+: 5 Vdc<br>Functional earth: flat plug 6.3                               |
| X6.1<br>X6.2                          | 24Vdc<br>RS485          | Supply voltage: 24 Vdc<br>Communication bus: RS485, Modbus                                                                                                |

# 8.2.2 CONNECTION AND SETTINGS

#### NOTE

It is preferable not to plug the power supply unit of the optional communication set in the socket yet. Wait until you have adjusted all controllers. Thus, you don't have to scan the Modbus once again.

- 1. Connect the sensors according to the hydraulics instructions of the pump groups (see page 12/13).
- 2. Establish the power supply.
- 3. The controller is preset when it is delivered. When starting the controller, the following parameters must be verified successively. Check if these parameters correspond to the components used. Confirm the selection with OK or select another option by turning the rotary knob.

| Lang  | uage | OK | Hea<br>circ<br>ty | ting<br>cuit<br>pe | ОК | Pu          | mp                | OK              | Hea                 | ating circuit<br>pplication | OK      | Heating circuit<br>number |
|-------|------|----|-------------------|--------------------|----|-------------|-------------------|-----------------|---------------------|-----------------------------|---------|---------------------------|
|       | Turn |    | -                 | Turn               |    |             | Turn              |                 |                     | Turn                        |         | Turn                      |
| Deut  | sch  |    | мс                | :41                | ]  | UPM         | 3 Hyb             |                 | S                   | itorage tank                | ]       | 1                         |
|       | Turn | 1  |                   | Turn               | 1  | 1           | Turn              |                 | 1                   | Turn                        | 1       | Turn                      |
| Engli | sh   |    | МС                | 42*                |    | Wilo        | RSTG              |                 |                     | Radiator                    |         |                           |
|       | Turn |    |                   | Turn               |    |             | Turn              |                 |                     | Turn                        |         | Turn                      |
| Fran  | çais |    | МС                | 43*                |    | Mag         | na3*              |                 |                     | Surface                     |         | 247**                     |
|       |      | 1  |                   | Turn               |    |             | Turn              |                 |                     | Turn                        |         |                           |
|       |      |    | МС                | :44                |    | UPIN        | 1XL*              |                 | Ret. flc            | ow temp. maint.*            |         |                           |
|       |      |    |                   | Turn               |    |             |                   |                 |                     | Turn                        |         | -                         |
|       |      |    | MC                | 45*                |    |             |                   |                 | REV                 | speed const.*               |         |                           |
|       |      |    |                   | Turn               |    | -           |                   |                 |                     |                             | _       |                           |
|       |      |    | MC                | 46*                |    | * The<br>sm | e marke<br>artCON | ed set<br>v pun | ttings a<br>np grou | re not compatib<br>Ips.     | ole wit | h the                     |

#### MC41 corresponds to the unmixed pump group. MC44 corresponds to the mixed pump group. The controller is preset to the pump UPM3 Hybrid.

Each heating circuit number can be assigned only once.

Please note: The control is active in the background even without confirmation of the parameters and uses the parameters preset at the factory as regulation basis (see table on the next page).

If no confirmation is given within the time slot, the controller uses the parameters preset at the factory or the last parameters set as regulation basis.

\*\* For the use in a building control system, a heating circuit number between 1 and 247 can be set. When starting the communication set, only the heating circuit numbers 1 to 8 are scanned.

4. In the menu *Basic settings*, set the date and the clock time at the controllers. If you have the optional communication set, it is sufficient to set these adjustments at the heating circuit number 1. The clock time is communicated automatically to all the other controllers by the mini PC of the communication set within 5 minutes.

5. Connect the communication set to the power supply.

### Factory settings:

| Heating<br>circuit type<br>(HCM type) | Description                                                                                                    | Heating circuit<br>application<br>(HCM<br>application) | Nominal<br>differential<br>pressure Δp | Nominal<br>temperature |
|---------------------------------------|----------------------------------------------------------------------------------------------------|--------------------------------------------------------|----------------------------------------|------------------------|
| smartCOM<br>unmixed<br>pump group     | Direct heating circuit                                                                                                 | Radiator heating                                       | 100 mbars                              | /                      |
| smartCOM<br>mixed<br>pump group       | Mixed heating circuit;<br>3-way mixing valve with<br>bypass; the actuator is<br>controlled by the boiler<br>regulation | Radiant panel<br>heating                               | 150 mbars                              | /                      |

# $\label{eq:example} \mbox{ Example of a connection scheme: automatic, dynamic balancing of the distribution manifold }$

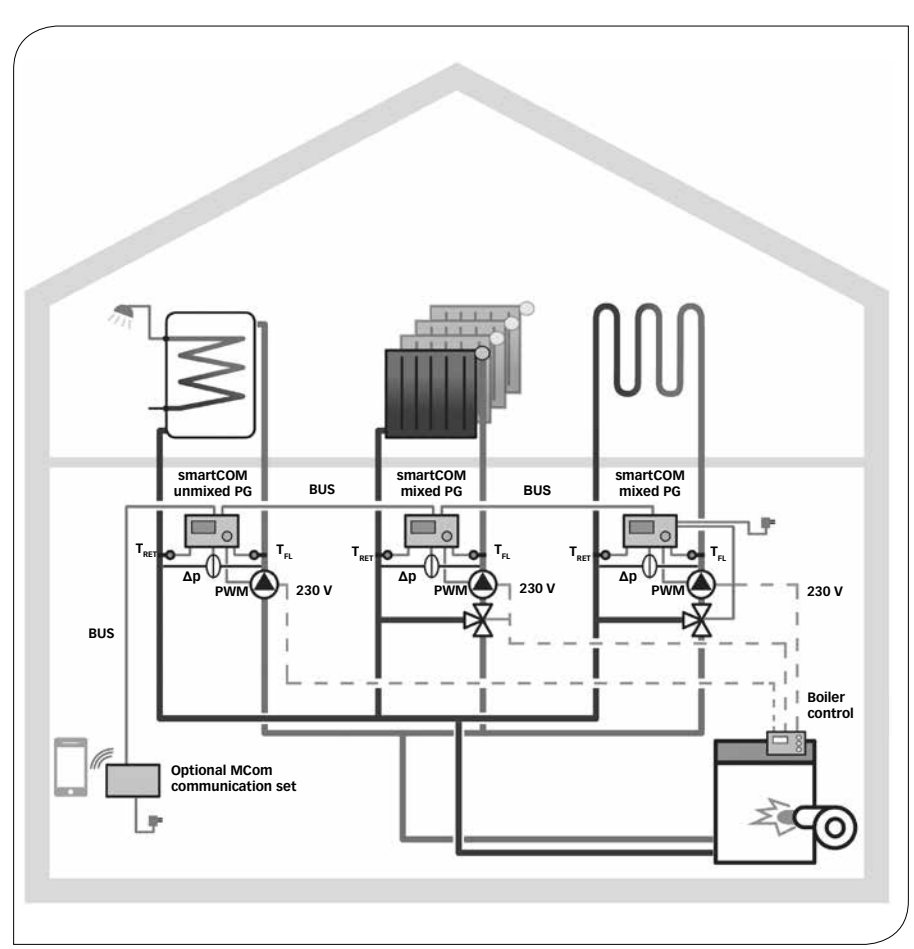

| Heating circuit type        | smartCOM<br>unmixed PG | smartCOM<br>mixed PG | smartCOM<br>mixed PG     |
|-----------------------------|------------------------|----------------------|--------------------------|
| Heating circuit application | Storage tank charging  | Radiator heating     | Radiant panel<br>heating |
| Heating circuit number      | 1                      | 2                    | 3                        |

## 8.3 FUNCTION TEST

- 1. Check if all sensors, pumps and valves are connected.
- 2. Check if the parameters of the installation correspond to the components used. Please observe the indications of the chapter <u>8.4 Settings menu</u>.
  - Right heating circuit type (HCM type)
  - Right heating circuit application (HCM application: Storage tank charging, radiator heating, radiant panel heating, constant revolution speed)

### CAUTION Damage to property!

Setting inappropriate parameters can cause dysfunctions and damage to the installation.

Check in the manual mode if the outputs are active and if the pumps run.
 Check via the displays of the inputs if the sensors are connected and if they deliver logical values.

- Is a differential pressure generated if the pump runs?
- Is the flow temperature during heating operation higher than the return temperature?5. Set the controller to automatic operation mode.

6. Hand the installation including the technical documentation over to the installation operator. Make sure that you receive a confirmation attesting the proper commissioning and functioning of the installation.

# 8.4 SETTINGS MENU

Chapter 8.4 shows an overview of the menu system. From chapter 8.4.1 onwards, the individual menu items are described in detail.

# 8.4.1 OVERVIEW PARAMETERS

The following overview shows the structure of the settings menu. Certain menu items are hidden if it is not possible to set any values because of the settings chosen.

| Display         |                                                            |                 | Factory setting | Change to |
|-----------------|------------------------------------------------------------|-----------------|-----------------|-----------|
| MCxx<br><>W     | XXXmbars<br>> <w< td=""><td></td><td>/</td><td>/</td></w<> |                 | /               | /         |
| MCxx XX°C<br><> |                                                            |                 | /               | /         |
| 0 mbar<br>0 l/h |                                                            |                 |                 |           |
|                 | Δp                                                         | _               | 1               | /         |
|                 |                                                            | Min. / Max.     |                 |           |
|                 | Ŷ                                                          | _               |                 |           |
|                 |                                                            | Min. / Max.     |                 |           |
| ۸.              | Back                                                       |                 |                 |           |
| Q KW            | a                                                          |                 |                 |           |
|                 | Sum 🖌                                                      |                 |                 |           |
| System status   |                                                            |                 |                 |           |
|                 | (Nominal value)                                            |                 |                 |           |
|                 | (Actual value, return signal)                              |                 |                 |           |
|                 |                                                            | (▲→/%           |                 |           |
|                 | (Nominal value)                                            |                 |                 |           |
|                 | Actual value,                                              |                 |                 |           |
|                 | return signal)                                             |                 |                 |           |
|                 | T FL / nominal                                             | / %             |                 |           |
|                 | FL: / RET:                                                 |                 |                 |           |
|                 |                                                            | FL min. / max.  |                 |           |
|                 |                                                            | RET min. / max. |                 |           |
|                 |                                                            | Back            |                 |           |
|                 | TFL                                                        |                 | 1               | /         |
|                 | TRET                                                       |                 | 1               | /         |
|                 | Δр                                                         |                 | 1               | 1         |
|                 | Pump                                                       |                 |                 | 1         |
|                 |                                                            |                 | 1               | ,<br>,    |
|                 |                                                            |                 | ,               | ,         |

| Display        |               |                | Factory         | Change to |
|----------------|---------------|----------------|-----------------|-----------|
|                |               |                | setting         |           |
|                | Modbus        |                | /               | /         |
|                | wibutler      |                | /               | /         |
|                | Back          |                |                 |           |
| Communication  |               |                |                 |           |
|                | Switch off PC |                |                 |           |
|                | Restart PC    |                |                 |           |
|                | Scan Modbus   |                |                 |           |
|                | Reinstall FW  |                |                 |           |
|                | Powerline     |                |                 |           |
|                |               | on             |                 |           |
|                |               | off            |                 |           |
|                |               | Back           |                 |           |
|                | WLAN          | 1              |                 |           |
|                |               | Name           | MCom            |           |
|                |               | Channel        | 11              |           |
|                |               | Reset password |                 |           |
|                |               | Back           |                 |           |
|                | LAN           | 1              |                 |           |
|                | Back          |                |                 |           |
| Nominal values | 1             |                |                 |           |
|                | Δp            |                |                 |           |
|                |               | 0-600 mbars    | depends on      |           |
|                |               |                | HCM application |           |
|                | PWM           | 7              |                 |           |
|                |               | 0-100 %        | 50 %            |           |
|                | Temperature   | 7              |                 |           |
|                |               | F 00 %C        | depends on      |           |
|                |               | 5-99 °C        | application     |           |
|                | Back          | ļ              | approation      |           |
| Basic settings |               |                |                 |           |
| 0              | Language      |                | German          |           |
|                |               | German         |                 |           |
|                |               | English        |                 |           |
|                |               | French         |                 |           |
|                |               | Back           |                 |           |
|                | Date          | I              |                 |           |
|                |               | DD.MM.YY       |                 |           |
|                | Clock time    | I              |                 |           |
|                |               | hh:mm:ss       |                 |           |
|                | CET/CEST      | I              | Automatic       |           |
|                | CET/CEST      | hh:mm:ss       | Automatic       |           |

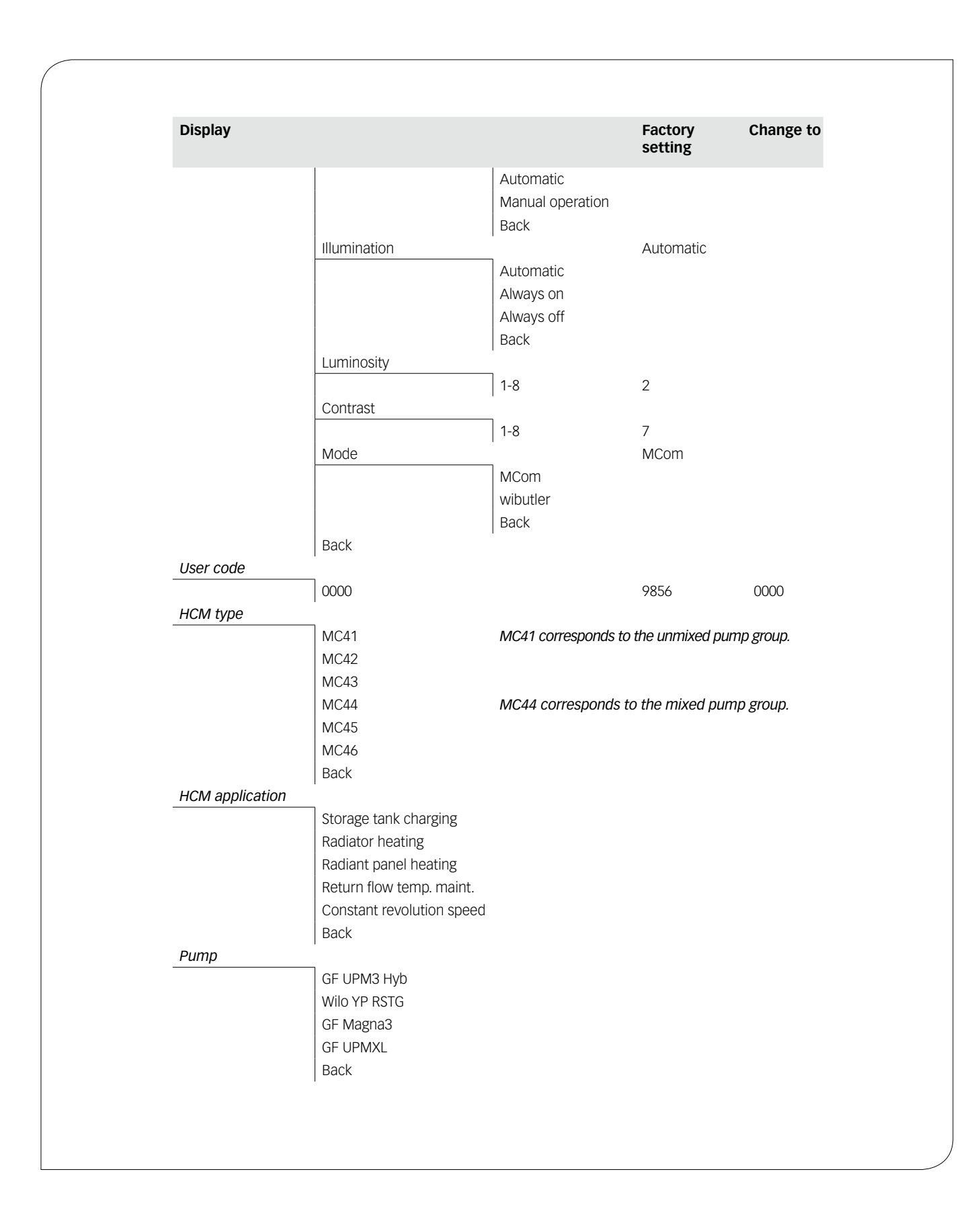

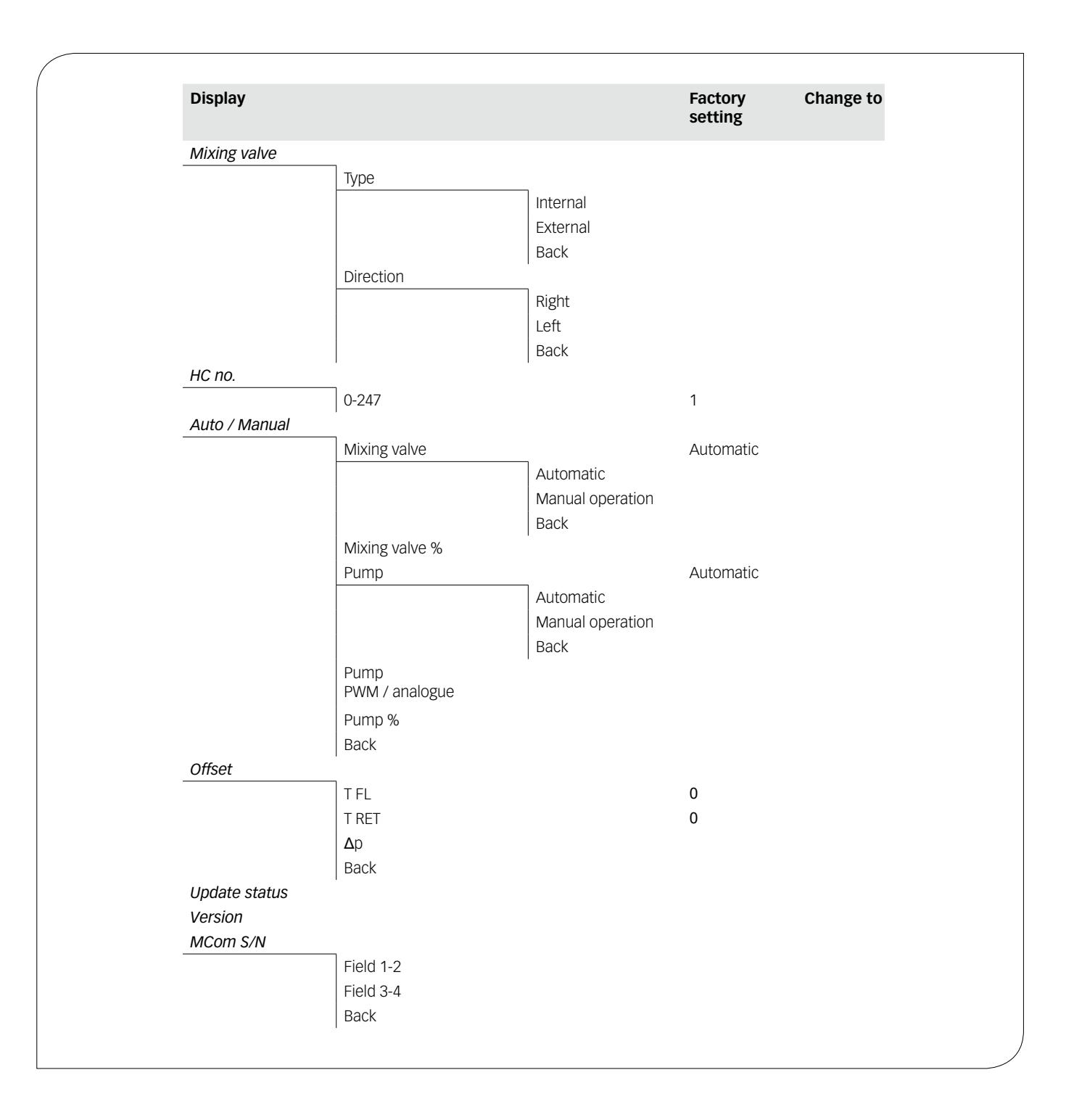

# 8.5 OVERVIEW OF THE CURRENT CONTROL STATE

The chapter describes the current control state depending on the nominal pressure and the PWM control.

# 8.5.1 CONTROL STATE OF NOMINAL PRESSURE OR PWM CONTROL

The display changes automatically.

#### Example:

| MC 4 4 |       | 150 | ) m b a r |
|--------|-------|-----|-----------|
| < >    | 1 1 W | > < | 1 1 W     |

MC44 corresponds to the mixed pump group.

First Indication of the HCM type (here: MC44) and the nominal pressure (here: 150 mbars) line:

Second Shows the actual state depending on the nominal value as well as the current performance of the pump (only Grundfos UPM3). Attention! The controller works in the background to balance deviations.

#### For HCM applications: storage tank charging, radiator heating, radiant panel heating:

| Display    | Description                                                        |
|------------|--------------------------------------------------------------------|
| < > 0r > < | The system is optimally balanced.                                  |
| - or +     | > 10 % deviation (too low / too high)<br>from the nominal pressure |
| SensFail   | Differential pressure sensor defective.                            |
| PumpFail   | PWM pump cable defective.                                          |

### For HCM application: Constant revolution speed:

| Display    | Description                       |
|------------|-----------------------------------|
| < > 0r > < | The system is optimally balanced. |

## 8.6 DISPLAY OF THE CURRENT DIFFERENTIAL PRESSURE AND FLOW RATE

You are in the menu 0 mbar 0 l/h.

It displays the currently measured differential pressure and flow rate.

In the submenu, the recorded minimal and maximum values of the differential pressure and the flow rate are displayed. The values can be deleted by pressing the rotary knob for at least 2 seconds.

The flow rate will only be displayed if a flow rate signal is available (f. ex. the pump return signal of Grundfos UPM3 Hybrid).

There are no adjustments possible. If necessary, the differential pressure can be adjusted in the technician mode in the menu *Nominal values* >  $\Delta p$ .

# 8.7 DISPLAY OF THE CURRENT HEAT FLOW

You are in the menu  $\dot{Q}$ .

It displays the currently measured heat flow. The heat flow will only be displayed if a flow rate signal is available (f. ex. the pump return signal of Grundfos UPM3 Hybrid).

In the submenu, the sum of the heat flow is displayed. The values can be deleted by pressing the rotary knob for at least 2 seconds.

There are no adjustments possible.

# 8.8 SYSTEM STATUS

Displays the different states of the system. To read the status message, please refer to chapter <u>9.1 Status messages.</u>

### 8.8.1 DISPLAY OF THE NOMINAL VALUE OF THE PUMP CONTROL

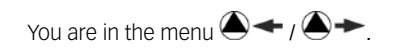

It displays the nominal value of the pump control and the actual value of the pump return signal. In the submenu, the recorded minimal and maximum values of the pump return signal are displayed. The values can be deleted by pressing the rotary knob for at least 2 seconds.

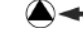

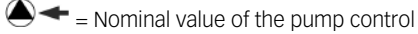

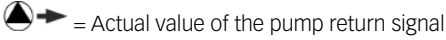

There are no adjustments possible.

# 8.8.2 DISPLAY OF THE CURRENT FLOW / RETURN TEMPERATURE

You are in the menu FL: / RET:

It displays the currently measured flow and return temperature. In the submenu, the recorded minimal and maximum values of the flow and return temperature are displayed. The values can be deleted by pressing the rotary knob for at least 2 seconds.

There are no adjustments possible.

### 8.9 COMMUNICATION

You have installed the optionally available communication set. You are in the menu *Communication*.

### NOTE

For information on the connection data, see the instructions of the communication set.

In this menu, you can control the mini PC of the communication set. It is imperative to read the system status "Modbus" before using this function (see chapter <u>9.1 Status messages</u>). The system status for "Modbus" must display "OK" in order for the controller to actuate the mini PC of the communication set. If the system status displays an error here, use another smartCOM controller to actuate the mini PC. Check the system status for "Modbus" before hand.

Select one of the following options:

- Switch off PC
- Restart PC
- Scan Modbus
- Reinstall the firmware
- WLAN
- Switch on/off Powerline
- LAN

Select the desired option. Press the rotary knob until the arrows on the display have completely run through.

### Switch off PC:

Via this command, the mini PC of the communication set and the entire system are switched off. The message "PC is switched off" appears. Press the rotary knob for at least 2 seconds to go to the main menu.

#### **Restart PC:**

Via this command, the mini PC of the communication set is restarted.

#### Scan Modbus:

Via this command, the mini PC of the communication set reads out the heating circuit numbers. During the Modbus scan, the smartCOM controller works properly in the background. When starting the Modbus scan, the displays of all smartCOM controllers show the heating circuit number set and the communication state. The background lightning is blinking. As soon as the communication set identifies a smartCOM controller, the background lightning of the corresponding smartCOM controller is constantly illuminated.

After the scan has been finished, all identified smartCOM controllers show the former displayed data. Non-identified smartCOM controllers are blinking for another 5 minutes. To enter the main menu during the Modbus scan, press the rotary knob for at least 2 seconds. The Modbus scan is continuing and the background lightning is blinking until the smartCOM controller has been identified or until the scan has been finished.

#### Reinstall the firmware (New FW Install):

Via this command, the mini PC reinstalls the firmware on all controllers.

#### WLAN:

The WLAN submenu is described in the chapters 8.9.1 ff.

#### Powerline:

The Powerline adapter enables to use the MCom app in the entire building. This is f. ex. necessary for the radiator balancing via smartCOM. With the activated Powerline function, the WLAN of the smartCOM controller and the communication set is deactivated.

#### LAN:

By pressing the operating button, the LAN IP of the communication set is displayed if it is connected to a router via a LAN cable.

# 8.9.1 CHANGE THE WLAN NAME

You are in the menu *Basic settings > WLAN > Name*.

In this menu, the WLAN name can be changed if several communication sets are installed within reach. Assign each WLAN name only once in order to guarantee a clear allocation and to avoid mutual interference of the communication sets. With the setting "Off", the WLAN can be switched off.

With the activated Powerline function, the WLAN configuration is deactivated.

Change the WLAN name at the heating circuit number 1. The name is communicated automatically to all the other controllers by the mini PC of the communication set within 5 minutes.

The following settings are available:

- Off
- MCom
- MCom1 to MCom5

Factory setting: MCom

#### NOTE

To change the WLAN settings of the communication set, the system status for "Modbus" must display "OK" (menu: *System status > Modbus*). If the system status of the smartCOM controller displays an error, use another smartCOM controller with the system status "OK" to change the settings.

# 8.9.2 CHANGE THE WLAN TRANSMISSION CHANNEL

You are in the menu Communication > WLAN > Channel.

In this menu, the transmission channel of the WLAN can be changed. This is necessary if other wireless networks within reach cause problems. Change the WLAN transmission channel at the heating circuit number 1. The transmission

channel is communicated automatically to all the other controllers by the mini PC of the communication set within 5 minutes.

With the activated Powerline function, the WLAN configuration is deactivated.

Adjustment range: 1-15

Factory setting: 11

#### NOTE

To change the WLAN settings of the communication set, the system status for "Modbus" must display "OK" (menu: *System status > Modbus*). If the system status of the smartCOM controller displays an error, use another smartCOM controller with the system status "OK" to change the settings.

### 8.9.3 RESET THE WIAN PASSWORD

You are in the menu Communication > WLAN > Reset password.

In this menu, the WLAN password can be reset. Press the rotary knob until the arrows on the display have completely run through. The WLAN password is reset to the factory settings.

With the activated Powerline function, the WLAN configuration is deactivated.

Factory setting: paw31789

#### NOTE

To change the WLAN settings of the communication set, the system status for "Modbus" must display "OK" (menu: System status > Modbus). If the system status of the smartCOM controller displays an error, use another smartCOM controller with the system status "OK" to change the settings.

# 8.10 SET THE NOMINAL VALUES

You are in the menu Nominal values.

For the setting of nominal values, depending on the heating circuit type chosen and the heating circuit application.

Adjustable nominal values:

- Differential pressure (only for the following heating circuit applications: storage tank charging, radiator heating, radiant panel heating) Adjustment range: 0-600 mbars
  - Factory setting:

  - Radiator heating: 100 mbars
  - Radiant panel heating: 150 mbars
- Storage tank charging: 50 mbars
- PWM signal (only for the following heating circuit application: constant revolution speed) Adjustment range: 0-100 %
  - Factory setting: 50 %
- Temperature (only for mixing valve type internal) Adjustment range: 5-99 °C Factory setting: 30 °C

#### NOTE

In the *wibutler* mode, the wibutler system controls the nominal values. The nominal values set at the smartCOM controller are only used if there is no communication with the wibutler system.
### 8.11 CHANGE THE BASIC SETTINGS

You are in the menu Basic settings.

Adjustment of the following parameters:

- Language
- Date
- Clock time
- Daylight saving time / standard time
- Illumination
- Luminosity
- Contrast
- MCom / wibutler mode

### 8.11.1 SET THE LANGUAGE

You are in the menu Basic settings. > Language

The following languages are available:

- German
- English
- French
- 1. Press the rotary knob. The selection appears.
- 2. Turn the rotary knob to select a language.
- 3. Press the rotary knob to confirm the language chosen.

Factory setting: German

### 8.11.2 SET THE DATE

#### You are in the menu *Basic settings.* > *Date*

- 1. Press the rotary knob. The selection appears in the format DD.MM.YY. The number corresponding to the day is blinking.
- 2. Turn the rotary knob to set the day.
- 3. Press the rotary knob to confirm the day.
- 4. The number corresponding to the month is blinking.
- 5. Repeat the steps 2 and 3 to set the month and the year.
- 6. yes is blinking.
- If the date is correct, press the rotary knob to confirm the date. If the date is not correct, turn the rotary knob to the right. *no* is blinking. Press the rotary knob to cancel the modifications.

#### NOTE

If you have the optional communication set, it is sufficient to set these adjustments at the heating circuit number 1. The clock time is communicated automatically to all the other controllers by the mini PC of the communication set within 5 minutes.

### 8.11.3 SET THE CLOCK TIME

You are in the menu Basic settings. > Clock time

- Press the rotary knob. The selection appears in the format hh:mm:ss. The number corresponding to the hour is blinking.
- 2. Turn the rotary knob to set the hour.
- 3. Press the rotary knob to confirm the hour.
- 4. The number corresponding to the minutes is blinking.
- 5. Repeat the steps 2 and 3 to set the minutes and the seconds.
- 6. yes is blinking.
- If the clock time is correct, press the rotary knob to confirm the clock time. If the clock time is not correct, turn the rotary knob to the right. *no* is blinking. Press the rotary knob to cancel the modifications.

#### NOTE

If you have the optional communication set, it is sufficient to set these adjustments at the heating circuit number 1. The clock time is communicated automatically to all the other controllers by the mini PC of the communication set within 5 minutes.

# 8.11.4 CHANGE TO DAYLIGHT SAVING TIME / STANDARD TIME

You are in the menu Basic settings. > CET/CEST

The following settings are available to change to daylight saving time or to standard time: • Automatic:

- automatic change to daylight saving time / standard time is activated
  Manual operation:
- automatic change to daylight saving time / standard time is not activated

Factory setting: Automatic

# 8.11.5 SET THE BACKGROUND LIGHTING

You are in the menu *Basic settings*. > *Illumination* 

The following settings are available for the background lighting:

- Automatic:
   The background lighting
  - The background lighting turns on during the operation of the controller and turns off 5 minutes after the last entry.
- Always on:
- Increases the energy consumption and reduces the service life of the display.Always off
- 1. Press the rotary knob. The selection appears.
- 2. Turn the rotary knob to select the setting.
- 3. Press the rotary knob to confirm the setting.

Factory setting: Automatic

### 8.11.6 SET THE LUMINOSITY

You are in the menu *Basic settings*. > *Luminos*.

- 1. Press the rotary knob. The selection appears.
- 2. Turn the rotary knob to select the setting.
- 3. Press the rotary knob to confirm the setting.

Please note: The higher the luminosity value is set, the higher the energy consumption gets.

Factory setting: 2

### 8.11.7 SET THE CONTRAST

You are in the menu *Basic settings*. > *Contrast*.

- 1. Press the rotary knob. The selection appears.
- 2. Turn the rotary knob to select the setting.
- 3. Press the rotary knob to confirm the setting.

Factory setting: 7

### 8.11.8 MCOM / WIBUTLER MODE

You are in the menu *Basic settings*. > *Mode*.

The system which controls the pump groups can be set here.

- smartCOM: The controller operates in an autonomous manner with its own settings.
- wibutler: The controller is connected to a wibutler system. The nominal values are defined by the wibutler system. The settings of the smartCOM controller are only used in the case of a failure of the wibutler system.

Please observe the separate instructions regarding the wibutler system.

Factory setting: MCom

ATTENTION
Damage to property!
Improper settings of the smartCOM system may result in damage to property.

### 8.12 USER CODE

You are in the menu User code.

The technician mode has been set at the factory.

We recommend to switch to the display mode after having worked on the controller to avoid changing parameters.

Switch to the technician mode to set the heating circuit type, the heating circuit application and other settings that depend on the heating circuit type.

| Code | Description     |  |
|------|-----------------|--|
| 0000 | Display mode    |  |
| 9856 | Technician mode |  |

# 8.13 SET THE HEATING CIRCUIT TYPE AND THE HEATING CIRCUIT APPLICATION

The technician mode is activated. You are in the menu *HCM type / HCM application*.

Each heating circuit type can be combined with each heating circuit application.

Setting options heating circuit type:

| Heating circuit<br>type (HCM<br>type) | Description                                                                                                |
|---------------------------------------|----------------------------------------------------------------------------------------------------|
| MC41                                  | Direct heating circuit                                                                                     |
| MC44                                  | Mixed heating circuit, 3-way mixing valve with bypass; the actuator is controlled by the boiler regulation |

Setting options heating circuit application:

• Storage tank charging

Radiator

Radiant panel heating

Constant revolution speed

#### NOTE

The heating circuit application storage "Revolution speed constant" operates with a constant PWM signal. Factory setting: 50 %.

### 8.14 SET THE PUMP

#### The technician mode is activated. You are in the menu *Pump*.

In this menu, the pump integrated in the heating circuit can be set.

Setting options:

- Grundfos UPM3 Hybrid (factory setting)
- Wilo-Yonos PARA RSTG
- Grundfos Magna3
- Grundfos UPMXL

### 8.15 SET THE MIXING VALVE

The technician mode is activated. You are in the menu *Mixing valve*.

In this menu, the actuator integrated in the heating circuit can be set.

Setting options:

External: The actuator is controlled by an external heating circuit controller (factory setting).

- Internal: Is not supported
- Right/Left: After changing the flow line, the modified flow must be selected here. Do not forget to change the scale of the actuator.

# 8.16 SET THE HEATING CIRCUIT NUMBER

The technician mode is activated. You are in the menu *HC no.* 

The heating circuit number must be determined.

- 1. Number the heating circuits from left to right with 1 to 8.
- 2. Connect the optional communication set to the power supply.
  - When starting the communication set, only the heating circuit numbers 1 to 8 are scanned.

To unplug the controller from the network, put the corresponding heating circuit number to 0. The communication interface of the controller is thus deactivated, but the functionality of the parameterised control is maintained.

#### NOTE

For the use in a building control system, a heating circuit number between 1 and 247 can be set. The selected heating circuit number is also the Modbus ID at the same time.

### 8.17 MANUAL OPERATION FOR THE PUMP

The technician mode is activated. You are in the menu *Auto / Manual*.

In this menu, the manual mode can be set for the pump.

Setting options:

AutomaticManual operation

Factory setting for the pump: Automatic

#### Manual operation of the pump:

Select the manual operation in *Pump > Manual operation*. You can adjust the pump signal here:

• PWM or analogue

• 0% - 100%

### 8.18 OFFSET

The technician mode is activated. You are in the menu *Offset*.

This function serves exclusively for problem handling after having contacted the COSMO customer service. In this menu, the measured values of the sensors can be changed by a fixed value.

Adjustable values:

- Flow temperature T FL Adjustment range: -25.0 °C to +25.0 °C, in steps of 0.1 °C
- Return temperature T RET Adjustment range: -25.0 °C to +25.0 °C, in steps of 0.1 °C
- Adjustment range: -200 mbars to 200 mbars, in steps of 1 mbar

# 8.19 UPDATE STATUS

It displays the download progress of the update.

Once the download has been completed, the update is imported and the rotary knob is illuminated in orange. During this time, no operation is possible.

#### NOTE

It is imperative not to disconnect the controller from the power supply during an update!

### 8.20 VERSION

It displays the software version, f. ex. *version 1.26.000*. In the submenu, the creation time and the creation date of the software are displayed.

### 8.21 SERIAL NUMBER

You are in the menu MCom S/N.

It displays the serial number of the smartCOM controller.

Example: Display of the serial number "C000001234":

| 1: | <i>C0000</i> | 3: |  |
|----|--------------|----|--|
| 2: | 01234        | 4: |  |

# 8.22 DEINSTALLATION AND DISPOSAL

### A DANGER

#### Risk of death by electrocution!

The housing of the wall power supply must not be opened. It must be replaced through original accessories.

Dispose of the electrical and electronic components of the installation according to the European Waste Electronic and Electrical Equipment Directive. For further information, please contact the local authorities responsible for the disposal.

### **9 MAINTENANCE**

### 9.1 STATUS MESSAGES AND ERROR CORRECTION

### 

Risk of death by electrocution

Immediately disconnect the heating circuit from the power supply if it can no longer be operated safely, f. ex. in the case of visible damage.

- J Immediately inform your specialised craftsman!

#### NOTE

The controller is a quality product which has been conceived for numerous years of continuous operation. Please observe the following aspects:

The cause of an error is often not the controller but one of the connected components.

The following notes about fault localisation indicate the most frequent causes of error.

> Send the controller in only after having contacted the COSMO customer service.

# 9.1.1 LED STATUS DISPLAY

The colour of the rotary knob indicates the status of the heating circuit. Please refer to the following table for error tracing.

| LED display<br>rotary knob | Description                                                                                       | Solution                                                                                                    |
|----------------------------|---------------------------------------------------------------------------------------------------|----------------------------------------------------------------------------------------------------|
| Steady green light         | The system is error-free.                                                                         | —                                                                                                    |
| Green blinking             | The MCom app or the wibutler system requires an identifica-<br>tion.                              | —                                                                                                    |
| Red blinking               | The system contains an error.                                                                     | Open the system status in the<br>menu and compare the status<br>message with the section<br><u>9.1 Status messages</u> . |
| Steady yellow light        | The controller is partially or entirely in manual mode.                                           | If necessary, set the automatic mode at the controller.                                                                  |
| Steady orange light        | An update is in progress.<br>Do <u>not</u> disconnect the<br>controller from the<br>power supply. | Wait until the update is completed.                                                                                      |

### 9.1.2 STATUS MESSAGES

If the rotary knob is blinking red, potential errors are displayed in the menu *system status*. Turn the rotary knob in the menu *system status* to get to the status messages.

#### Display:

The first line describes the connected component. The second line describes the status:

- OK if the system does not contain an error or
- short error message (see table)

| Component                                 | Error    | Description                                                                                                    | Solution                                                                                                    |
|-------------------------------------------|----------|----------------------------------------------------------------------------------------------------|----------------------------------------------------------------------------------------------------|
| Blocking<br>protection                    | no error | The <i>blocking protection</i> func-<br>tion is executed automatically<br>once a day and takes several<br>minutes.<br>Please observe the indications<br>of the chapter <u>9.1.3 Blocking</u><br><u>protection</u> . | During this time, an operation of<br>the controller is not possible.<br>Wait until the blocking protection<br>is completed.                                                                                                    |
| Balancing in<br>progress                  | no error | The balancing of the radiators<br>is started manually by the<br>specialist via the MCom app.                                                                                                    | During this time, an operation of<br>the controller is not possible.<br>Wait until the radiator balancing<br>is completed.                                                                                                    |
| T FL                                      | Closed   | Short circuit at sensor $\mathrm{T}_{_{\rm FL}}$                                                                                                    | Check the sensor at $T_{\mbox{\tiny FL}}$ and replace it if necessary                                                                                                    |
|                                           | Broken   | Interruption at sensor $T_{\scriptscriptstyle FL}$                                                                                                    | Check the connection at the sensor $T_{_{\rm FL}}$ and replace it if necessary                                                                                                    |
| T RET                                     | Closed   | Short circuit at sensor $T_{_{\text{RET}}}$                                                                                                    | Check the sensor at $\mathrm{T}_{\mathrm{RET}}$ and replace it if necessary                                                                                                    |
|                                           | Broken   | Interruption at sensor $T_{_{\text{RET}}}$                                                                                                    | Check the connection at the sensor $T_{RET}$ and replace it if necessary                                                                                                    |
| Δρ                                        | HighVolt | Overvoltage at differential<br>pressure sensor<br>The smartCOM controller<br>actuates the pump with<br>a PWM signal of 100 %.                                                                                       | Check the differential pressure sensor and replace it if necessary                                                                                                    |
|                                           | LowVolt  | Undervoltage at the<br>differential pressure sensor<br>The smartCOM controller<br>actuates the pump with<br>a PWM signal of 100 %.                                                                                  | Check the differential pressure sensor and replace it if necessary                                                                                                    |
| Pump                                      | Error 85 | Electrical error                                                                                                    | Consult the pump manual.                                                                                                    |
| (only for pumps<br>with return<br>signal) | Error 90 | Pump blocked                                                                                                    | <ul> <li>Disconnect the pump from<br/>the power supply and<br/>establish it again.</li> <li>Maintain the pump.</li> </ul>                                                                                                    |
|                                           | Broken   | No pump return signal                                                                                                    | Check the PWM cable of the pump.                                                                                                    |
|                                           | Stop OK  | The pump has been switched<br>off by the wibutler or the<br>smartCOM controller<br>(f. ex. in manual operation).                                                                                                    | The system contains no error.                                                                                                    |
| Mixing valve                              | HighVolt | Overvoltage at the actuator return signal                                                                                                    | Check the connection and replace the actuator if necessary                                                                                                    |
| smartCOM                                  | No Clock | Hardware error                                                                                                    | Please contact the manufacturer.                                                                                                    |
|                                           | SPI      | Hardware error                                                                                                    | Please contact the manufacturer.                                                                                                    |
| Modbus                                    | No Comm. | No communication via<br>Modbus.<br>The rotary knob is illuminated<br>in green.                                                                                                    | <ul> <li>If the communication set is<br/>not installed, there is no error.</li> <li>If the communication set has been<br/>installed:</li> <li>Check the assigned heating<br/>circuit number</li> <li>Check the communication line<br/>to the communication set</li> <li>Verify if the communication<br/>set is activated (the red LED<br/>at the communication set is<br/>illuminated).</li> <li>Scan Modbus via the menu<br/>Communication</li> <li>Bestart the communication set</li> </ul> |

### 9.1.3 BLOCKING PROTECTION

The *blocking protection* function is executed automatically once a day and takes several minutes.

The controller with the heating circuit number 1 starts the *blocking protection* function at 12:05. The other controllers start in the order of their heating circuit IDs, respectively shifted by 5 minutes.

Order:

- 1.
- 2.  $\boxed{M}$  = closing (140 sec)
- 3. = 100 %
- 4. 🕘 = 0 %
- 5. 🕅 = opening (140 sec)
- 6. M = closing (140 sec)
- 7. Previous state (automatic / manual operation)

### 9.1.4 RADIATOR BALANCING

By using the pump Grundfos UPM3 Hybrid, the optional communication set and the free MCom app, the radiators of the entire building can be balanced. The condition is a two-pipe heating system and restrictable radiators. The balancing of the radiators is started via the smartCOM app. During the balancing, all the controllers display "Balancing in progress". At the same time, there is no entry possible and the pump runs with high revolution speed. After finishing the balancing via the app or after 15 minutes without any entry, the smartCOM controllers change to normal control.

# 9.2 PRIORITIES OF THE INTERNAL PROGRAM PROCESSING

To facilitate error tracking, the following chapters show the order of the internal program processing.

# 9.2.2 PUMP CONTROL

| Priority | Description                                                                                                    | Effect                                                                                                    |
|----------|----------------------------------------------------------------------------------------------------|----------------------------------------------------------------------------------------------------|
| 1        | Radiator balancing is active                                                                                                    | <ul> <li>Active circuit: Control to constant differential pressure of 580 mbars.</li> <li>Passive circuit: Pump is set to 0% speed and remains switched off.</li> </ul>                                                                                                    |
| 2        | Manual operation is activated.                                                                                                    | <ul> <li>Pump is set to a constant revolution speed<br/>(0-100%).</li> <li>LED is illuminated in yellow.</li> </ul>                                                                                                    |
| 3        | The wibutler calculation shows<br>that no additional energy is<br>needed in the heating circuit<br>at the moment (f. ex. room<br>sensors). | <ul> <li>Pump is set to 0% speed and remains switched off.</li> <li>Mixing valve control 0%</li> <li>This function must be triggered every 5 minutes by the wibutler. Otherwise, the smartCOM controller uses the last values received from the wibutler to control the system.</li> </ul> |
| 4        | Error at the differential pressure sensor                                                                                                  | • Pump is set to 100%.                                                                                                    |

### 9.3 PUMP

The pump Grundfos UPM3 Hybrid has been correctly adjusted at the factory. In the case of a breakdown of the control (no signal), the pump Grundfos UPM3 Hybrid runs at maximum rotation speed. To assure a proper functioning of the pump group, the pump must be preset as follows:

## 9.3.2 GRUNDFOS UPM3 HYBRID

The following code must appear on the pump display. The code can be verified by briefly pressing the push button. Please observe the separate instructions of the pump.

| €O€ | Yellow |
|-----|--------|
| 0   | Off    |
| 0   | Off    |
| ¥O€ | Yellow |
| €O€ | Red    |
| ÐØ  |        |

### **10 CARE INSTRUCTIONS**

### **11 CONTACT DETAILS**

COSMO GmbH Brandstücken 31 22549 Hamburg Managing Director: Hermann-Josef Lüken Phone: +49 40 80030430 HRB 109633 (Local Court Hamburg) info@cosmo-info.de www.cosmo-info.de

### 12 GUARANTEE / WARRANTY / AVAILABILITY GUARANTEE

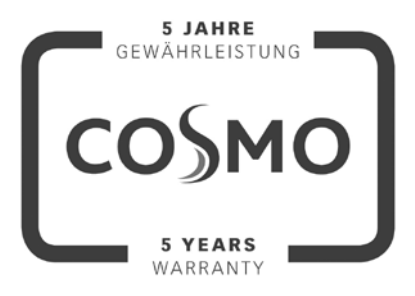

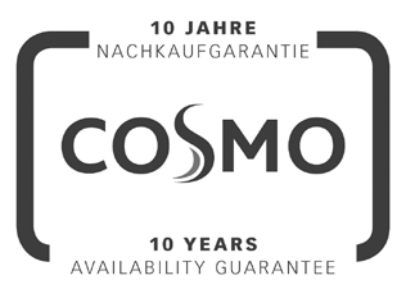

1<sup>st</sup> issue May 2018

Subject to technical changes, errors excepted. All images, dimensions, product- and designrelated information are valid at the date of printing.

We reserve the right to make technical changes as well as changes in colour and form of the illustrated products without notice.

Colours may differ due to printing process. Model and product claims cannot be asserted.

Within the scope of the currently valid legal provisions of the purchase contract law (German Civil Code (BGB) in regard to warranty claims for defects), a limitation period of 5 years from delivery applies to COSMO.

### COPYRIGHT

PAW GmbH & Co. KG shall be the sole owner of the copyright and any and all present and future industrial property rights in the controller software or in their technical content. You may not copy, alter, decompile, disassemble, decode, create derivative works from, remove any parts of or modify the software in any other way.

When the software was developed, third-party software was used in some cases.

a) Atmel AVR1316

Copyright (c) 2008, Atmel Corporation All rights reserved.

Redistribution and use in source and binary forms, with or without modification, are permitted provided that the following conditions are met:

- 1. Redistributions of source code must retain the above copyright notice, this list of conditions and the following disclaimer.
- Redistributions in binary form must reproduce the above copyright notice, this list of conditions and the following disclaimer in the documentation and/or other materials provided with the distribution.
- The name of ATMEL may not be used to endorse or promote products derived from this software without specific prior written permission.

THIS SOFTWARE IS PROVIDED BY ATMEL "AS IS" AND ANY EXPRESS OR IMPLIED WARRANTIES, INCLUDING, BUT NOT LIMITED TO, THE IMPLIED WARRANTIES OF MERCHANTABILITY AND FITNESS FOR A PARTICULAR PURPOSE ARE EXPRESSLY AND SPECIFICALLY DISCLAIMED. IN NO EVENT SHALL ATMEL BE LIABLE FOR ANY DIRECT, INDIRECT, INCIDENTAL, SPECIAL, EXEMPLARY, OR CONSEQUENTIAL DAMAGES (INCLUDING, BUT NOT LIMITED TO, PROCUREMENT OF SUBSTITUTE GOODS OR SERVICES; LOSS OF USE, DATA, OR PROFITS; OR BUSINESS INTERRUPTION) HOWEVER CAUSED AND ON ANY THEORY OF LIABILITY, WHETHER IN CONTRACT, STRICT LIABILITY, OR TORT (INCLUDING NEGLIGENCE OR OTHERWISE) ARISING IN ANY WAY OUT OF THE USE OF THIS SOFT-WARE, EVEN IF ADVISED OF THE POSSIBILITY OF SUCH DAMAGE.

 b) MODBUS Slave Library: A portable MODBUS slave for MODBUS ASCII/RTU/TCP. Copyright (c) 2008 Christian Walter <cwalter@embedded-solutions.at> All rights reserved. smartCOM CONTROLLER

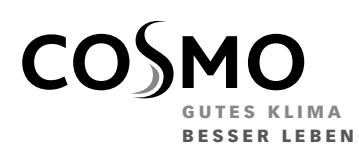

**COSMO** GMBH Brandstücken 31 · 22549 Hamburg

info@cosmo-info.de www.cosmo-info.de

#### **GRUNDFOS INSTRUCTIONS**

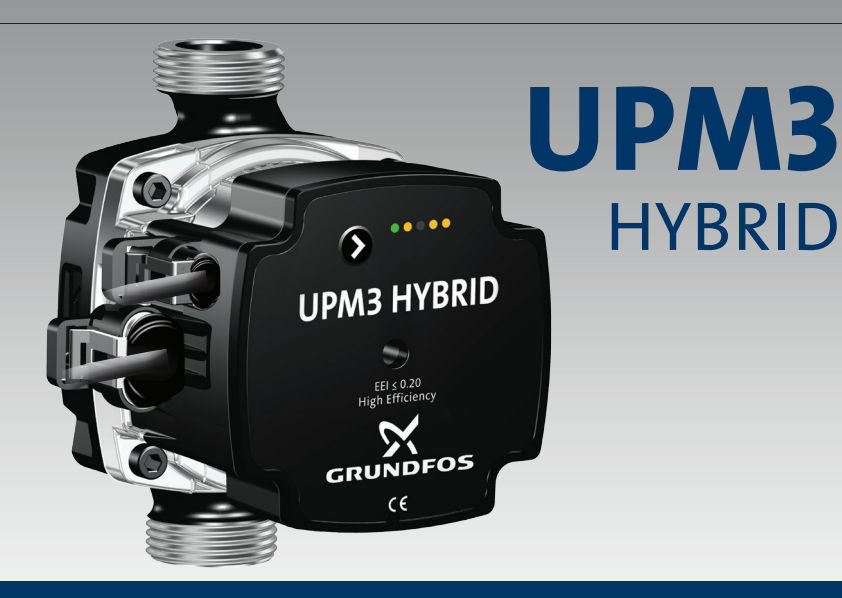

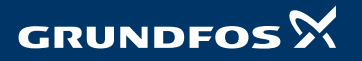

be think innovate

### GB: Warning

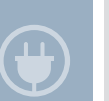

shall not play with the appliance. Cleaning and user maintenance shall not be made by children without Supervision

This appliance can be used

by children aged from 8 years

and above and persons with

reduced physical, sensory or

mental capabilities or lack of

experience and knowledge

if they have been given

supervision or instruction

concerning use of the appliance

in a safe way and understand

the hazards involved Children

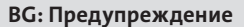

Този продукт може да се използва от деца на 8 и повече години и лица с физически, сетивни или умствени увреждания или липса на опит и познания за продукта, ако са под надзор или са ясно инструктирани за безопасно използване на продукта. Такива лица трябва също да са наясно с опасностите, произтичащи от използването на родукта. Никога не допускайте деца да си играят с продукта. Почистването и поддръжката от потребителя не трябва да се извършват от деца или лица с понижени физически, сетивни или умствени способности без съответен надзор.

#### CZ: Varování

Tento produkt mohou používat děti starší 8 let a osoby se sníženými fyzickými, smyslovými nebo duševními schopnostmi či nedostatečnými zkušenostmi a znalostí produktu, pokud jsou pod dohledem nebo jim byly poskytnuty jasné pokyny k bezpečnému použití produktu. Tyto osoby musejí také rozumět rizikům souvisejícím s používáním produktu. Nikdy nedovolte, aby si s produktem hrály děti. Čištění a údržbu nesmí bez řádného dohledu vykonávat osoby se sníženými yzickými, smyslovými nebo duševními schopnostmi.

#### DK: Advarsel

Dette produkt må anvendes af børn fra 8 år og personer med begrænsede fysiske, sansemæssige eller mentale evner samt personer med manglende erfaring med og kendskab til produktet forudsat at de er under opsyn eller har fået klare instrukser vedrørende sikker brug af produktet. Disse personer skal også forstå de farer der er forbundet med brug af produktet. Børn må ikke lege med produktet. Rengøring og vedligeholdelse må ikke udføres af børn eller personer med begrænsede fysiske, sansemæssige eller mentale evner uden tilstrækkeligt opsyn.

#### DE: Warnung

Dieses Produkt können Kinder ab acht Jahren und Personen mit eingeschränkten körperlichen, sensorischen oder geistigen Fähigkeiten sowie Personen mit mangelnder Erfahrung bzw. fehlendem Wissen in Bezug auf das Produkt nur dann verwenden wenn sie dabei beaufsichtigt werden oder eindeutige Änweisungen über die sichere Verwendung des Produkts erhalten haben. Diese Personen müssen auch die mit der Verwendung des Produkts verbundenen Gefahren verstehen Erlauben Sie niemals Kindern. mit dem Produkt zu spielen. Die Reinigung und Wartung darf nicht von Kindern oder Personen mit

eingeschränkten körperlichen, sensorischen oder geistigen Fähigkeiten durchgeführt werden, wenn sie dabei nicht entsprechend beaufsichtigt werden.

#### EE: Hoiatus

Järelvalve all võivad seda toodet kasutada lapsed alates 8 eluaastast ja inimesed, kes on osalise vaimse, füüsilise puudega või kellel puuduvad teadmised antud tootega ringi käimiseks kui nad on saanud eelnevalt juhiseid kuidas tootega ohutult ringi käia. Need inimesed peavad ka arusaama ohtudest, mis kaasnevad antud toote kasutamisega. Ärge laske kunagi lapsel mängida tootega. Puhastust ia korralist hooldust ei tohi teha ilma järelvalveta lapsed või osalise füüsilise, sensoorse või vaimse puudega inimene.

#### GR: Προειδοποίηση

Αυτό το προϊόν μπορεί να χρησιμοποιηθεί από παιδιά ηλικίας 8 ετών και πάνω, καθώς και από άτομα με μειωμένες σωματικές, αισθητηριακές ή πνευματικές ικανότητες ή χωρίς την ανάλογη εμπειρία και γνώση του προϊόντος, με την προϋπόθεση ότι βρίσκονται υπό την επίβλεψη άλλου ατόμου ή ότι έχουν λάβει σαφείς οδηγίες σχετικά με την ασφαλή χρήση του προϊόντος. Τα άτομα αυτά θα πρέπει επίσης να κατάνοούν τους κινδύνους που ενέχει η χρήση του προϊόντος. Ποτέ μην επιτρέψετε σε παιδιά να παίξουν με το προϊόν. Ο καθαρισμός και η συντήρηση που πρέπει να εκτελείται από τον χρήστη δεν πρέπει να διεξάγονται από παιδιά ή άτομα με μειωμένες σωματικές, αισθητηριακές ή πνευματικές ικανότητες χωρίς την κατάλληλη επιτήρηση.

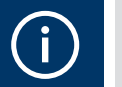

ES: Aviso

Este producto es apto para

el uso por niños a partir de 8

años y personas parcialmente

mentalmente, o bien carentes

incapacitadas física, sensorial o

de experiencia y conocimientos

sobre el producto, siempre que

permanezcan bajo vigilancia o

hayan recibido instrucciones

claras acerca del uso seguro

del producto. Tales personas

los peligros asociados al uso

deberán comprender también

del producto. No permita que

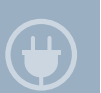

los niños jueguen con este producto. Las tareas de limpieza y mantenimiento de las que es responsable el usuario no

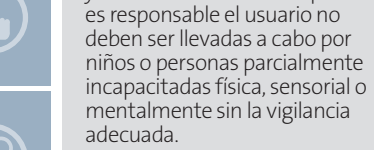

**FR: Avertissement** 

Ce produit peut être utilisé par des enfants de 8 ans et plus, ainsi que par des personnes présentant des troubles physiques, sensoriels ou mentaux. ou manquant d'expérience et de connaissances sur le produit. Ces personnes doivent cependant l'utiliser sous surveillance ou avoir été formées à l'utilisation du produit. Elles doivent être en mesure de comprendre les dangers impliqués lors de l'utilisation du produit. Ne jamais laisser les enfants jouer avec le produit. Les enfants ou des personnes présentant des troubles physiques, sensoriels ou mentaux ne peuvent pas s'occuper du nettoyage ou de la maintenance sans surveillance

#### HR: Upozorenje

Ovaj proizvod smiju koristiti djeca od 8 godina ili više te osobe sa smanjenim fizičkim, osjetilnim ili mentalnim sposobnostima ili bez iskustva i poznavanja proizvoda ako su pod nadzorom ili su poučene o upotrebi ovog proizvoda i razumiju uključene opasnosti. Takve osobe moraju razumjeti i opasnosti vezane uz uporabu proizvoda. Nikada ne dozvolite djeci da se igraju s proizvodom. Čišćenje i korisničko održavanje bez nadzora ne smiju obavljati djeca ili osobe sa smanjenim fizičkim, osjetilnim ili mentalnim sposobnostima.

#### **IT: Avvertimento**

Questo prodotto può essere utilizzato da bambini di almeno 8 anni e da persone con ridotte capacità fisiche, sensoriali o mentali o con mancanza di esperienza e competenza purché siano sorvegliati o abbiano ricevuto istruzioni sull'utilizzo sicuro dell'apparecchio. Tali persone devono inoltre comprendere i rischi connessi all'uso del prodotto. Impedire ai bambini di giocare con il prodotto.La pulizia e la manutenzione utente non devono essere effettuate da bambini o persone con ridotte capacità fisiche, sensoriali o mentali senza un'adeguata sorveglianza.fisiche, sensoriali o mentali ridotte non devono utilizzare questo prodotto a meno che non siano state istruite o siano sotto la supervisione di un responsabile. I bambini non devono utilizzare o giocare con guesto prodotto.

#### LV: Brīdinājums

Šo izstrādājumu var lietot bērni no astoņu gadu vecuma, kā arī personas ar pazeminātām fiziskām, sensorām vai garīgām spējām vai personas, kurām nav pieredzes izstrādājuma lietošanā un trūkst zināšanu par izstrādājumu, ar noteikumu, ka viņi tiek uzraudzīti vai viņiem ir sniegti saprotami norādījumi par izstrādājuma drošu lietošanu. Turklāt šīm personām jāizprot riski, kas saistīti ar izstrādājuma lietošanu. Nekad nelaujiet bērniem rotalāties ar izstrādājumu. Bērni vai personas ar pazeminātām fiziskām, sensorām vai garīgām spējām drīkst tīrīt vai labot ierīci vienīgi tad, ja viņi tiek pienācīgi uzraudzīti.

### LT: Įspėjimas

Šį produktą gali naudoti 8 metų ir vyresni vaikai ir asmenys su sumažėjusiais fiziniais, jutiminiais ir protiniais gebėjimas arba neturintys patirties ir žinių apie produktą, jei jie yra prižiūrimi arba jiems buvo aiškiai nurodyta, kaip saugiai naudoti produktą. Šie asmenys taip pat turi suprasti su produkto naudojimu susijusius pavojus. Niekada neleiskite vaikams žaisti su šiuo produktu. Vaikai arba asmenys su sumažėjusiais fiziniais, jutiminiais ir protiniais gebėjimas be tinkamos priežiūros negali produkto valyti ir atlikti jo techninės priežiūros.

#### HU: Figyelmeztetés

Ezt a terméket használhatják 8 éves, vagy ennél idősebb gyermekek, valamint korlátozott fizikai, érzékelési vagy mentális képességekkel rendelkező személyek, vagy olyanok, akiknek nincs tapasztalatuk és elegendő ismeretük, abban az esetben, ha felügyelet alatt vannak, vagy ha világos oktatást kaptak a termék biztonságos használatára vonatkozóan. Ezeknek a személyeknek a termék használatával járó kockázatokkal is tisztában kell lenniük. Soha

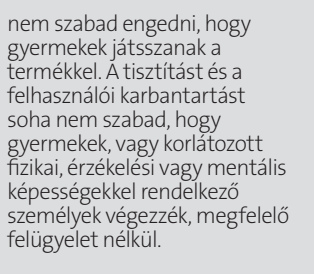

#### **NL: Waarschuwing**

Dit product mag worden gebruikt door kinderen van 8 jaar en ouder en door personen met beperkte lichamelijke, zintuiglijke of geestelijke vermogens of gebrek aan ervaring met en kennis van het product, op voorwaarde dat zij onder toezicht staan of duidelijke instructies hebben ontvangen voor het veilige gebruik van het product. Deze personen moeten tevens begrijpen welke gevaren zijn verbonden aan het gebruik van het product. Laat nooit kinderen met het product spelen. Reiniging en onderhoud door de gebruiker mogen niet worden uitgevoerd door kinderen of personen met beperkte lichamelijke, zintuiglijke of geestelijke vermogens zonder geschikt toezicht.

#### UA: Попередження

Це обладнання може використовуватися дітьми віком від 8 років і старше, а також особами з обмеженими фізичними, сенсорними або розумовими здібностями, або без досвіду роботи та знання за умови, що такі особи знаходяться під наглядом або пройшли інструктаж з безпечного використання цього обладнання. Такі особи повинні також розуміти фактори небезпеки, пов'язані з використанням обладнання. Суворо забороняється дозволяти дітям гратися з обладнанням. Очистка та технічне обслуговування не повинні здійснюватися дітьми або особами с обмеженими фізичними, сенсорними або розумовими здібностями без належного нагляду.

#### PL: Ostrzeżenie

Produkt może być obsługiwany przez dzieci od 8 roku życia, osoby o ograniczonej sprawności fizycznej, sensorycznej lub umysłowej oraz osoby nieposiadające odpowiedniego doświadczenia i wiedzy na temat produktu, o ile znajdują się pod nadzorem innej osoby lub zostały przeszkolone w zakresie bezpiecznej obsługi produktu. Osoby te muszą również rozumieć zagrożenia związane z korzystaniem z produktu. Nie pozwalać dzieciom na zabawę produktem. Dzieci i osoby o ograniczonej sprawności fizycznej, sensorycznej lub umysłowej nie mogą czyścić ani wykonywać konserwacji produktu bez odpowiedniego nadzoru.

#### PT: Aviso

Este produto pode ser utilizado por crianças de 8 anos de idade ou mais velhas e por pessoas com capacidades físicas, sensoriais ou mentais reduzidas ou com falta de experiência e conhecimentos sobre o produto, desde que sejam supervisionadas ou tenham recebido instrucões claras sobre a utilização segura do produto. As pessoas referidas deverão também compreender os riscos envolvidos na utilização do produto. Não permita que crianças brinquem com o produto. A limpeza e a manutenção realizadas pelo utilizador não devem ser executadas por crianças ou pessoas com capacidades físicas, sensoriais ou mentais reduzidas, sem supervisão adequada.

#### RU: Внимание

Данное изделие может использоваться детьми в возрасте от 8 лет и лицами с ограниченными физическими, сенсорными и умственными способностями или недостаточным опытом работы с изделием и знаниями о нем при условии, что такие лица находятся под присмотром или были проинструктированы на предмет безопасного использования изделия. Такие лица должны также понимать факторы опасности, связанные с использованием изделия. Строго запрещается разрешать детям играть с изделием. Очистка и техническое обслуживание не

должны выполняться детьми или лицами с ограниченными физическими, сенсорными или умственными способностями без должного присмотра.

#### **RO: Avertizare**

Acest produs poate fi utilizat de copiii cu vârsta de cel putin 8 ani precum si de persoanéle cu capacități fizice, senzoriale sau mentale reduse sau care nu au experiență cu, și cunoștințe despre produs, cu conditia de a fi sub supraveghere sau de a li se da instrucțiuni clare pentru utilizarea produsului în condiții de siguranță. Aceste persoane trebuie de asemenea să înțeleagă pericolele implicate de utilizarea produsului. Nu permiteți niciodată copiilor să se joace cu produsul. Curățarea și întreținerea de către utilizator nu trebuie efectuate de copii sau persoane cu capacități fizice, senzoriale sau mentale

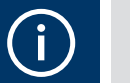

 $\widehat{\phantom{a}}$ 

reduse fără o supraveghere corespunzătoare.

#### SK: Upozornenie

Tento produkt môžu používať deti od ôsmych rokov a osoby so zníženými fyzickými, zmyslovými alebo mentálnymi schopnosťami, alebo bez skúseností a znalosti produktu, ak sú pod dohľadom alebo dostali jasné inštrukcie o bezpečnom používaní produktu. Tieto osoby musia tak isto rozumieť rizikám spojeným s používaním produktu. Nikdy nenechajte deti hrať sa s produktom. Deti a osoby so znĺženými fyzickými, zmyslovými alebo mentálnými schopnosťami nesmú produkt čistiť ani vykonávať požívateľskú údržbu bez náležitého dohľadu

#### SI: Opozorilo

Ta izdelek lahko uporabljajo otroci, stari osem let in več, osebe z zmanjšanimi telesnimi, čutnimi ali duševnimi sposobnostmi in osebe brez izkušenj in znanja, če so pod nadzorom oz. če so bile poučene o varni uporabi tega izdelka. Te osebe morajo razumeti nevarnosti, povezane z uporabo tega izdelka. Otroci se nikoli ne smejo igrati z izdelkom Otroci ali osebe z zmanjšanimi fizičnimi, čutnimi ali duševnimi sposobnostmi, ki so brez ustreznega nadzora, ne smejo opravljati čiščenja ali vzdrževalnih del.

#### RS: Upozorenje

Ovaj proizvod mogu da koriste deca uzrasta od 8 godina pa naviše i osobe sa smanjenim fizičkim, čulnim ili mentalnim sposobnostima, kao i osobe sa manjkom znanja i iskustva pod uslovom da se nalaze pod nadzorom ili da im je objašnjeno kako bezbedno koristiti proizvod. Takve osobe moraju da razumeju uključene opasnosti. Nikada ne dozvolite deci da se igraju ovim proizvodom. Korisničko čišćenje i održavanje ovog proizvoda bez nadzora ne smeju da vrše deca i osobe sa smanjenim fizičkim, čulnim ili mentalnim sposobnostima.

#### FI: Varoitus

Yli 8-vuotiaat lapset tai henkilöt, joiden fyysinen, aisti- tai henkinen kapasiteetti on alentunut, tai joilla ei ole kokemusta ja tietoja tuotteen turvallisesta käytöstä, voivat käyttää tätä tuotetta valvotusti tai heidän turvallisuudestaan vastaavan henkilön ohjeiden mukaisesti. Käyttäjien on ymmärrettävä myös tuotteen käyttöön liittyvät vaarat. Lapset eivät saa koskaan leikkiä tuotteella. Lapset tai henkilöt, joiden fyysinen, aisti- tai henkinen kapasiteetti on alentunut eivät saa puhdistaa tai huoltaa tätä tuotetta ilman valvontaa.

#### SE: Varning

Denna produkt kan användas av barn från 8 år och uppåt och personer med reducerad fysisk, sensorisk eller mental kapacitet eller som saknar erfarenhet och kunskap om produkten under förutsättning att de övervakas eller har fått tydliga instruktioner om säker användning av produkten. Sådana personer måste förstå de risker som det innebär att använda produkten. Låt aldrig barn leka med produkten. Användares rengöring- och underhålluppgifter får inte

utföras av barn eller personer med reducerad fysisk, sensorisk eller mental kapacitet utan lämplig övervakning.

#### TR: Uyarı

Bu ürün 8 yas ve üzeri cocuklar ve fiziksel, duyusal veya zihinsel acıdan sorunlar yaşayan ya da ürün deneyimi ve bilgisi yeterli olmayan kisiler tarafından sadece gözetim altında oldukları veya ürünün nasıl kullanılacağı hakkında bilgilendirildikleri takdirde kullanılabilir. Bu kisilerin ürünün kullanımıyla ilgili riskleri de anlaması gerekir. Çocukların bu ürünle oynamasına asla izin vermeyin. Temizlik ve kullanıcı bakım işlemleri, yeterli gözetim olmadan kısıtlı fiziksel, duyusal veya zihinsel kapasiteye sahip kişiler veya çocuklar tarafından gerçekleştirilmemelidir.

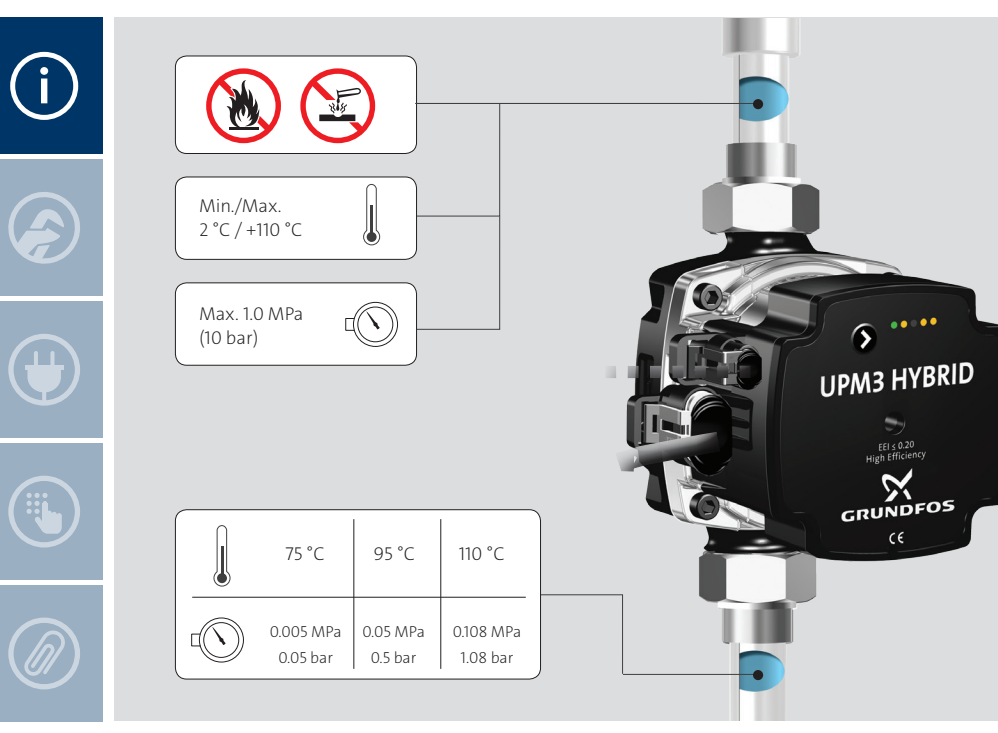

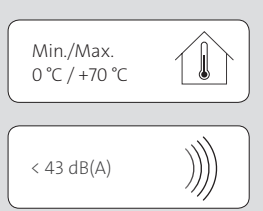

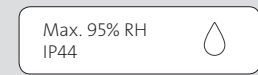

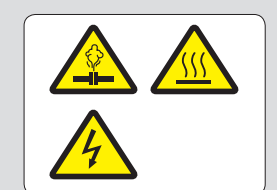

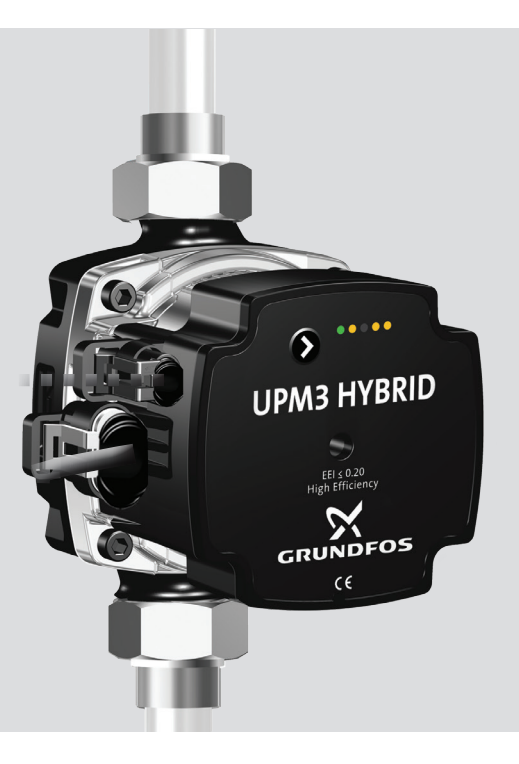

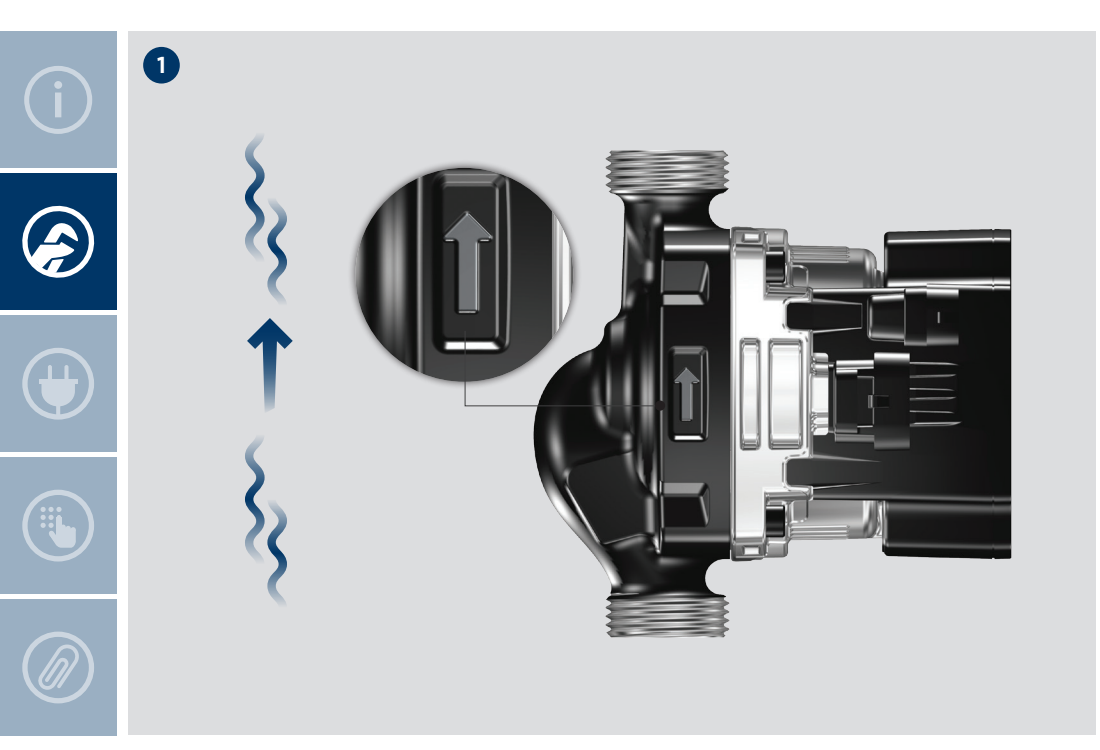

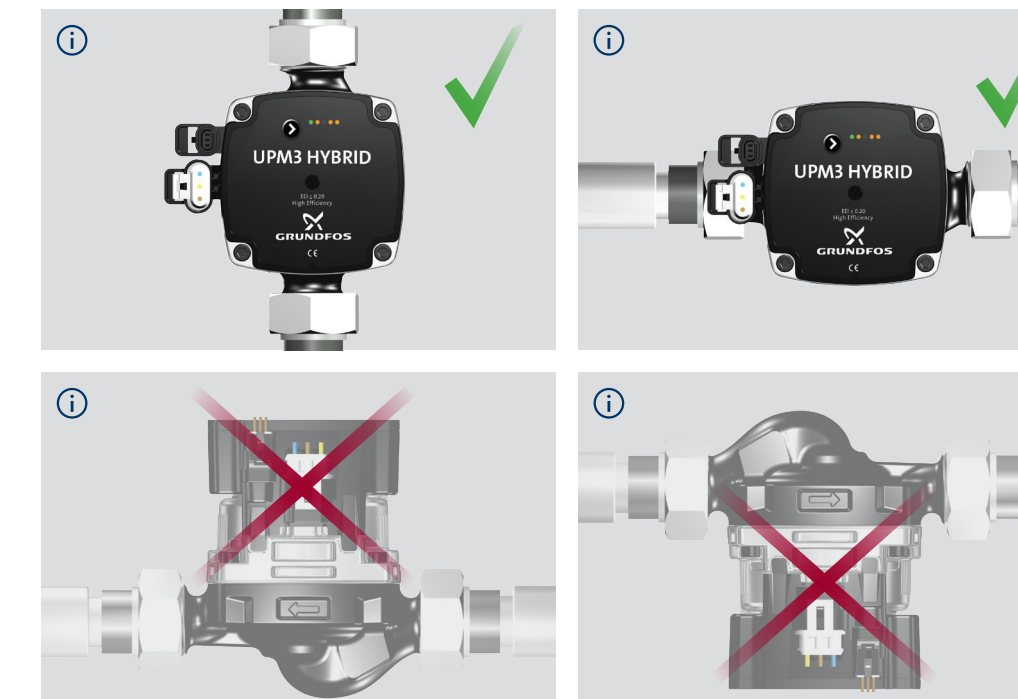

ñ 02 6 ε 031. ŝ Vie

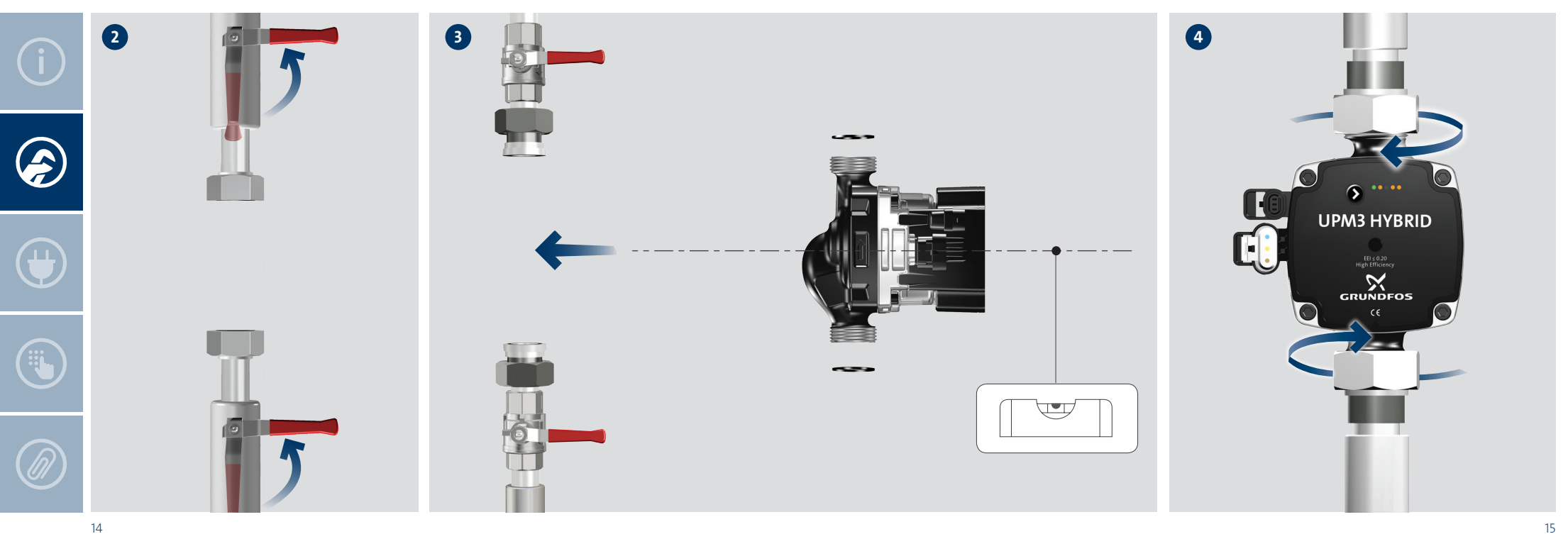

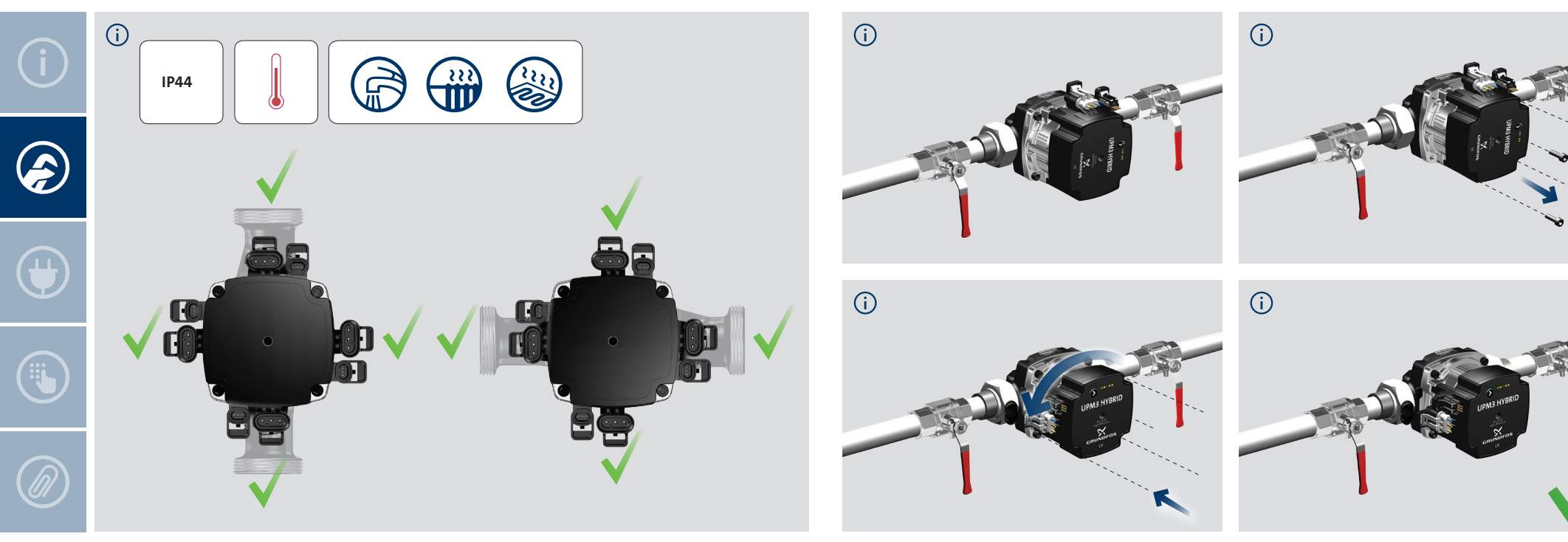

ñ

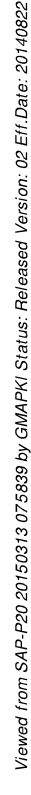

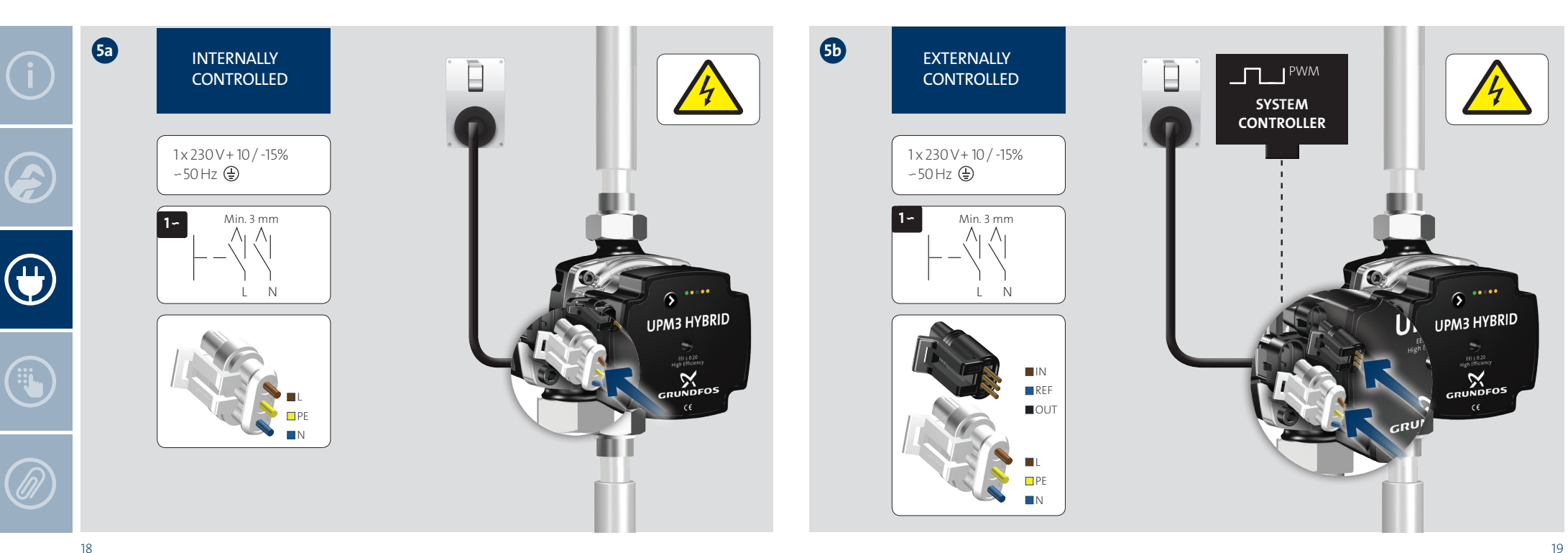

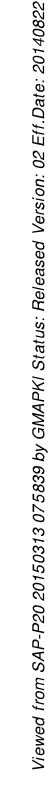

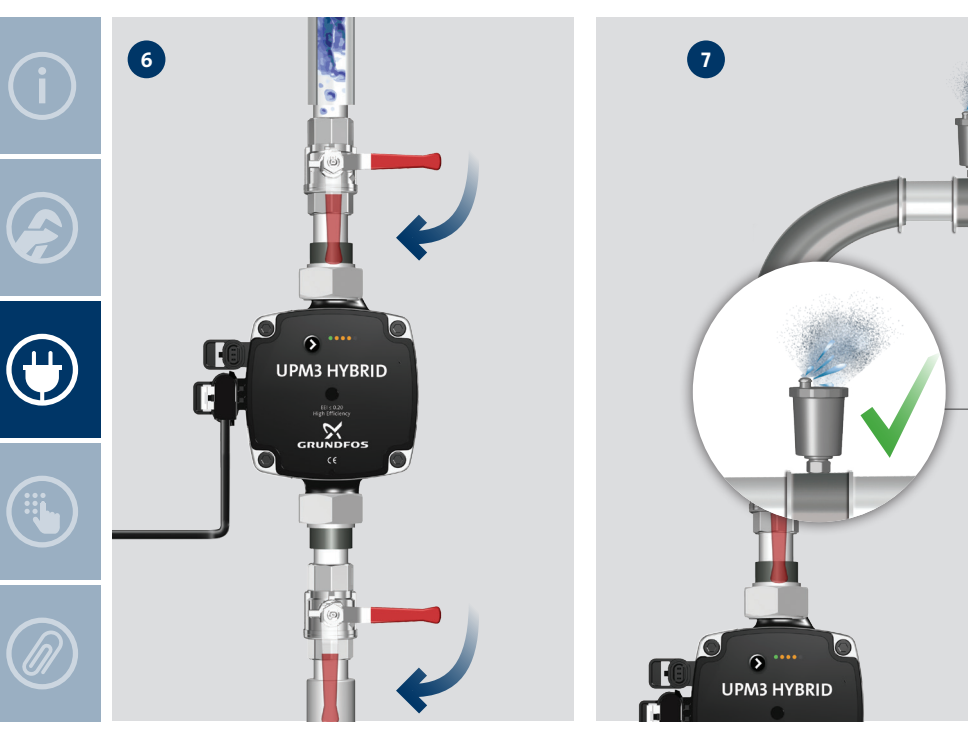

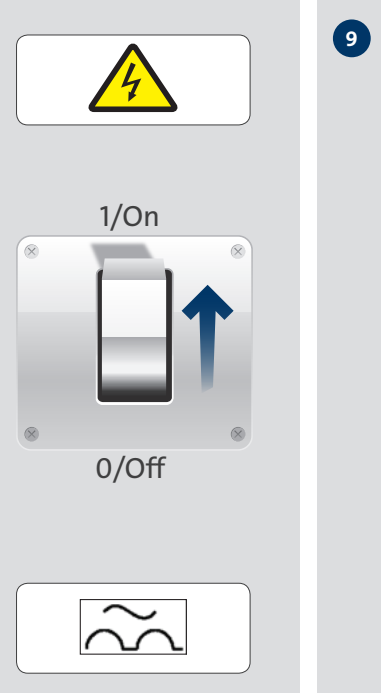

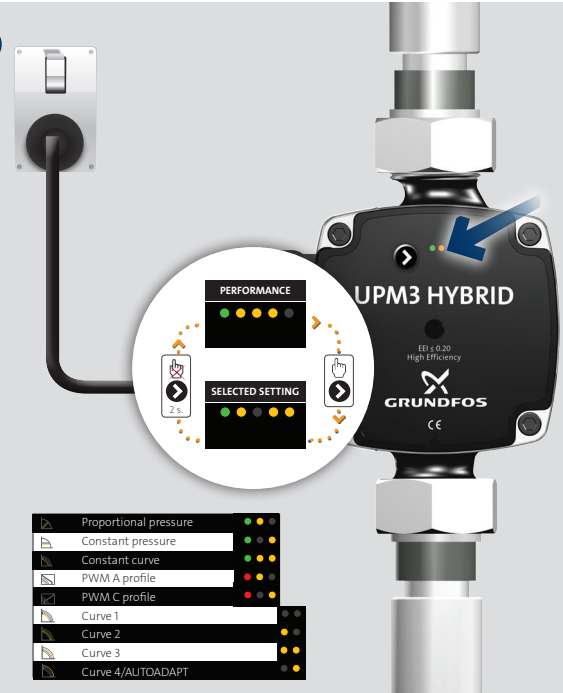

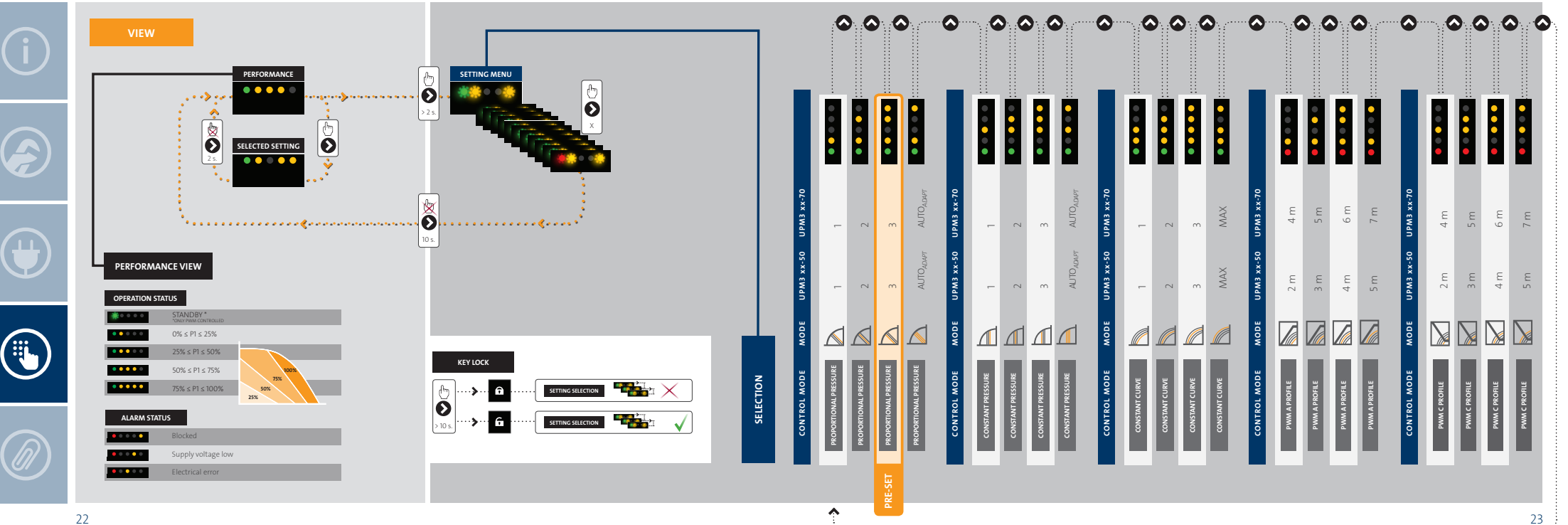

3

ŝ

20

Š

20 õ sion: 02 Eff. õ 39 by ١Õ 0 5 20 σ Ð Š

200

EXT CTRL

Ð

PWM

AUTOADAPT

Ð

A

AUTOMOT

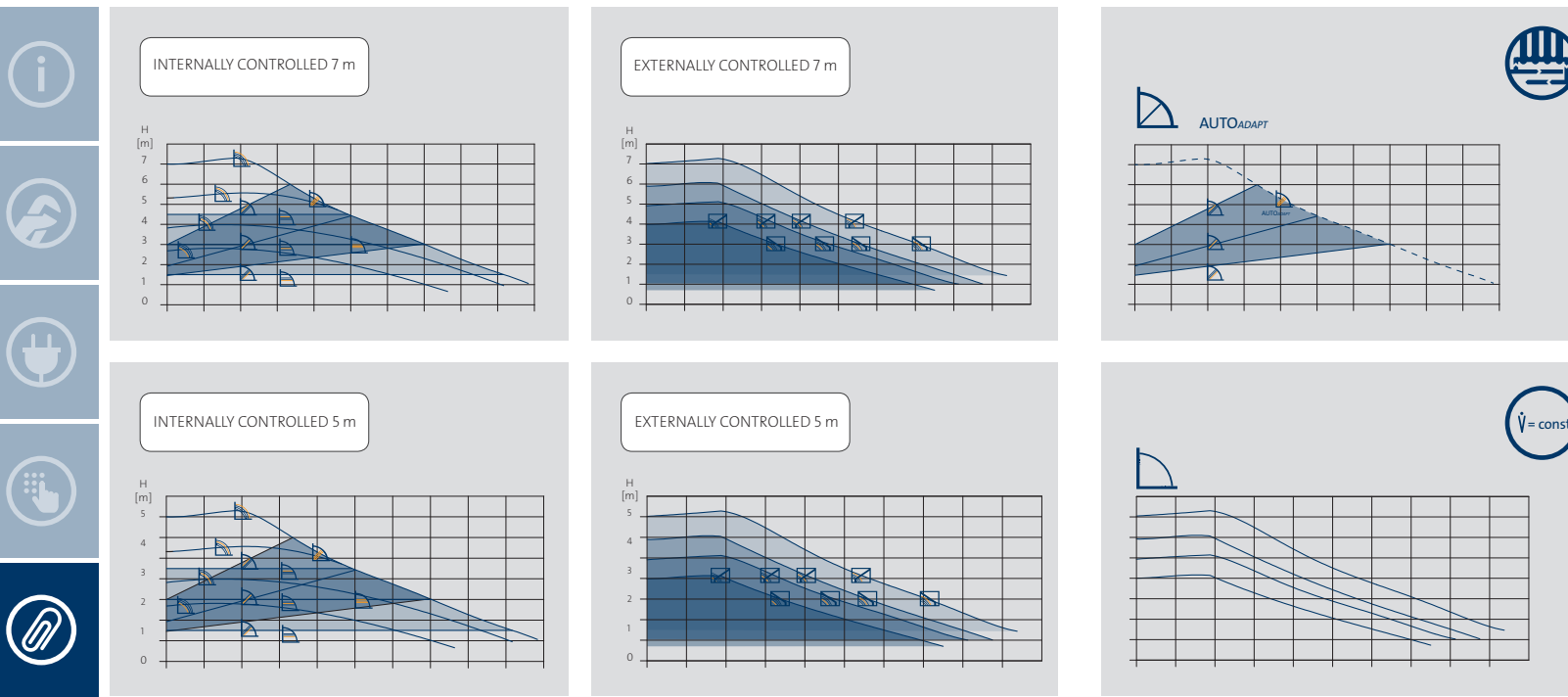

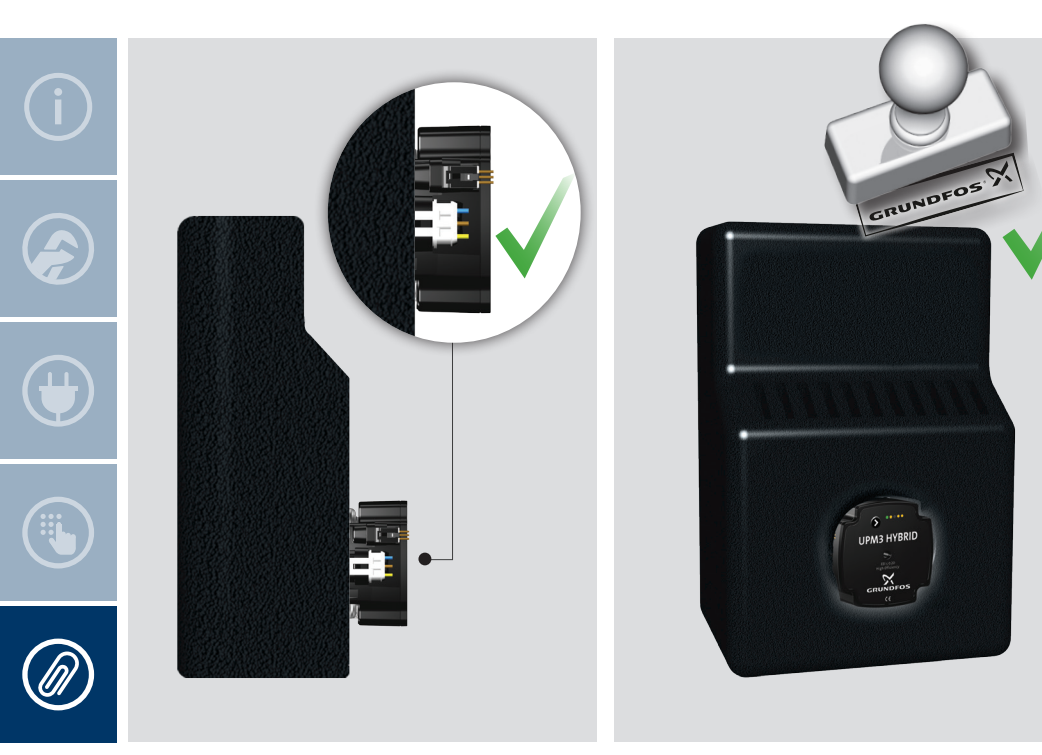

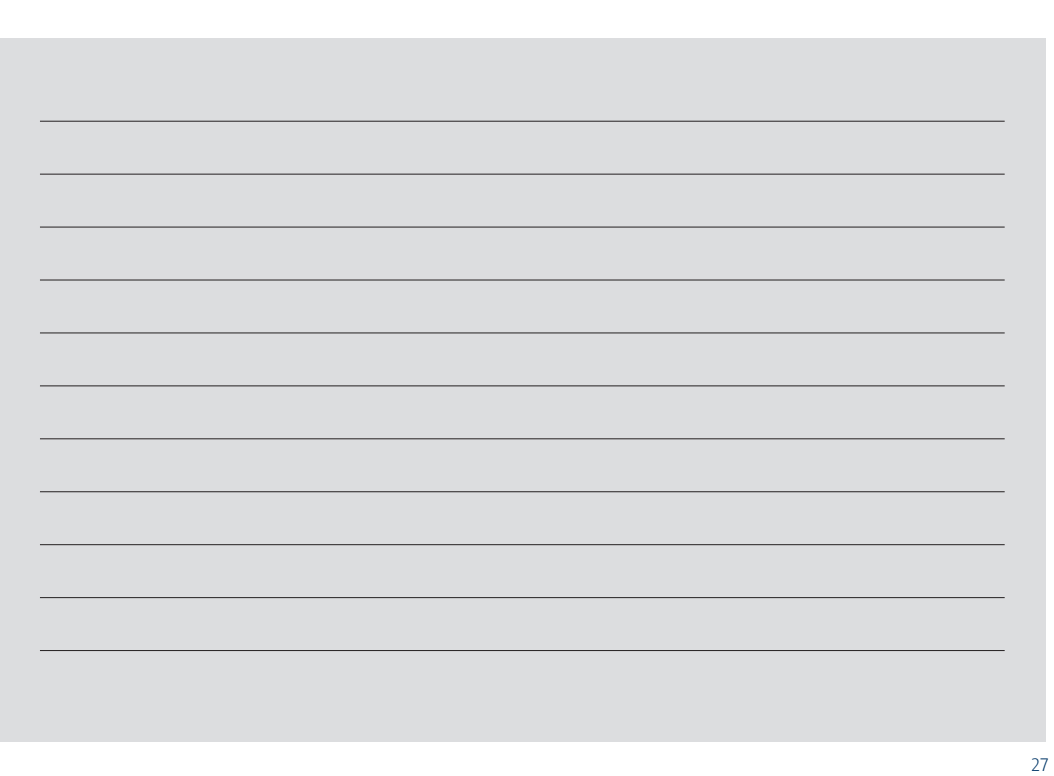

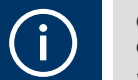

 $\square$ 

### GB: EC declaration of conformity

We, Grundfos, declare under our sole responsibility that the products GFNJB (UPM3 variants with user interface) and GFNJC (Other UPM3 variants), to which this declaration relates, are in conformity with these Council directives on the approximation of the laws of the EC member states:

### BG: EC декларация за съответствие

Ние, фирма Grundfos, заявяваме с пълна отговорност, продуктът GFNJB (UPM3 варианти с потребителски интерфейс) и GFNJC (други UPM3 варианти), за които се отнася настоящата декларация, отговарят на следните указания на Съвета за уеднаквяване на правните разпоредби на държавите членки на EC:

### CZ: ES prohlášení o shodě

My firma Grundfos prohlašujeme na svou plnou odpovědnost, že výrobek GFNJB (varianty UPM3 s uživatelským rozhraním) a GFNJC (další varianty UPM3), na něž se toto prohlášení vztahuje, jsou v souladu s těmito směrnicemi Rady pro sblížení právních předpisů členských států Evropského společenství v oblastech:

#### DK: EF-overensstemmelseserklæring

Vi, Grundfos, erklærer under ansvar at produktet GFNJB (UPM3-varianter med brugergrænseflade) og GFNJC (andre UPM3-varianter), som denne erklæring omhandler, er i overensstemmelse med disse af Rådets direktiver om indbyrdes tilnærmelse til EFmedlemsstaternes lovgivning:

#### DE: EG-Konformitätserklärung

Wir, Grundfos, erklären in alleiniger Verantwortung, dass das Produkt GFNJB (UPM3-Ausführungen mit Bedienoberfläche) und GFNJC (andere UPM3-Ausführungen), auf die sich diese Erklärung bezieht, mit den folgenden Richtlinien des Rates zur Angleichung der Rechtsvorschriften der EU-Mitgliedsstaaten übereinstimmen:

#### EE: EL vastavusdeklaratsioon

Meie, Grundfos, deklareerime enda ainuvastutusel, et toode GFNJB (UPM3 variandid koos kasutajaliidesega) ja GFNJC (teised UPM3 variandid), mille kohta käesolev juhend käib, on vastavuses EÜ Nõukogu direktiividega EMÜ liikmesriikide seaduste ühitamise kohta, mis käsitlevad:

### GR: Δήλωση συμμόρφωσης EC

Εμείς, η Grundfos, δηλώνουμε με αποκλειστικά δική μας ευθύνη ότι το προϊόν GFNJB (εκδόσεις UPM3 με διεπαφή χρήστη) και GFNJC (άλλες εκδόσεις UPM3), στα οποία αναφέρεται η παρούσα δήλωση, συμμορφώνονται με τις εξής Οδηγίες του Συμβουλίου περί προσέγγισης των νομοθεσειών των κρατών μελών της ΕΕ:

#### ES: Declaración CE de conformidad

Nosotros, Grundfos, declaramos bajo nuestra entera responsabilidad que el producto GFNJB (variantes de la plataforma UPM3 con interfaz de usuario) y GFNJC (otras variantes de la plataforma UPM3), a los cuales se refiere esta declaración, están en conformidad con las Directivas del Consejo relativas a la aproximación de las legislaciones de los Estados Miembros de la CE:

### FR: Déclaration de conformité CE

Nous, Grundfos, déclarons sous notre seule responsabilité, que le produit GFNJB (variantes UPM3 avec interface utilisateur) et GFNJC (autres variantes UPM3), auxquels se réfère cette déclaration, sont conformes aux Directives du Conseil concernant le rapprochement des législations des Etats membres CE relatives aux normes suivantes :

#### HR: EZ izjava o usklađenosti

Me, Grundfos, izjavljujemo pod vlastitom odgovornošću da su GFNJB (UPM3 opcija s korisničkim sučeljem) i GFNJC (ostale UPM3 opcije), na koje se ova izjava odnosi, u skladu s direktivama ovog Vijeća o usklađivanju zakona država članica EU:

#### IT: Dichiarazione di conformità CE

Grundfos dichiara, sotto la sua esclusiva responsabilità, che il prodotto GFNJB (varianti UPM3 con interfaccia utente) e GFNJC (altre varianti UPM3), ai quali questa dichiarazione si riferisce, sono conformi alle seguenti direttive del Consiglio, riguardanti il riavvicinamento delle legislazioni degli Stati membri della CE:

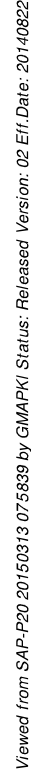

### $(\mathbf{i})$

#### LT: EB atitikties deklaracija

LV: EK atbilstības deklarācija

Sabiedrība GRUNDFOS ar

pilnu atbildību paziņo, ka

(UPM3 varianti ar lietotāja

interfeisu) un GFNJC (citi

padomes direktīvām par

likumdošanas normām.

tuvināšanos FK dalībvalstu

izstrādājumi produkts GFNJB

UPM3 varianti), atbilst šādām

Mes, "Grundfos", su visa atsakomybe pareiškiame, kad gaminys GFNJB (UPM3 variantai su vartotojo sąsaja) ir GFNJC (kiti UPM3 variantai), atitinka šias Tarybos Direktyvas dėl Europos Ekonominės Bendrijos šalių narių įstatymų suderinimo:

#### HU: EK megfelelőségi nyilatkozat

Mi, a Grundfos, kizárólagos felelősséggel kijelentjük, hogy a szivattyúházzal vagy szivattyúház nélkül forgalmazott GFNJB (kezelőfelülettel rendelkező UPM3 változatok) és GFNJC (egyéb UPM3 változatok), megfelelnek az Európai Unió tagállamainak jogi irányelveit összehangoló tanács alábbi irányelveinek:

#### NL: EC overeenkomstigheidsverklaring

Wij, Grundfos, verklaren geheel onder eigen verantwoordelijkheid het product GFNJB (UPM3 varianten met bedieningsinterface) en GFNJC (andere UPM3 varianten), waarop deze verklaring betrekking heeft, in overeenstemming zijn met de richtlijnen van de Raad betreffende de onderlinge aanpassing van de wetgevingen van de EGlidstaten:

#### UA: Свідчення про відповідність вимогам ЄС

Ми, Grundfos, з усією відповідальністю повідомляємо, що продукт GFNJB (UPM3 варіанти з інтерфейсом) і GFNJC (інші UPM3 варіанти), до яких відноситься дана декларація, знаходяться у відповідності з деклараціями Ради ЄС та наближено відповідають законам країн-членів ЄС:

#### PL: Deklaracja zgodności WE

My, Grundfos, oświadczamy z pełną odpowiedzialnością, że nasze wyrób GFNJB ( UPM3 z interfejsem użytkownika) i GFNJC ( pozostałe warianty UPM3), których deklaracja niniejsza dotyczy, są zgodne z następującymi wytycznymi Rady d/s ujednolicenia przepisów prawnych krajów członkowskich WE:

#### PT: Declaração de conformidade CE

A Grundfos declara, sob sua única responsabilidade, que os o produto GFNJB (UPM3 com interface para utilizador) e GFNJC (UPM3 outras variantes), aos quais dizem respeito esta declaração, estão em conformidade com as seguintes Directivas do Conselho sobre a aproximação das legislações dos Estados Membros da CE:

#### RU: Декларация о соответствии EC

Мы, компания Grundfos, заявляем под нашу единоличную ответственность, что наша продукция GFNJB (исполнение UPM3 с пользовательским интерфейсом) и GFNJC (другие исполнения UPM3), к которой относится данная декларация, соответствует Директивам Совета EC, основанным на законах стран-членов EC:

#### RO: Declarație de conformitate CE

Noi, Grundfos, declarăm pe propria răspundere ca produsul GFNJB (variante UPM3 cu interfata pentru utilizator) și GFNJC (alte variante UPM3), la care se referă această declarație, sunt în conformitate cu aceste Directive de Consiliu asupra armonizării legilor Statelor Membre CE:

#### SK: Prehlásenie o konformite ES

My firma Grundfos prehlasujeme na svoju plnú zodpovednosť, že výrobky GFNJB (UPM3 prevedenia s užívateľským rozhraním) a GFNJC (ostatné prevedenia UPM3), na ktoré sa toto prehlásenie vzťahuje, sú v súlade s ustanovením smernice Rady pre zblíženie právnych predpisov členských štátov Európskeho spoločenstva v oblastiach:

#### SI: ES izjava o skladnosti

Grundfos v lastni odgovornosti izjavlja, da so izdelki proizvod GFNJB (UPM3 variante z uporabniskim vmesnikom) in GFNJC (druge UPM3 variante), na katerega se ta izjava nanaša, v skladu z direktivami Sveta o približevanju zakonodaje držav članic EC:

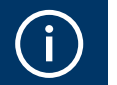

RS: EC deklaracija o

Mi, Grundfos, izjavljujemo pod

sopstvenom odgovornošću

da su proizvod GFNJB (UPM3

interfejsom) i GFNJC (ostale

varijante UPM3), na koje se

ovim direktivama Saveta o

ova iziava odnosi, u skladu sa

aproksimaciji zakona država

varijante sa korisničkim

usaglašenosti

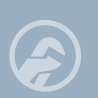

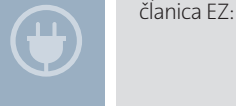

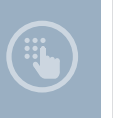

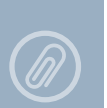

#### FI: EY-vaatimustenmukaisuusvakuutus

Me, Grundfos, vakuutamme omalla vastuullamme, että tuotteet GFNJB (UPM3 vaihtoehdot käyttöliittymällä) ja GFNJC (muut UPM3 vaihtoehdot), joita tämä vakuutus koskee, ovat EY:n jäsenvaltioiden lainsäädännön yhdenmukaistamiseen tähtäävien Euroopan neuvoston direktiivien vaatimusten mukaisia seuraavasti:

#### SE: EG-försäkran om överensstämmelse

Vi, Grundfos, försäkrar under ansvar att produkten GFNJB (UPM3 modeller med användargränsnitt) och GFNJC (andra UPM3 modeller), som omfattas av denna försäkran, är i överensstämmelse med rådets direktiv om inbördes närmande till EU-medlemsstaternas lagstiftning, avseende:

#### TR: EC uygunluk bildirgesi

Grundfos olarak bu beyannameye konu olan pompa GFNJB (Kullanıcı arayüzlü UPM3 çeşidi) ve GFNJC (Diğer UPM3 çeşidi), AB Üyesi Ülkelerin kanunlarını birbirine yaklaştırma üzerine Konsey Direktifleriyle uyumlu olduğunun yalnızca bizim sorumluluğumuz altında olduğunu beyan ederiz: Low Voltage Directive (2006/95/EC) Standard used: EN 60335-1:2012/AC:2014 EN 60335-2-51:2003/A1:2008/A2:2012

EMC Directive (2004/108/EC) Standards used: EN 55014-1:2006/A1:2009 EN 55014-2:1997/A1:2001/A2:2008

Ecodesign Directive (2009/125/EC) Commission Regulation (EC) No 641/2009 Commission Regulation (EU) No 622/2012 Standards used: EN 16297-1:2012 EN 16297-2:2012 EN 16297-3:2012 Bjerringbro 21st of February 2014

Preben alcol

Preben Jakob en Technical Manager Grundfos HVAC OEM Division Poul Due Jensens Vej 7 DK-8850 Bjerringbro

Person authorised to compile technical file and empowered to sign the EC declaration of conformity.

| í        |    |             |
|----------|----|-------------|
| <b>F</b> |    |             |
|          |    |             |
|          |    |             |
|          |    |             |
|          | 34 | ā<br>35 — Š |

Installation date: \_\_\_\_\_

Installer:

#### **GRUNDFOS Management A/S**

Poul Due Jensens Vej 7 DK-8850 Bjerringbro Tlf.: +45-87 50 14 00

98603930 0814

ECM: 1140578

be think innovate

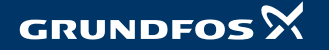

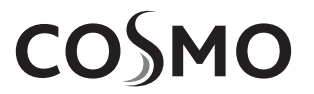

### CSR5

COSMO Mischer-Stellmotor COSMO valve actuator COSMO siłownik do zaworów

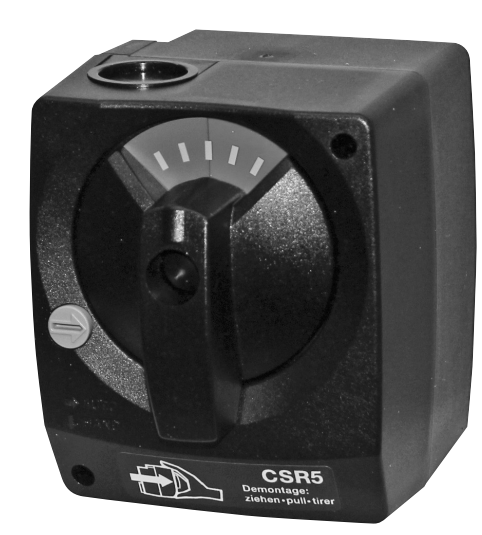

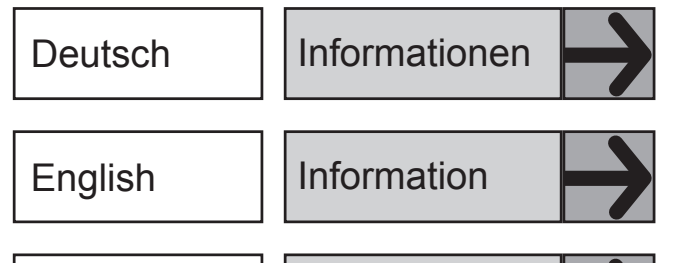

| Polska |  | Informacje |  |
|--------|--|------------|--|
|--------|--|------------|--|

COSMO GmbH Brandstücken 31 22549 Hamburg Geschaftsführer: Hermann-Josef Lüken Tel: +49 40 80030430 HRB 109633 (Amtsgericht Hamburg) info@cosmo-info.de www.cosmo-info.de

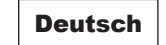

#### COSMO Mischer-Stellmotor Typ CSR5

#### Verwendung

Der COSMO Mischer-Stellmotor Typ CSR5 wird als elektromotorischer Antrieb für COSMO Mischer (3-Wege-Mischer, Nennweiten DN 25 und DN 32) eingesetzt. Der Stellmotor ist für die Ansteuerung durch handelsübliche Regelsysteme mit 3-Punkt Ausgang vorgesehen.

#### Wirkungsweise

Der COSMO Mischer-Stellmotor Typ CSR5 wird infolge einer patenten Rasttechnik einfach auf den Mischer aufgesteckt. Aufgrund der kompakten Bauform und geringen Abmessungen passt der Stellmotor CSR5 in die Ausschnitte der Isolationen aller COSMO Heizungs-Armaturengruppen.

Der Drehwinkel (Stellbereich) ist durch Endschalter auf 90° begrenzt. Das Erreichen der Endschalter führt zum Abschalten des Antriebes; der Antrieb ist dann stromlos.

Der Stellmotor kann mit Hilfe eines Stellknopfes (Betätigung mit Schlitz-Schraubendreher) auf Handbetrieb umgeschaltet werden. Dabei wird das Getriebe ausgerastet und der Mischer kann mit dem Hand-Drehgriff (Stellungsanzeiger) beliebig eingestellt werden.

Hinter / unter dem Hand-Drehgriff ist eine blau-rote Farbskala zur Anzeige der Mischerstellung eingelegt. Im Lieferzustand befindet sich der Stellantrieb am linken Endanschlag.

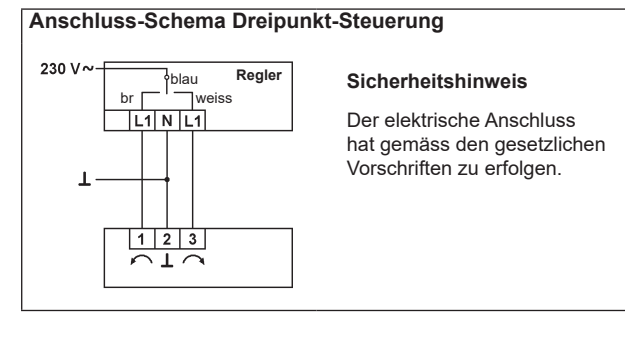

#### Technische Daten Mischer-Stellmotor COSMO CSR5

| Speisespannung      | 230 V 50 Hz                           |
|---------------------|---------------------------------------|
| Leistungsverbrauch  | 2,5 W                                 |
| Dimensionnierung    | 2,5 VA                                |
| Schutzklasse        | II (schutzisoliert)                   |
| Anschluss           | Kabel 1,5 m, 3 x 0,75 mm <sup>2</sup> |
| Drehwinkel          | 90° elektrisch begrenzt               |
| Drehmoment          | 5 Nm                                  |
| Laufzeit            | 140 s                                 |
| Drehsinn            | wählbar an Klemmen                    |
| Handverstellung     | mech. Getriebeausrastung              |
| Stellungsanzeige    | umkehrbares Anzeigeschild             |
| Umgebungstemperatur | 0+50 °C                               |
| Wartung             | wartungsfrei                          |
| Gewicht             | 400 g                                 |
|                     |                                       |

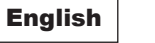

#### COSMO valve actuator type CSR5

#### Application

The COSMO valve actuator type CSR5 can be used for motorising COSMO slipper valves (3 way valves, DN 25 and DN 32). This actuator can be operated by any controller/compensator with a 3-point output.

#### Operation

Thanks to an easy clicking system the COSMO valve actuator type CSR5 is inserted directly to the slipper valve. Thanks to its small size and compact form the CSR5 fits perfectly into the cut-out of the isolation boxes of the COSMO hydraulic distribution kit.

The angle of rotation is limited to 90°. When the actuator reaches either end position the voltage supply is interrupted by limit switches.

The actuator can be put into manual mode by turning the button on the housing cover which will disengage the gears. The actuator can now be put in any position by turning the handle and this position is indicated by means of a reversible blue-red scale. The actuator is supplied in the left end position and the scale is positionned for «left supply» (blue part of scale visible).

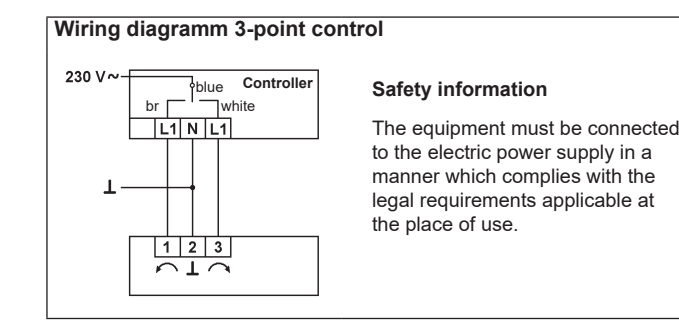

#### Technical data valve actuator COSMO CSR5

| Power supply           | 230 V 50 Hz                           |
|------------------------|---------------------------------------|
| Power consumption      | 2.5 W                                 |
| For wiring sizing      | 2.5 VA                                |
| Protection class       | II (without earth wire)               |
| Connection             | lead 1.5 m , 3 x 0.75 mm <sup>2</sup> |
| Angle of rotation      | electrically limited to 90°           |
| Torque                 | 5 Nm                                  |
| Running time           | 140 s                                 |
| Direction of rotation  | selectable on terminals               |
| Manual operation       | mechanical disengagement              |
| Indication of position | reversible scale                      |
| Ambient temperature    | 0+50 °C                               |
| Maintenance            | maintenance-free                      |
| Weight                 | 400 g                                 |

#### Polska

#### Siłownik do zaworów COSMO typu CSR5

#### Zastosowanie

Siłownik do zaworów COSMO typu SCR5 jest przeznaczony do poruszania zaworów ślizgowych COSMO (zawory 3-drogowe, DN 25 i DN 32). Siłownikiem można sterować dowolnie używane sterowniki/kompensatory z wyjściem 3-punktowym.

#### Obsługa

Dzięki prostemu systemowi zatrzaskowemu siłownik do zaworów COS-MO typu CSR5 wkłada się bezpośrednio do zaworu ślizgowego. Biorąc pod uwagę małe rozmiary i kompaktową budowę CSR5 idealnie mieści się w wycięciu obudowy izolacyjnej zespołu rozdzielacza hydraulicznego COSMO.

Kąt obrotu jest ograniczony do 90°. Gdy siłownik znajdzie się w jednej z pozycji krańcowych, napięcie zostaje odłączone przez wyłączniki krańcowe.

Siłownikiem można przełączyć w tryb ręczny, obracając przełącznik na pokrywie obudowy (używając śrubokręt z rowkiem krzyżowym), co spowoduje rozłączenie pokładni. Siłownik można wtedy ustawić w dowolnym położeniu poprzez obrócenie rączki, a jego pozycja jest wskazywana na dwustronnej, czerwono-niebieskiej skali. Siłownik jest zasilany w lewej pozycji krańcowej i skala jest ustawiona na «zasilanie z lewej» (widoczna jest niebieska część skali)

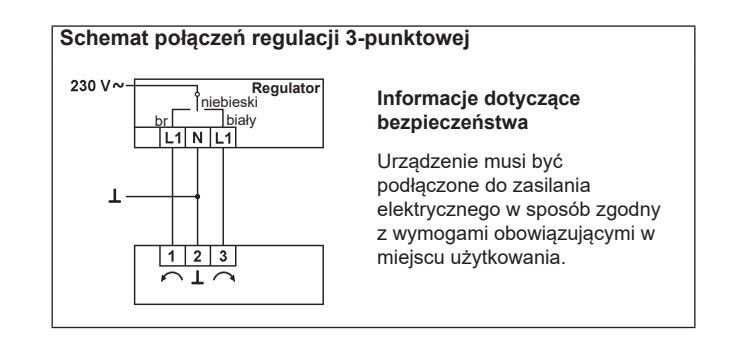

#### Dane techniczne siłownika do zaworów COSMO CSR5

| Zasilanie                   | 230 V, 50 Hz                            |
|-----------------------------|-----------------------------------------|
| Pobór mocy                  | 2,5 W                                   |
| Do okablowania              | 2,5 VA                                  |
| Klasa ochronności           | II (bez przewodu uziemiającego)         |
| Przewód                     | łączący 1,5 m, 3 x 0,75 mm <sup>2</sup> |
| Kąt obrotu                  | ograniczony elektronicznie do 90        |
| Moment obrotowy             | 5 Nm                                    |
| Czas ruchu                  | 140 s                                   |
| Możliwość wyboru            | kierunku obrotu na terminalach          |
| Sterowanie ręczne           | rozłączenie przekładni mechanicznej     |
| Wskaźnik położenia          | skala dwustronna                        |
| Zakres temperatur otoczenia | 0+50 °C                                 |
| Konserwacja                 | nie wymaga konserwacji                  |
| Masa                        | 400 g                                   |
соумо

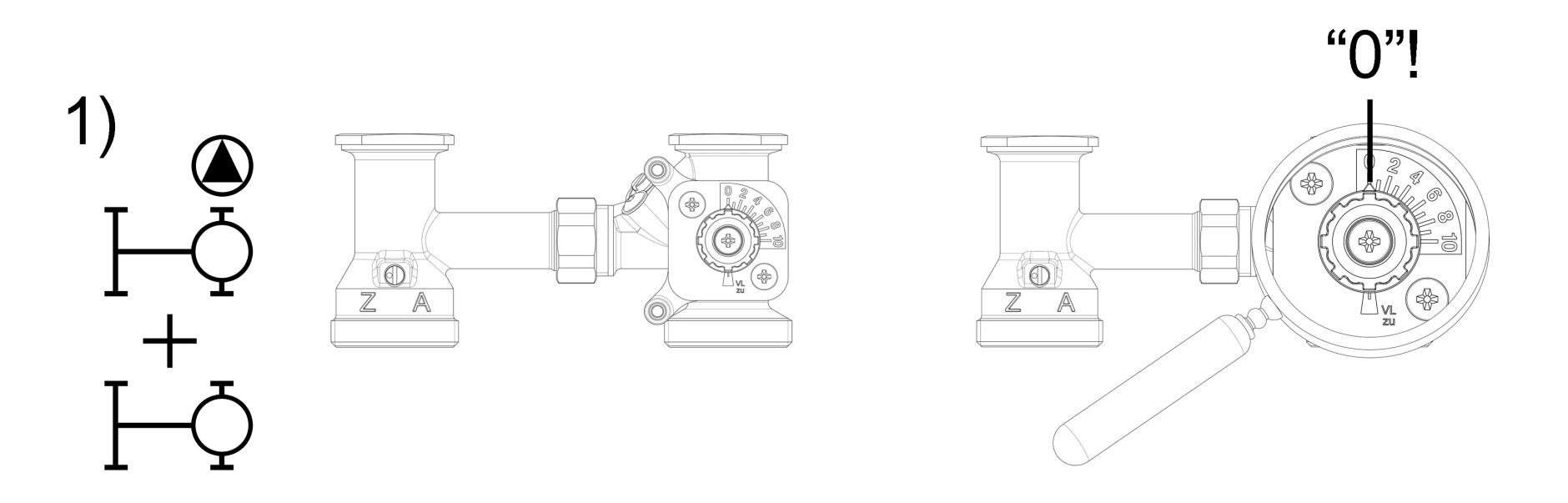

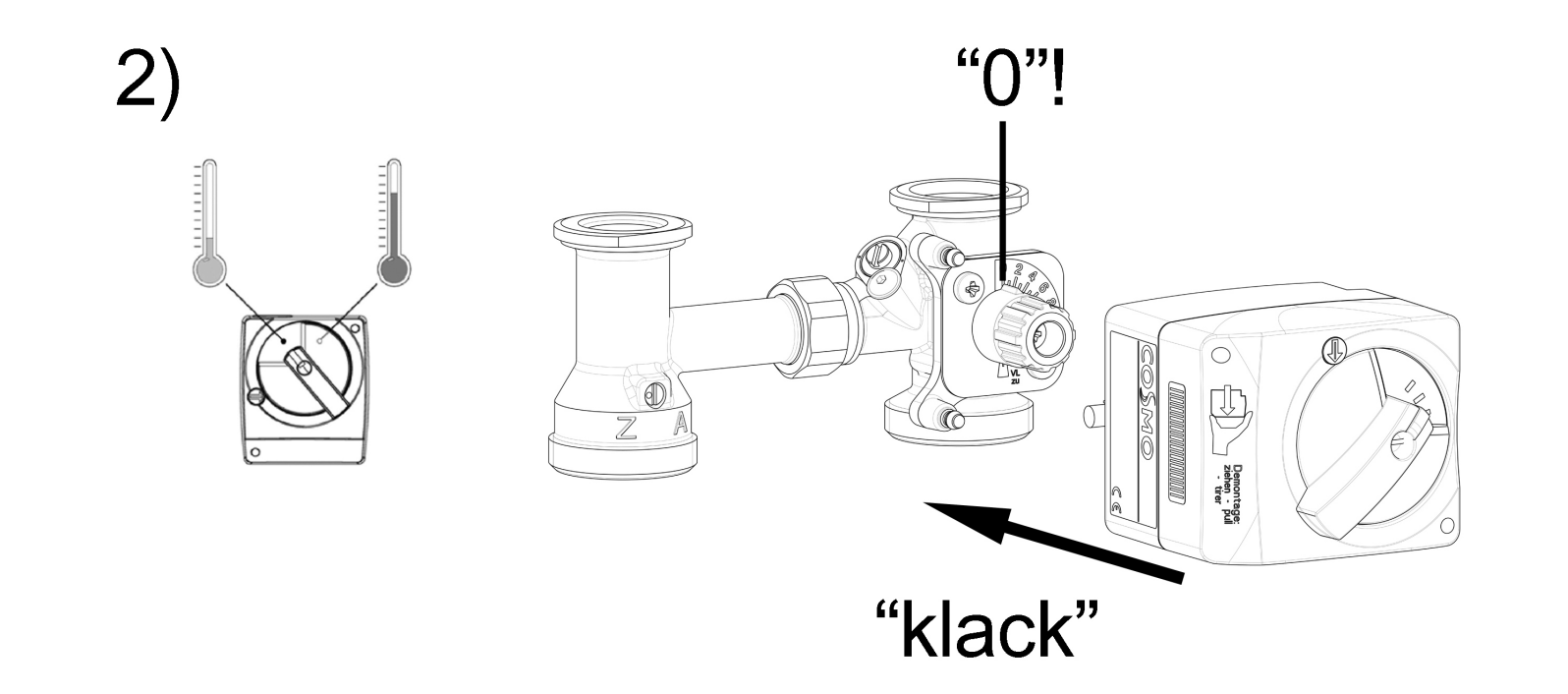